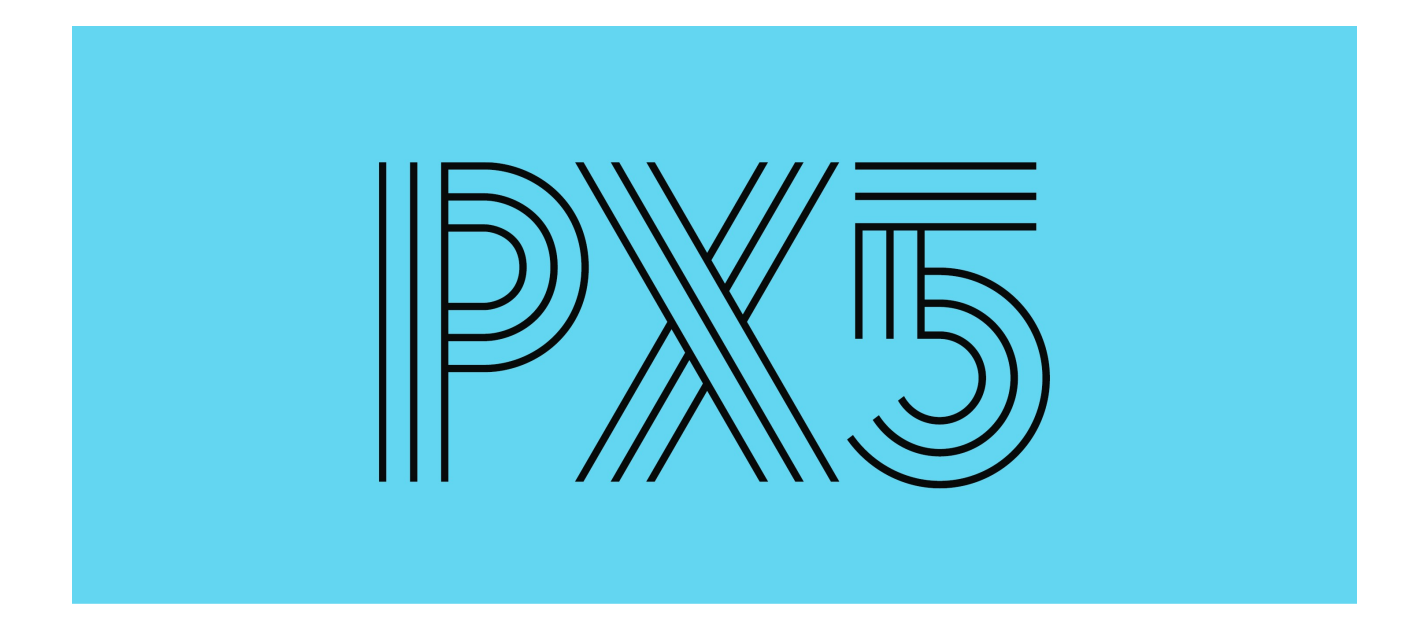

# **Neuerungsdokumentation 5.0.1000**

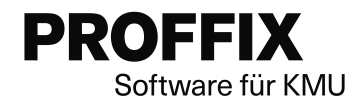

© 2021 Proffix Software AG

Dies ist eine kostenlose Dokumentation der Proffix Software AG.

P

| 1. | Was | s ist neu in Proffix Px5?                      | 4   |
|----|-----|------------------------------------------------|-----|
| 2. | Upd | ate auf Px5                                    | 5   |
| 3. | Nav | igationsleiste                                 | 6   |
|    | 3.1 | Wechseln zwischen den Gruppen                  | 6   |
|    | 3.2 | Navigationsleiste an Bedürfnisse anpassen      | 6   |
| 4. | Doc | k-Fenster                                      | 8   |
|    | 4.1 | Fenster ein- und ausblenden                    | 8   |
|    | 4.2 | Fenster bewegen und ausrichten                 | 9   |
|    | 4.3 | Die Dock-Fenster und deren Inhalt kennenlernen | 11  |
| 5. | Das | hboards                                        | 24  |
|    | 5.1 | Adressverwaltung                               | 24  |
|    | 5.2 | Artikel- und Lagerverwaltung                   | 26  |
|    | 5.3 | Auftragbearbeitung                             | 29  |
|    | 5.4 | Debitorenbuchhaltung                           | 36  |
|    | 5.5 | Finanzbuchhaltung                              | 41  |
|    | 5.6 | Kreditorenbuchhaltung                          | 49  |
|    | 5.7 | Lohnbuchhaltung                                | 54  |
|    | 5.8 | Einstellungen                                  | 58  |
| 6. | Sma | arte Aufgaben                                  | 61  |
|    | 6.1 | Adressverwaltung                               | 61  |
|    | 6.2 | Artikel- und Lagerverwaltung                   | 64  |
|    | 6.3 | Auftragsbearbeitung                            | 70  |
|    | 6.4 | Debitorenbuchhaltung                           | 79  |
|    | 6.5 | Finanzbuchhaltung                              | 84  |
|    | 6.6 | Kreditorenbuchhaltung                          | 88  |
|    | 6.7 | Lohnbuchhaltung                                | 95  |
|    | 6.8 | Einstellungen 1                                | 102 |
| 7. | Kon | textmenü 1                                     | 04  |
| 8. | Suc | he 1                                           | 06  |
| 9. | Gut | zu wissen 1                                    | 08  |

2

| 9.1  | Proffix Hilfe                                           | 108 |
|------|---------------------------------------------------------|-----|
| 9.2  | QR-Rechnung erweitert                                   | 108 |
| 9.3  | ZUGFeRD mit neuer Version 2.1.1                         | 111 |
| 9.4  | Zusatzfelder im Hauptfenster                            | 112 |
| 9.5  | Kreditorenbuchhaltung: ZUGFeRD-Belege einlesen          | 113 |
| 9.6  | In Kontobewegungen zip-Dateien einlesen                 | 113 |
| 9.7  | Twixtel                                                 | 113 |
| 9.8  | Proffix Modul Webshop                                   | 113 |
| 9.9  | Zeitverwaltung                                          | 113 |
| 9.10 | UVGZ-Code und UVGZ-Versicherer keine Pflichtfelder mehr | 113 |

# 1 Was ist neu in Proffix Px5?

Modern, smart und digital – das zeichnet Px5 aus und bietet ein neues Anwendererlebnis mit neuen Funktionen wie den integrierten Dashboards und smarten Aufgaben.

# **Die Highlights**

- Neues Produktdesign: Das Erscheinungbild kommt mit einem modernen neuen Look daher und ist anwendungsorientiert gestaltet. Mithilfe von Dock-Fenstern können Sie einzelne Fensterelemente individuell positionieren.
- Integrierte Dashboards: Die grafischen Auswertungen helfen Ihnen, Ihre Geschäftszahlen einfach zu erfassen und zu überblicken.
- Smarte Aufgaben: Sie erhalten proaktiv Hinweise zu anstehenden Ereignissen und Aufgaben wie anstehende Geburtstage.
- Integrierte Hilfe: Mit Schritt-für-Schritt-Anleitungen und in Anwendungsfällen gruppiert, bietet die neue, direkt integrierte Hilfe wertvolle Unterstüzung im Alltag.
- Allgemeine Favoriten: Modulübergreifend können Sie Ihre allgemeinen Favoriten zusammenstellen und so schnell auf häufig verwendete Funktionen und Listen zugreifen – ohne zuerst ins entsprechende Modul wechseln zu müssen.
- Weitere Neuigkeiten unter <u>Gut zu wissen</u>.

# 2 Update auf Px5

In Proffix Px5 haben wir einige wichtige Änderungen vorgenommen. Um Ihnen das Update so leicht wie möglich zu machen, stellen wir Ihnen für das Update das Installationstool Update-Assistent Px5 zur Verfügung.

# Welche Änderungen betreffen die Installation?

- Das Datenbankformat MS Access wird mit Proffix Px5 nicht mehr unterstützt und muss durch MS SQL-Server ersetzt werden. Für die Migration bestehender Access-Installationen auf MS SQL-Server leitet der Assistent Sie durch die Installation.
- Mit Px5 wird der alte Listengenerator nicht mehr unterstützt. Mit dem Assistenten werden sämtliche individuellen Listen in das DevExpress-Format umkonvertiert.
- Das neue moderne Layout von Proffix Px5 mit verschiedenen neuen Funktionen wird mit dem Update installiert.

Bei einer Migration kann es immer zu unerwarteten Problemen kommen. Unabhängig vom Migrationsassistent, empfehlen wir bereits vor dem Update auf Px5 die individuellen Listen für Px5 vorzubereiten. Damit wird das Risiko eines eventuellen Betriebsunterbruchs deutlich vermindert.

# Kontaktieren Sie Ihren Vertriebspartner, wenn

- Sie Schnittstellen, wie Kassenlösungen usw. in Betrieb haben.
- Sie eine ältere Version als 4.0.1021 in Betrieb haben.
- Sie Fragen zu Ihren Listen haben oder unsicher sind welches Format Ihre Listen haben.
- Unerwartete Probleme bei der Migration entstehen.

Die Anleitung für das Update finden Sie hier. Dieses erklärt die einzelnen Schritte.

#### Hinweis:

 Wenn eine neuere Version als 4.0.1021 verwendet wird, dann wird der Update-Assistent beim Update auf Px5 mitgeliefert und automatisch beim Ausführen des Updates gestartet.

# 3 Navigationsleiste

In Proffix stehen verschiedene Standardgruppen **Module**, **Einstellungen**, **Listen**, **Diverses**, **Hilfstabellen**, **Dashboard** in der Proffix-Leiste zur Verfügung. Diese Gruppen werden neu über die Navigationsleiste gesteuert.

#### 3.1 Wechseln zwischen den Gruppen

In der Navigationsleiste sind alle Gruppen, die in der Proffix-Leiste aufgerufen werden können, nebeneinander aufgeführt.

- 1. Klicken Sie in der Navigationsleiste auf die gewünschte Gruppe.
- 2. Die blau-gekennzeichnete Gruppe ist die Gruppe, die im Moment aktiviert ist.

| P 🖹 🔁 🔅 🕐 🚺                                                  | $\leftarrow \rightarrow$ $\boxtimes$ $\boxtimes$ | 🝷 Proffix Demodaten 🛟 👻 🖻 — 🗌  | $\times$                              |
|--------------------------------------------------------------|--------------------------------------------------|--------------------------------|---------------------------------------|
| Datei Start P Suche                                          |                                                  | ☆                              | •                                     |
| 🗷 Adressverwaltung 📙 Änderungen                              | speichern                                        |                                | ~                                     |
| ද්රි Einstellungen <                                         | Suchtext eingeben                                |                                |                                       |
| Stammdaten                                                   | Allgemein                                        | wannenster immer anzeigen      |                                       |
|                                                              | Ansichten                                        | Google Maps                    |                                       |
|                                                              | Vorgaben                                         | API-Schlüssel                  |                                       |
| Auftragsbearbeitung                                          | Datenpflege                                      | Standort                       |                                       |
| 문의 Artikel- und Lagerverwaltung                              | Synchronisation                                  | Zwischanshlaga                 |                                       |
|                                                              | Nummernkreise                                    | Zwischenablage                 |                                       |
| ⊖_& Finanzbuchhaitung                                        | Fasymonitoring                                   | Anrede                         |                                       |
| $\operatorname{Alg}^{A}_{\mathfrak{B}}$ Debitorenbuchhaltung | Labymonitoring                                   | Vorname                        |                                       |
|                                                              |                                                  | ✓ Strasse                      |                                       |
| -8                                                           |                                                  | I Adresszeile 1<br>✓ zu Handen |                                       |
| E-Banking                                                    |                                                  |                                |                                       |
| DMS 💌                                                        |                                                  |                                | , , , , , , , , , , , , , , , , , , , |
| Module Einstellu                                             | ngen Dashl                                       | poard Listen Diverses ••       | •                                     |
|                                                              |                                                  | ADMIN 08.03.20                 | 21 .:                                 |

#### 3.2 Navigationsleiste an Bedürfnisse anpassen

Sie haben die Möglichkeit, die Reihenfolge in der Navigation an Ihre individuellen Bedürfnisse anzupassen.

1. Klicken Sie in der Navigationsleiste auf das Symbol Anpassen  $\vec{\square}$ .

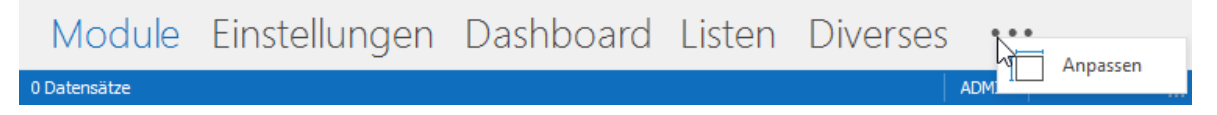

2. In der oberen Hälfte sehen Sie die vorhandenen Gruppen.

3. Mit den seitlichen Pfeiltasten verschieben Sie die markierte Gruppe an die gewünschte Stelle.

| P Leiste anpassen X                               |
|---------------------------------------------------|
| Anzahl sichtbare Gruppen 10 📮 kompakte Navigation |
| Gruppen                                           |
| ✓ Module                                          |
| ✓ Listen                                          |
| ✓ Diverses                                        |
| ✓ Hilfstabellen                                   |
| Verknüpfungen                                     |
| Adressverwaltung                                  |
| <ul> <li>Artikel- und Lagerverwaltung</li> </ul>  |
| ✓ Auftragsbearbeitung                             |
| ✓ Finanzbuchhaltung                               |
| ✓ Debitorenbuchhaltung                            |
| ✓ Kreditorenbuchhaltung                           |
| Preisverwaltung     Ginkuuftung                   |
| Chikadisverwaltung     Provisionsverwaltung       |
| V Ok Abbrechen                                    |

4. Klicken Sie auf **Ok**, um die Anpassungen zu speichern.

#### Tipp:

 Um eine platzsparende kompakte Navigationsleiste zu verwenden, aktivieren Sie im Fenster Leiste anpassen die Option kompakte Navigation. Die Leiste wird nun links unter der Proffix-Leiste, minimiert mit Symbolen anstatt Text, dargestellt. Um wieder die normale Ansicht darzustellen, deaktivieren Sie die Option.

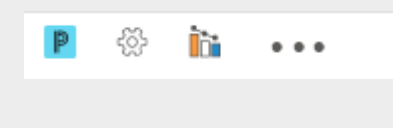

# 4 Dock-Fenster

In Proffix stehen neu sogenannten Dock-Fenster wie **Modul, Dashboard, Smarte Aufgaben, Favoriten** und **Hilfe** zur Verfügung. Diese können beliebig bewegt, ausgerichtet und zusammengeführt werden. Die Ansicht der Dock-Fenster ist individuell und wird für jeden Benutzer gespeichert.

|                                                                                   | 🛞 🛛 $\epsilon  ightarrow$ + Proffix Demodatenbank Hilfe - Proffix Px5 Adressverwaltung |                | 👯 × 🖻 – 🗆 X                                                                                                    |
|-----------------------------------------------------------------------------------|----------------------------------------------------------------------------------------|----------------|----------------------------------------------------------------------------------------------------|
| Datei Start Extras Listen                                                         | Hilfstabellen 🖉 Suche                                                                  |                | in 🔊 🖈 😧                                                                                                    |
| Suchen In Ergebnis In search.ch<br>suchen suchen Adresse                          | ren Ändern Löschen Register Geloschte Ansicht                                          |                | ^                                                                                                    |
| Favoriten 🔅 = × >                                                                 | Adressverwaltung                                                                       | □ <del>7</del> | Hilfe # ×                                                                                                    |
| Adressverwaltung                                                                  | Suchfelder ^                                                                           |                | ← 🕅 Suchtext eingeben 𝒫                                                                                                 |
| Artikel- und Lagerverwaltung A                                                    | Abfrage     - ■     ■     ▲       Sudhfeld                                             |                | Mit diesen Symbolen können Sie die<br>Dock-Fenster ein- oder ausblenden.                                                |
| Auftragsbearbeitung A<br>Dokument - Neu                                           | Voname         Ueferanten           Ort                                                |                | Mahr Informationen dazu finden Sie                                                                                      |
| Buchung - Neu Debitorenbuchbaltung                                                | Bitte Suchtext hier eingeben Finden                                                    |                | im Kapitel Benutzeroberfläche, <u>Dock-</u><br><u>Fenster</u> .                                                         |
| Buchung - Neu<br>Zahlung - Erfassen                                               | Adress-Nr. Name / Firma Vorname Adresszele 1      1. Stammkunde Markus                 | zu Handen      | ✓ Dock-Fenster                                                                                                    |
| Kreditorenbuchhaltung     A       Buchung - Neu     D       Vergütung - Neu     D | 3 Gelegerheits AG Verwaltung                                                           | •              | Es stehen für die Fenster Modul,<br>Favoriten, Smarte Aufgabe, Hilfe                                                    |
| Lohnbuchhaltung ^<br>Lohnbewegung - Neu                                           | Dashboard ♂ ☺ □ + × Smarte Aufga ᢒ                                                     | ⊕ □ ∓ ×        | und das <b>Dashboard</b> sogenannte<br>Dock-Fenster zur Verfügung.                                                      |
| Lohnabrechnung - Starten<br>Vergütung - Neu                                       | Verteilung Adressen (Gruppe)                                                           | 7              | Diese können über die Dock-Symbole<br>ein- oder ausgeblendet werden. Die<br>Fenster können beliebig platziert<br>worden |
|                                                                                   | ABO                                                                                    | 6              | Favoriten 🛞 🗆 ×                                                                                                    |
|                                                                                   | LLEF PRIV Ungültige E-Mail-Adressen                                                    | 0              | Adressverwaltung                                                                                                    |
| Module Dashboard                                                                  | Einstellungen Listen Diverses Hilfstabellen •••                                        |                |                                                                                                    |
| 62 Datencätte 1 aurgewählt                                                        |                                                                                        |                | ADMIN 20.04.2021 .:                                                                                                    |

## 4.1 Fenster ein- und ausblenden

Die Dock-Fenster werden über die **Dock-Fenster-Symbole** ein- oder ausgeblendet.

1. Klicken Sie auf das Symbol, wofür Sie das Fenster ein- oder ausblenden möchten.

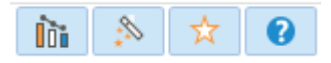

2. Das Fenster wird auf dem zuletzt abgelegten Platz angedockt.

|    | Mit diesem Symbol blenden Sie das <b>Dashboard</b> ein oder aus.                           |
|----|--------------------------------------------------------------------------------------------|
| ** | Klicken Sie auf dieses Symbol, um die <b>Smarten Aufgaben</b> ein- oder auszublenden.      |
| X  | Um die allgemeinen <b>Favoriten</b> ein- oder auszublenden, klicken Sie auf dieses Symbol. |
| 8  | Wenn Sie die Hilfe ein- oder ausblenden möchten, wählen Sie dieses Symbol.                 |
|    |                                                                                            |

#### Hinweis

Das Dock-Fenster Modul kann nur geschoben, nicht ein- oder ausgeblendet werden.

## 4.2 Fenster bewegen und ausrichten

Die Dock-Fenster können an verschiedenen Stellen neben- und hintereinander platziert werden.

- 1. Klicken Sie mit der linken Maustaste in die Titelleiste des Dock-Fensters und halten Sie die Maustaste gedrückt.
- 2. Bewegen Sie das Fenster mit gedrückter Maustaste zur Bildschirm-Mitte hin, bis das Platzierungssymbol eingeblendet wird.

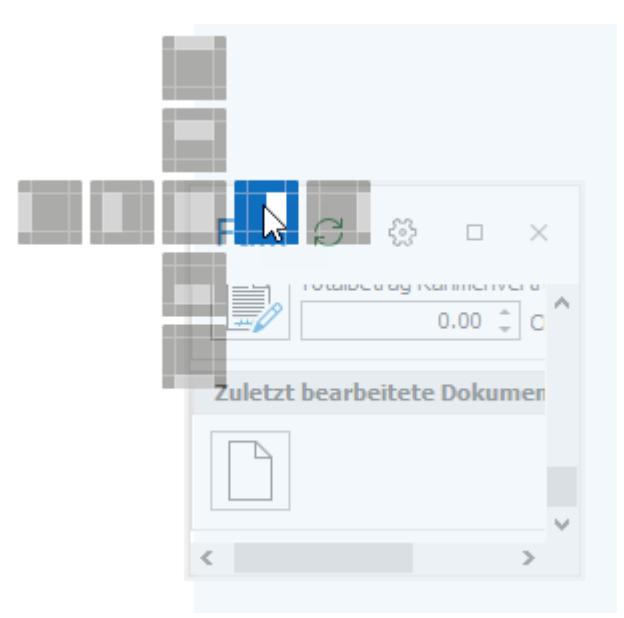

- 3. Indem Sie ein Platzierungsfeld auswählen und die linke Maustaste loslassen, wird das Dock-Fenster an diese Position verschoben.
- 4. Zum Anpassen der Fensterbreite ziehen Sie die Seitenränder nach rechts oder links.

| Favoriten           | 65        | × |   |
|---------------------|-----------|---|---|
|                     |           |   |   |
| Adressverwaltung    |           | ^ |   |
| Adresse - Neu       |           |   |   |
| Artikel- und Lagerv | erwaltung | ^ |   |
| Artikel - Neu       |           |   |   |
| Auftragsbearbeitun  | g         | ^ |   |
| Dokument - Neu      |           | 1 | r |
| Finanzbuchhaltung   |           | ^ | v |
| Buchung - Neu       |           |   |   |
| Debitorenbuchhaltu  | ing       | ^ |   |
| Buchung - Neu       |           |   |   |
| Zahlung - Erfassen  |           |   |   |
| Kreditorenbuchhalt  | una       | ^ |   |

#### Tipps:

- Sie können mit Ctrl+F5 das Layout der Docks wieder auf den Standard zurücksetzen.
- Fenster können nicht nur neben- sondern auch hintereinander angeordnet werden. Dazu wählen Sie im Platzierungssymbol für mehrere Dock-Fenster die mittlere Position aus. Die Docks Modul, Dashboard, Smarte Aufgaben und die Docks Favoriten und Hilfe können zusammengefügt werden. Hintereinandergelegte Docks werden jeweils über die Register ausgewählt.

| Dokument-Nr.                                               |                 | gedruckt    | Datum                                         | 01.07.2021    | Belegdatum 🔺     | Adressverwaltung                                                                                                    |            |  |
|------------------------------------------------------------|-----------------|-------------|-----------------------------------------------|---------------|------------------|----------------------------------------------------------------------------------------------------|------------|--|
| Dokumenttyp                                                |                 |             | Dokumentstatus                                | ;             |                  | Adresse - Neu                                                                                                    |            |  |
| Adresse                                                    |                 |             |                                               |               |                  | Artikel- und Lagerverwa                                                                                                    | ltuna      |  |
| Deferenteut                                                |                 |             |                                               |               |                  | Artikel - Neu                                                                                                    | incaring . |  |
| Hinsor Zeichen                                             |                 |             | Ibr Zeichen                                   |               |                  |                                                                                                    |            |  |
| Gültiakeit                                                 | ADMIN           |             | Liefertermin                                  |               |                  | Auttragsbearbeitung                                                                                                    |            |  |
| Währung                                                    | CHF III Schweiz | zer Franken | Kurs                                          | 1.000000      |                  | Dokument - Neu                                                                                                    |            |  |
| Sprache                                                    |                 |             | QR/ESR                                        | 1             | Schweizer B 🔻    | Finanzbuchhaltung                                                                                                    |            |  |
| 4                                                          |                 |             |                                               |               | •                | Buchung - Neu                                                                                                    |            |  |
|                                                            |                 | Menge       | 1                                             | agereinheit R |                  | Debitorenbuchhaltung                                                                                                    |            |  |
| Arti   Be                                                  | ezeichnung 1    | menge       |                                               | agerennere in | echnungsei D     | -                                                                                                    |            |  |
| Arti Be                                                    | ezeichnung 1    | Henge       |                                               | agerennere re | echinangsei      | Buchung - Neu                                                                                                    |            |  |
| Arti Be                                                    | szeichnung 1    | Prenge      |                                               |               |                  | Buchung - Neu<br>Zahlung - Erfassen                                                                                                    |            |  |
| Arti   Be                                                  | 22eichnung 1    | henge       |                                               |               | ectificating set | Buchung - Neu<br>Zahlung - Erfassen<br>Kreditorenbuchhaltung                                                                                                    |            |  |
| Arti Be                                                    | szeichnung 1    | menge       |                                               |               |                  | Buchung - Neu<br>Zahlung - Erfassen<br><b>Kreditorenbuchhaltung</b><br>Buchung - Neu                                                                                                    |            |  |
| Arti Be                                                    |                 | rienge      |                                               | Total e       | xkl. MWST        | Buchung - Neu<br>Zahlung - Erfassen<br><b>Kreditorenbuchhaltung</b><br>Buchung - Neu<br>Vergütung - Neu                                                                                     |            |  |
| Arti Be<br>Kondition<br>Lieferart                          |                 | inenge      |                                               | Total e:      | xkl. MWST        | Buchung - Neu<br>Zahlung - Erfassen<br>Kreditorenbuchhaltung<br>Buchung - Neu<br>Vergütung - Neu<br>Lohnbuchhaltung                                                                         |            |  |
| Arti Be                                                    |                 | inenge      |                                               | Total es      | xkl. MWST        | Buchung - Neu<br>Zahlung - Erfassen<br>Kreditorenbuchhaltung<br>Buchung - Neu<br>Vergütung - Neu<br>Lohnbuchhaltung<br>Lohnbuchaltung - Neu                                                 |            |  |
| Arti Be<br>Kondition<br>Lieferart<br>Vertreter<br>Fusstext |                 | Total Gew   | tht 0.0                                       | Total e       | xkd. MWST        | Buchung - Neu<br>Zahlung - Erfassen<br>Kreditorenbuchhaltung<br>Buchung - Neu<br>Vergütung - Neu<br>Lohnbuchhaltung<br>Lohnbewegung - Neu<br>Lohnabrechnung - Starten                       |            |  |
| Arti Be<br>Kondition<br>Lieferart<br>Vertreter<br>Fusstext | Arial           | Total Gewin | tht 0.0<br><i>K</i>   <u>U</u>   abe( = = =   | Total e:      | kd. MWST         | Buchung - Neu<br>Zahlung - Erfassen<br>Kreditorenbuchhaltung<br>Buchung - Neu<br>Vergütung - Neu<br>Lohnbuchhaltung<br>Lohnbuchhaltung - Neu<br>Lohnabrechnung - Starten<br>Vergütung - Neu |            |  |
| Arti Be<br>Kondition<br>Lieferart<br>Vertreter<br>Fusstext | Arial           | Total Gewi  | tht 0.0<br>K   U   abe   ≡   ≡   =            | Total e:      | kd. MWST         | Buchung - Neu<br>Zahlung - Erfassen<br>Kreditorenbuchhaltung<br>Buchung - Neu<br>Vergütung - Neu<br>Lohnbuchhaltung<br>Lohnbewegung - Neu<br>Lohnabrechnung - Starten<br>Vergütung - Neu    |            |  |
| Arti Be                                                    | Arial           | Total Gewi  | tht 0.0<br><i>K</i> ∪ abe ≡ = 1               | Total e:      | kkl. MWST        | Buchung - Neu<br>Zahlung - Erfassen<br>Kreditorenbuchhaltung<br>Buchung - Neu<br>Vergütung - Neu<br>Lohnbuchhaltung<br>Lohnbuchhaltung - Starten<br>Vergütung - Neu                         |            |  |
| Arti Be                                                    | Arial           | Total Gewi  | cht 0.0<br><i>K</i>   <u>U</u>   abe( = = = = | Total e:      | kd. MWST         | Buchung - Neu<br>Zahlung - Erfassen<br>Kreditorenbuchhaltung<br>Buchung - Neu<br>Vergütung - Neu<br>Lohnbuchhaltung<br>Lohnbewegung - Neu<br>Lohnabrechnung - Starten<br>Vergütung - Neu    |            |  |

## 4.3 Die Dock-Fenster und deren Inhalt kennenlernen

## ✓ Modul

Das spezielle Dock-Fenster **Modul** verhält sich etwas anders als die anderen Fenster und kann entsprechend nur verschoben oder in der Grösse angepasst werden. Standardmässig ist dieses Fenster in der Mitte des Docks platziert. Der Titel des Dock-Fensters **Modul** passt sich am jeweiligen Modul an.

- 1. Klicken Sie mit der Maus im oberen Rand des Fensters.
- 2. Ziehen Sie mit gedrückter linker Maustaste das Datenfenster an die gewünschte Stelle.

|                     |                                      | Smarte Auf $\mathcal{C}$ $\mathfrak{G}$ $\mathfrak{F}$ $\times$ |
|---------------------|--------------------------------------|-----------------------------------------------------------------|
|                     |                                      | Offene Kontobewegungen bearbeiten 20                            |
|                     |                                      | Totalbetrag offener Kontobewegungen                             |
|                     |                                      | Fällige Stapelbuchungen erstellen         0                     |
| Fina                | anzbuchhalt 🗆                        | Total aller Stapelbuchungen                                     |
| Sur                 | hfelder                              | MWST-Abrechnung fällig per 31.03.2021                           |
| Abfr<br>Such        | age                                  | Geschuldeter Steuerbetrag                                       |
| Bud<br>Bele<br>Bele | nungsdatum von<br>gstopp bis<br>g-Nr |                                                                 |
|                     |                                      | 4                                                               |

## ✓ Favoriten

Das Dock-Fenster **Favoriten** kann mit Symbolen und Listen individuell aus allen Modulen gestaltet werden. Dieses Dock-Fenster ist dementsprechend modulübergreifend. Die Favoriten werden standardmässig nach Modul zusammengefasst.

#### Favoriten ein- bzw. ausblenden

1. Klicken Sie auf das Symbol **Favoriten**  $\stackrel{\star}{\succ}$  in der Leiste **Dock-Fenster-Symbole**.

## Favoriten hinzufügen

- 1. Fahren Sie dazu mit der Maus über das gewünschte Symbol.
- 2. Klicken Sie dann mit der rechten Maustaste darauf.
- 3. Es erscheint das folgende Kontextmenü:

Symbolleiste für den Schnellzugriff unter dem Menüband anzeigen

Menüband minimieren

- 🚰 Zu Favoriten hinzufügen (Gelöschte Adressen)
- 🍲 Favoriten verwalten
- 💏 Zu allgemeinen Favoriten hinzufügen (Gelöschte Adressen)

🏇 Allgemeine Favoriten verwalten

4. Mit **Zu allgemeinen Favoriten hinzufügen** können Sie diese Funktion im Dock-Fenster **Favoriten** ergänzen. In Klammern wird die Funktion aufgeführt, welche hinzugefügt werden soll.

#### Hinweis:

- Beachten Sie, dass Sie zuerst mit der Maus über dem Symbol sein müssen, bevor Sie mit der rechten Maustaste darauf klicken.
- 5. Wenn Sie mit der rechten Maustaste auf das Symbol im Dock-Fenster **Favoriten** klicken, können Sie mit **Von allgemeinen Favoriten entfernen** diese Funktion wieder entfernen.

## Favoriten verwalten

- 1. Blenden Sie das Dock-Fenster **Favoriten**  $\stackrel{\star}{\succ}$  ein.
- 2. Klicken Sie auf das Symbol Einstellungen 🔅.
- 3. Es erscheint folgendes Fenster:

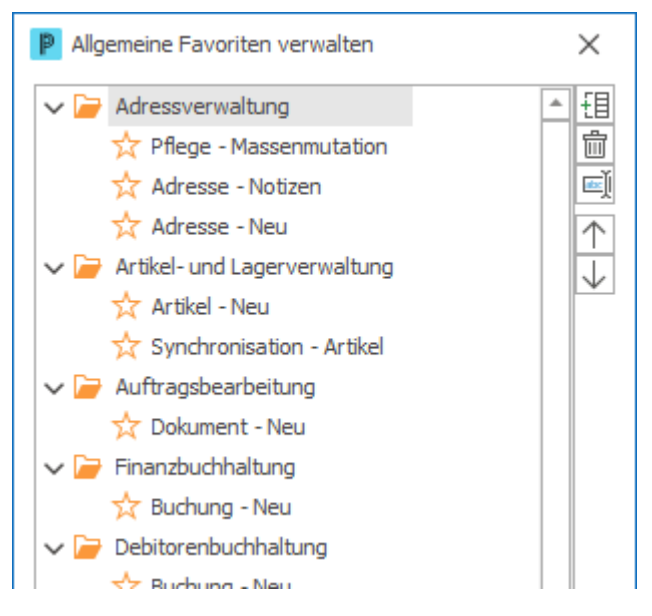

- 4. Bearbeiten Sie die Favoriten wie gewünscht.
- 5. Klicken Sie auf Ok, um die Einstellungen zu speichern.
- **V** Nachfolgend sehen Sie eine Beschreibung den Symbolen:

|              | Um eine neue Gruppe innerhalb der Favoriten zu erstellen, klicken Sie auf<br>dieses Symbol.        |
|--------------|----------------------------------------------------------------------------------------------------|
|              | Um einen Eintrag zu löschen, wählen Sie dieses Symbol.                                             |
| abc          | Wenn Sie ein Symbol oder eine Gruppe umbenennen wollen, wählen Sie<br>dieses Symbol.               |
| $\uparrow$   | Klicken Sie auf dieses Symbol, um den gewählten Eintrag in den Favoriten nach oben zu verschieben. |
| $\checkmark$ | Mit diesem Symbol können Sie einen Favoriten-Eintrag nach unten verschieben.                       |

## ✓ Dashboard

Das Dock-Fenster **Dashboard** entspricht einer Informationsaufbereitung, welche die wichtigsten Kennzahlen, Entwicklungen und Erkenntnisse übersichtlich als Management Summary zusammenfasst. Die analytischen, grafischen Darstellungen der im Proffix vorhandenen Daten ermöglichen eine allgemein schlüssige Aussage und somit eine unkomplizierte Betrachtung und Beurteilung aller relevanten Daten.

#### Dashboard ein- bzw. ausblenden

1. Klicken Sie in die Leiste Dock-Fenster-Symbole > Dashbooard

| Bilanz (CHF, exkl. MWS                                                                  | r)                    | Erfolgsrechnung (Cl | HF, exkl. M                          | NST)                  |              |
|-----------------------------------------------------------------------------------------|-----------------------|---------------------|--------------------------------------|-----------------------|--------------|
| lüssige Mittel                                                                          | 2'843'621.97          | Ertrag              |                                      | 4'264'                | 365.16       |
| orderungen                                                                              | 1'196'474.20          | Aufwand             |                                      | 310'                  | 579.03       |
| remdkapital                                                                             | 49'686.80             | Gewinn              |                                      | 3'953'                | 786.13       |
|                                                                                         | C #                   |                     |                                      |                       | C₿           |
| iquiditätskennzahlen i                                                                  | n %                   | Rentabilitätskennz  | ahlen Umsa                           | atz                   |              |
| quiditätsgrad 1                                                                         | 5'723.09              | Bruttogewinnmarge   |                                      |                       | 94.54        |
| quiditätsgrad 2                                                                         | 8'131.13              | EBITDA-Marge        |                                      |                       | 92.72        |
| quiditätsgrad 3                                                                         | 8'051.24              | EBIT-Marge          |                                      |                       | 92.64        |
|                                                                                         |                       |                     |                                      |                       |              |
|                                                                                         | <b>1</b> C &          | Reingewinnmarge     |                                      |                       | 92.64        |
|                                                                                         | <b>0</b> € ∰          | Reingewinnmarge     |                                      | 0                     | 92.64<br>C 쭚 |
| <b>3ilanz (Gruppe)(CHF, in</b><br>4'000'000.00                                          | 0 ි ි හි<br>kl. MWST) | Reingewinnmarge     | nlaufvermög                          | ()<br>gen             | 92.64<br>운 쭚 |
| <b>Bilanz (Gruppe)(CHF, in</b><br>4'000'000.00<br>3'000'000.00                          | 0 උ හි<br>kl. MWST)   | Reingewinnmarge     | nlaufvermö <u>c</u><br>rzfristiges F | ()<br>gen<br>iremdkap | 92.64<br>준 & |
| Silanz (Gruppe)(CHF, in<br>4'000'000.00<br>3'000'000.00<br>2'000'000.00                 | ① ₽ ₽                 | Reingewinnmarge     | nlaufvermög<br>rzfristiges F         | )<br>gen<br>remdkap   | 92.64<br>운 ☆ |
| Silanz (Gruppe)(CHF, in<br>4'000'000.00<br>3'000'000.00<br>2'000'000.00<br>1'000'000.00 | ① ₽ ₺                 | Reingewinnmarge     | nlaufvermö <u>c</u><br>rzfristiges F | )<br>jen<br>iremdkap  | 92.64<br>운 쭚 |

2. Klicken Sie auf **Aktualisieren**  $\Im$  um den aktuellen Stand der Information zu erhalten.

## Einstellungen für das Dock-Fenster definieren

Über **Einstellungen** <sup>(2)</sup> im Titel des Dock-Fensters **Dashboard** legen Sie Ihre individuelle Auswahl und Reihenfolge der Dashboard-Auswertungen fest. Bei Bedarf können einzelne Auswertungen jederzeit benutzerspezifisch ein- oder ausgeblendet werden.

- 1. Klicken Sie auf **Einstellungen** <sup>(2)</sup>.
- 2. Wählen Sie einen Eintrag.
- 3. Definieren Sie mit den seitlichen Pfeiltasten die Reihenfolge.

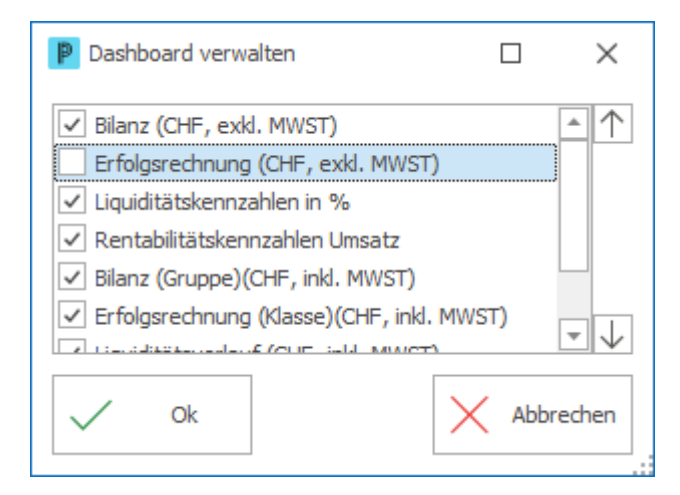

4. Aktivieren oder deaktivieren Sie die Auswertung.

## Aufbau des Dashboard

Der Aufbau einer Auswertung ist abhängig vom Inhalt. Für einige Auswertungen können Einstellung vorgenommen werden. Z.B. bei der Auswertung "Kumulierter Umsatz" kann die Anzahl der Vorjahre definiert werden. Diese können bei Bedarf in der Grafik wieder abgewählt werden.

1. Klicken Sie auf **Einstellungen** <sup>(2)</sup> in der Auswertung.

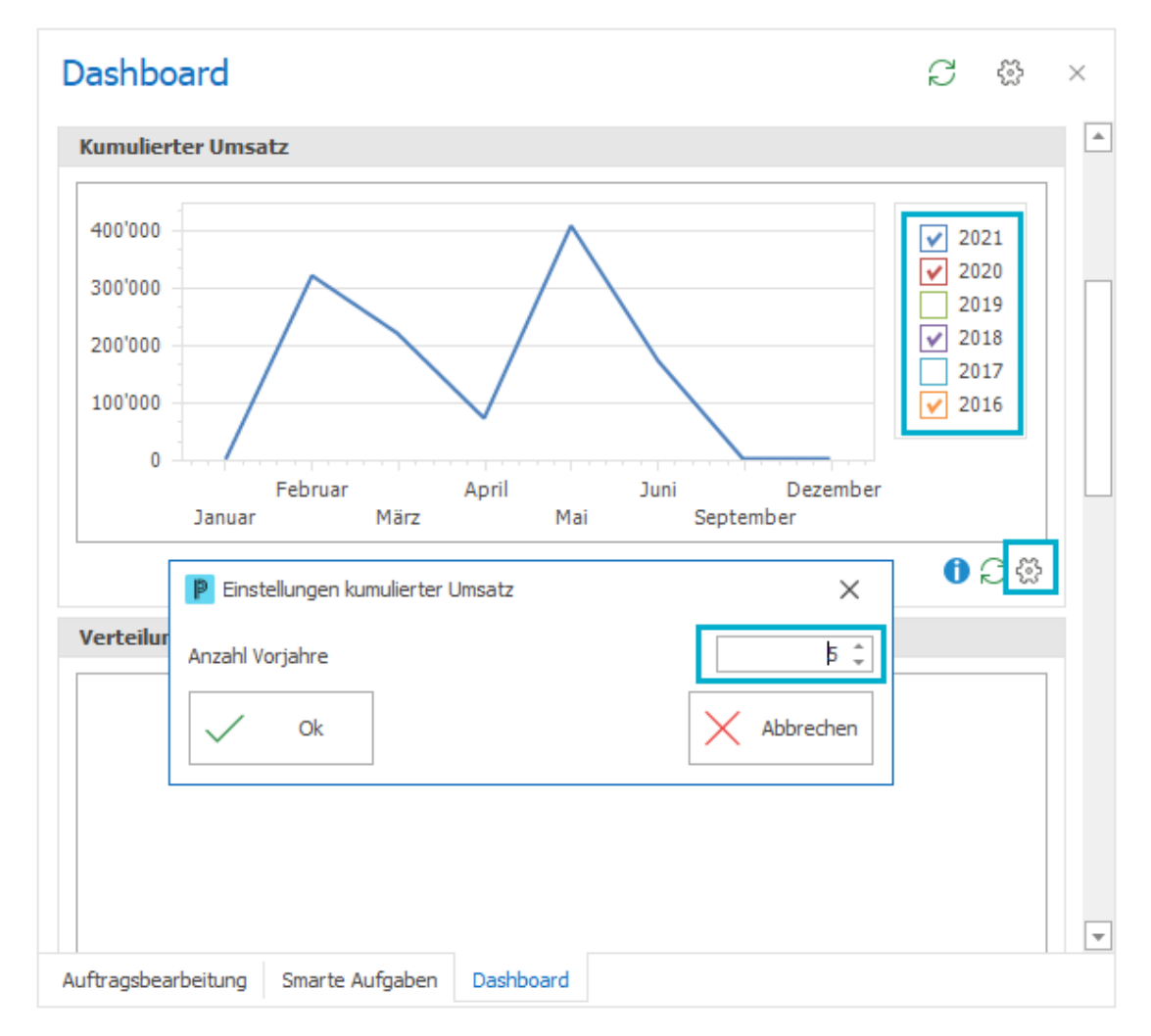

- 2. Ändern Sie die Angaben wie gewünscht.
- 3. Speichern Sie mit Ok.

#### Hinweise:

- Smarte Aufgaben und Dashboards werden asynchon geladen. D.h. beim Start des Proffix werden alle Daten für die Smarten Aufgaben und das Dashboard einmalig berechnet und grafisch dargestellt. Wenn Sie die aktuellen Zahlen während des Tages ansehen möchten, dann müssen Sie die einzelnen Auswertungen oder das gesamte Dashboard bzw. die Smarten Aufgaben zuerst aktualisieren.
- Smarte Aufgaben und Dashboards werden beim Start des Moduls parallel geladen.

#### Tipps:

- Die Funktion Dashboard kann auch über die Navigationsleiste gewählt werden. Hier stehen Ihnen alle Dashboards pro Modul zur Verfügung. Diese Ansicht kann praktisch sein, wenn Sie alle Informationen nacheinander einsehen möchten.
- Die Dashboard-Übersicht können Sie individuell mit den für Sie wichtigsten Dashboard-Auswertungen aus allen Modulen gestalten.

#### Smarte Aufgaben

Smarte Aufgaben machen den Benutzer proaktiv auf anstehende Aufgaben in den jeweiligen Modulen aufmerksam. Zum Beispiel in der Finanzbuchhaltung, wenn die Mehrwertsteuer-Abrechnung fällig ist, wird die Aufgabe oben rechts mit einem Datum ergänzt und einem Hinweis darauf, wie hoch die Summe der geschuldeten Mehrwertsteuer ist. Sollte die Mehrwertsteuerabrechnung eine Differenz aufweisen, wird diese Differenz angezeigt, damit diese zuerst behoben werden kann.

#### Dock-Fenster der Smarten Aufgaben ein- bzw. ausblenden

- Smarte Aufgaben  $\mathcal{C}$ 쫎  $\times$ Offene E-Rechnungen senden Totalbetrag offene E-Rechnungen 438'615.00 CHF Offene Lieferscheine verrechnen Totalbetrag offene Lieferscheine 188'064.20 🗘 CHF C 🖗 Rückstände/Reservationen liefern Totalbetrag Lieferumfang S 92'045.00 CHE Auslaufende Rahmenverträge 0 Totalbetrag Rahmenverträge C 🖗 0.00 CHF Potenzielle Lieferverzögerungen 0 Tatalla tata ( ) a fam
- 1. Klicken Sie in die Leiste Dock-Fenster-Symbole > Smarte Aufgaben 🔊 .

## Einstellungen für das Dock-Fenster definieren

18

Über **Einstellungen** (3) im Titel des Fensters legen Sie Ihre individuelle Auswahl und Reihenfolge der Smarten Aufgaben fest. Nach Bedarf können einzelne Aufgaben jederzeit benutzerspezifisch ein- oder ausgeblendet werden.

- 1. Klicken Sie auf Einstellungen 🔅.
- 2. Wählen Sie eine Aufgabe.
- 3. Definieren Sie mit den seitlichen Pfeiltasten die Reihenfolge.

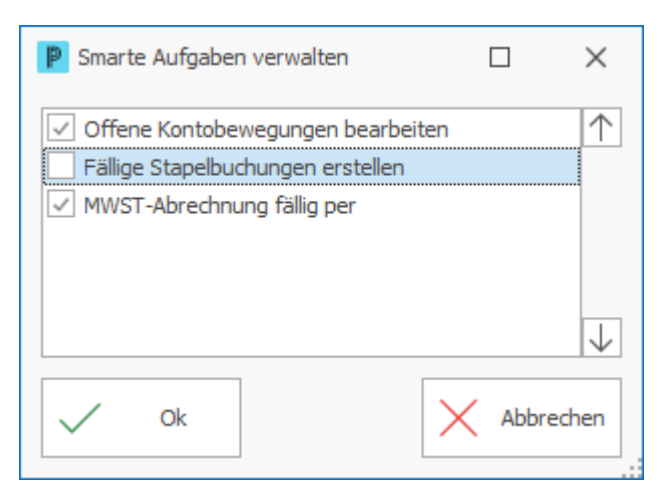

4. Aktivieren oder deaktivieren Sie die Aufgabe.

## Aufbau der Smarten Aufgaben

Der Aufbau einer Aufgabe ist abhängig vom Inhalt. Für einige Aufgaben können Einstellungen vorgenommen werden. Z.B. bei der Mehrwertsteuer-Abrechnung wird das Fälligkeitsdatum in den ersten 30 Tagen in Gelb dargestellt. Ab dem 31. Tag wechselt die Darstellung zu Rot.

| Smarte Aufgaben 🖯 🎡 🗆 ×                            |
|----------------------------------------------------|
| Offene Kontobewegungen bearbeiten 20               |
| Totalbetrag offener Kontobewegungen       8'781.10 |
| Fällige Stapelbuchungen erstellen 0                |
| Total aller Stapelbuchungen 0.00 CHF               |
| MWST-Abrechnung fällig per 31.12.2020              |
| CHF CHF CHF                                        |

1. Klicken Sie auf **Einstellungen** 🔅 in der Aufgabe.

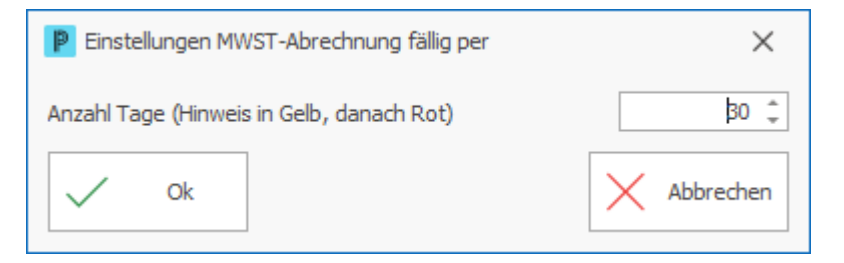

- 2. Ändern Sie die Angaben wie gewünscht.
- 3. Speichern Sie mit Ok.

#### Hinweise:

- Smarte Aufgaben und Dashboards werden asynchon geladen. D.h. beim Start des Proffix werden alle Daten f
  ür die Smarten Aufgaben und das Dashboard einmalig berechnet und grafisch dargestellt. Wenn Sie die aktuellen Zahlen w
  ährend des Tages ansehen m
  öchten, dann m
  üssen Sie die einzelnen Auswertungen oder das gesamte Dashboard bzw. die Smarten Aufgaben zuerst aktualisieren.
- Smarte Aufgaben und Dashboards werden beim Start des Moduls parallel geladen.

#### Tipp:

• Tooltip-Text wird eingeblendet, wenn man über das Symbol fährt.

| Smarte Aufgaben                                    |                                               | × |
|----------------------------------------------------|-----------------------------------------------|---|
| Offene Kontobewegungen bearbeiten 20               | Fällige Stapelbuchungen erstellen             | 0 |
| Totalbetrag offene Kontobewegungen<br>8'781.10 CHF | Totalbetrag fällige Stapelbuchungen           | g |
| N Kontobewegungen der Bank/Post bearbeiten und Bu  | ichungen in der Finanzbuchhaltung generieren. |   |
| Geschuldeter Steuerbetrag<br>% 0.00 € CHF ⊖ ⇔      |                                               |   |

## ✓ Nachfolgend sehen Sie eine Beschreibung Symbolen

| [0] %     | Klicken Sie auf dieses Symbol, um direkt in die dazugehörende Aufgabe zu gelangen. (Im Beispiel: Mehrwertsteuer-Abrechnung). |
|-----------|----------------------------------------------------------------------------------------------------|
| 0         | Klicken Sie auf dieses Symbol, um mehr Informationen zu der Aufgabe zu<br>erhalten.                                          |
| $\square$ | Mit einem Klick auf dieses Symbol wird die Aufgabe aktualisiert.                                                             |
| -ççy      | Um eine Einstellung zur Aufgabe zu ändern, klicken Sie auf dieses Symbol.                                                    |

## ✓ Hilfe

Im ganzen Programm steht Ihnen die Proffix **Hilfe** zur Verfügung. Wenn Sie beim Arbeiten mit Proffix nicht mehr weiter wissen resp. eine Frage zu einem Feld oder Fenster haben, blenden Sie das Dock-Fenster für die Hilfe ein. Mit der Funktionstaste **F1** öffnen Sie die F1-Hilfe im Browser.

1. Klicken Sie in die Leiste Dock-Fenster-Symbole > Hilfe 😯.

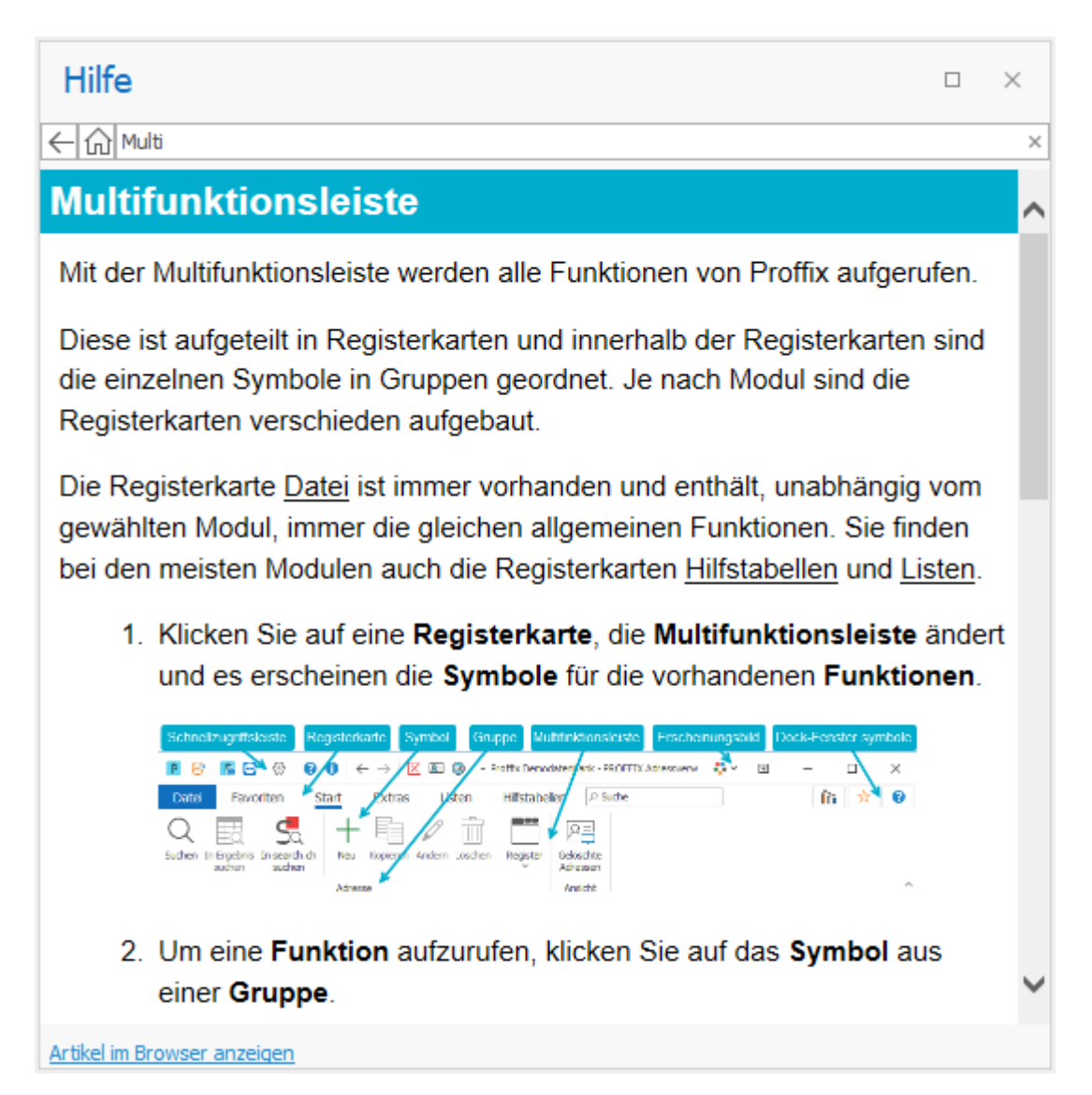

- 2. Drücken Sie die Funktionstaste **F1** und es erscheint eine Hilfe zu diesem Feld resp. Fenster.
- 3. Klicken Sie auf den **Pfeil nach links** ←, um in der Suche zurück zu blättern.
- 4. Klicken Sie auf das Start Symbol, um auf die Startseite der Hilfe zu gelangen.
- 5. Geben Sie im Suchfeld einen Suchbegriff ein (Beispiel: Mutli).
- 6. Wählen Sie die gewünschte Seite aus dem Verzeichnis.

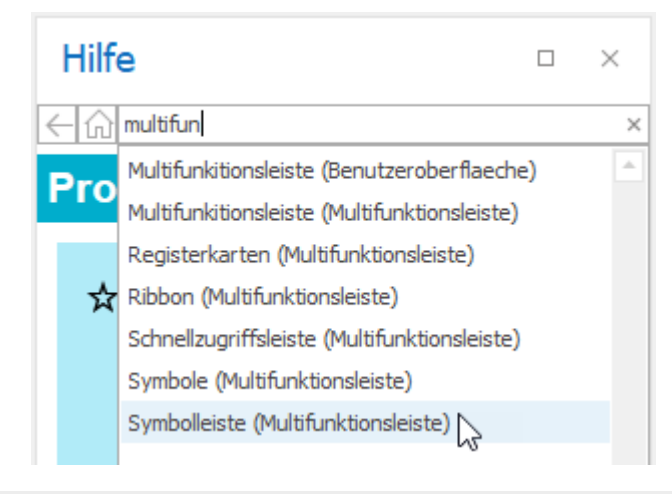

#### Tipp:

 Klicken Sie unten im Dock-Fenster auf den Link Artikel im Browser anzeigen. Damit haben Sie stets die ganze Online Web-Hilfe mit Inhaltsverzeichnis und erweiterter Suchfunktionen zur Verfügung.

# 5 Dashboards

In den Modulen Adressverwaltung, Artikel- und Lagerverwaltung, Auftragsbearbeitung, Finanzbuchhaltung, Debitorenbuchhaltung, Kreditorenbuchhaltung und Lohnbuchhaltung stehen sogenannte Dashboards zur Verfügung. Pro Modul werden diese nachfolgend beschrieben.

## 5.1 Adressverwaltung

In der Adressverwaltung stehen drei Dashboard-Inhalte zur Verfügung. Dashboards vermitteln wichtige Kennzahlen und Informationen in Form einer Anzeige oder einer Grafik.

Weitere allgemeine Informationen zu der Handhabung der Dock-Fenster Dashboards finden Sie im Kapitel Benutzeroberfläche.

| Anzahl Adressen<br>Total 68                                                  | Die Dashboard-Anzeige <b>Anzahl Adressen</b> zeigt die Anzahl<br>aktiver Adressen in der Datenbank an.                                                                   |
|------------------------------------------------------------------------------|----------------------------------------------------------------------------------------------------|
| Neue Adressen       Heute       Aktueller Monat       9       Aktuelles Jahr | Die Dashboard-Anzeige <b>Neue Adressen</b> zeigt die neu erstellen<br>Adressen per Heute, im aktuellen Monat und im aktuellen Jahr<br>aufgrund des Erstellungsdatums an. |
| Verteiling Adressen (Gruppe)           Kere                                  | Die Dashboard-Grafik <b>Verteilung Adressen</b> zeigt die Anzahl<br>aktiver Adressen je Adressgruppe oder -klasse an.                                                    |

## ✓ Verteilung Adressen

Dieses Balkendiagramm zeigt die Verteilung der Adressen in Adressgruppen oder Adressklassen an.

Die gewünschte Kategorie (Adressgruppen oder -klassen) können Sie individuell definieren.

1. Klicken Sie dazu auf **Einstellungen** <sup>(2)</sup> unten rechts.

| P Einstellungen Verteilung Adressen (Gruppe)           | ×           |
|--------------------------------------------------------|-------------|
| <ul> <li>Adressklasse</li> <li>Adressgruppe</li> </ul> |             |
| V Ok                                                   | X Abbrechen |

- 2. Wählen Sie die gewünschte Kategorie (Adressgruppe oder Adressklasse). Die getroffene Auswahl wird im Titel der Dashboard-Grafik angezeigt.
- 3. Klicken Sie auf Ok, um zu speichern.

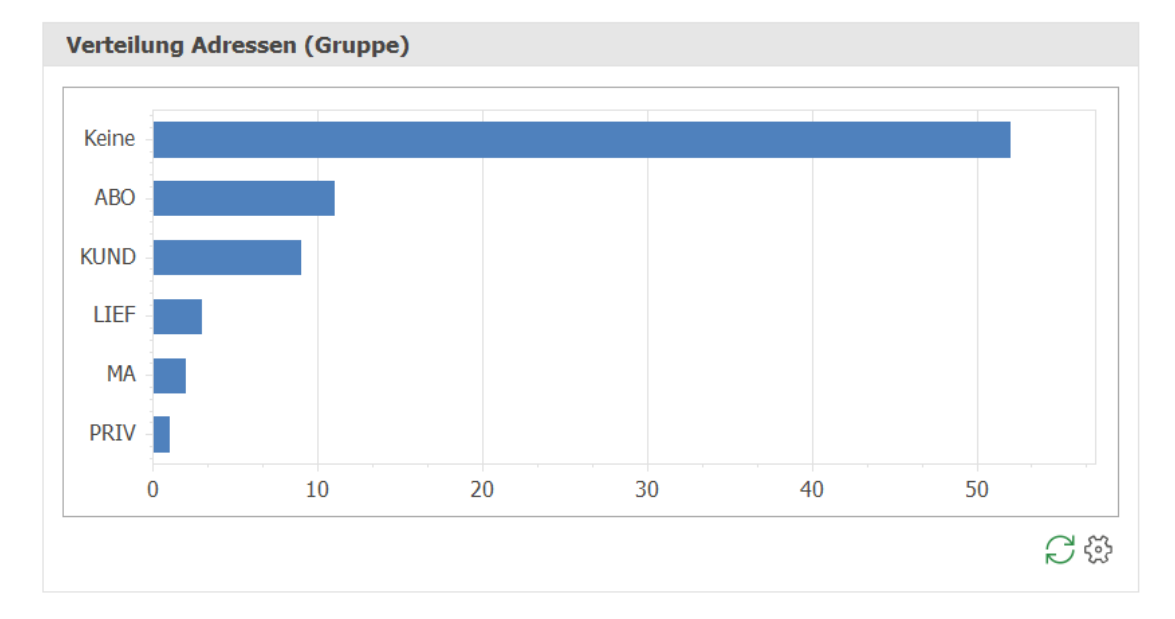

#### Hinweise:

- Eine Adresse kann mehreren Adressgruppen resp. -klassen zugeordnet sein.
- Falls Sie sehr viele Adressgruppen verwenden, können Sie diese in Klassen einteilen.

#### Hinweise:

- Falls Sie ein Dashboard-Inhalt nicht interessiert, können Sie über die allgemeinen
   Einstellungen <sup>(2)</sup> in der Titelleiste des Dock-Fensters den entsprechenden Dashboard-Inhalt jederzeit ausblenden.
- Auch die Reihenfolge der Dashboard-Inhalte können Sie individuell festlegen.
- Dashboard-Inhalte werden beim ersten Aufruf berechnet. Mit **Aktualisieren** ⊖ werden die Dashboards neu berechnet.

#### Tipps:

- Wenn Sie mit dem Cursor über einen Balken fahren, werden Detailinformationen eingeblendet.
- Die Grösse der Dashboard-Grafiken kann individuell festgelegt werden. Gehen Sie dazu auf den Rand des Fensters, bis sich der Mauszeiger verändert und ziehen Sie den Rand zur gewünschten Grösse.

## 5.2 Artikel- und Lagerverwaltung

In der Artikel- und Lagerverwaltung stehen zwei Dashboard-Inhalte zur Verfügung. Dashboards vermitteln wichtige Kennzahlen und Informationen in Form einer Anzeige oder einer Grafik.

Weitere allgemeine Informationen zu der Handhabung der Dock-Fenster Dashboards finden Sie im Kapitel Benutzeroberfläche.

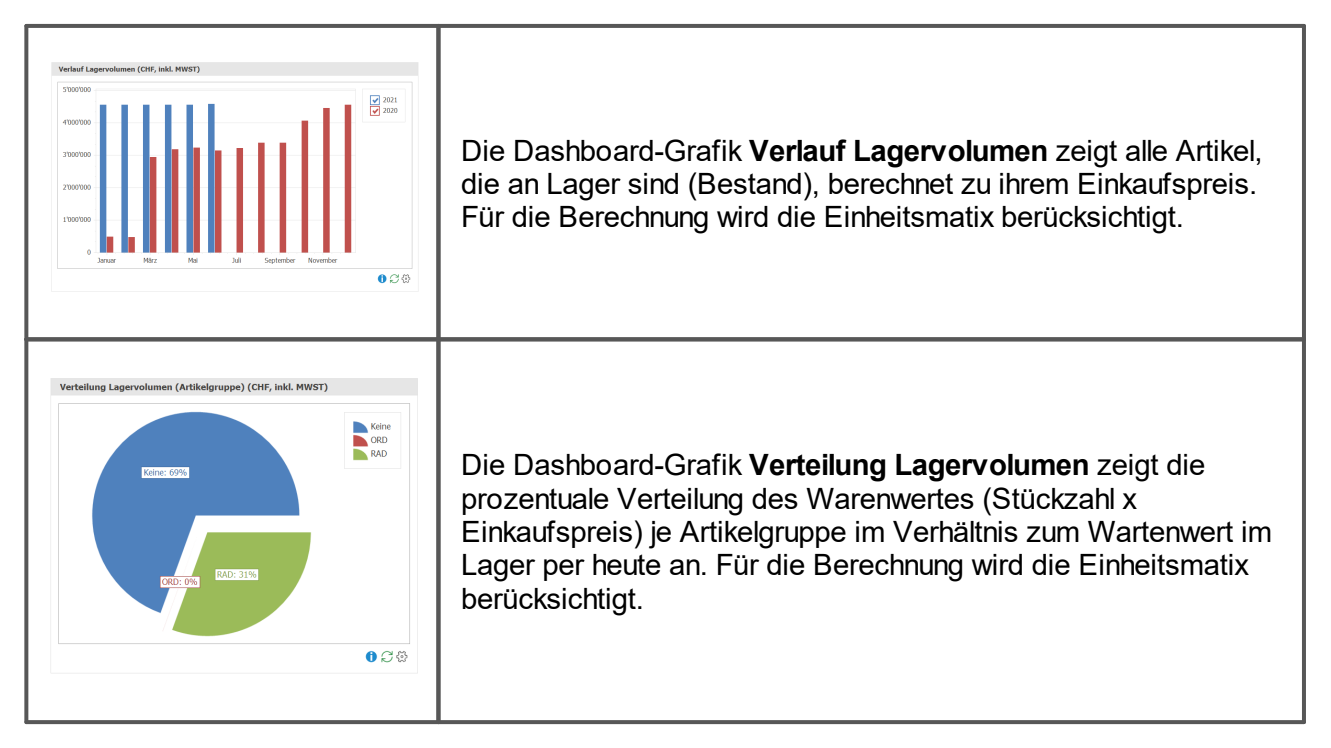

## ✓ Verlauf Lagervolumen

Dieses Balkendiagramm zeigt den Verlauf des Lagervolumens für das aktuelle Jahr und mehrere Vorjahre an.

In den allgemeinen Einstellungen zur Artikel- und Lagerverwaltung definieren Sie, welcher Preis für die Berechnung des Inventarwerts verwendet werden soll. Dieser wird auch für diese Grafik als Einkaufspreis verwendet.

Die Anzahl Vorjahre sowie weitere Einstellungen können Sie individuell definieren.

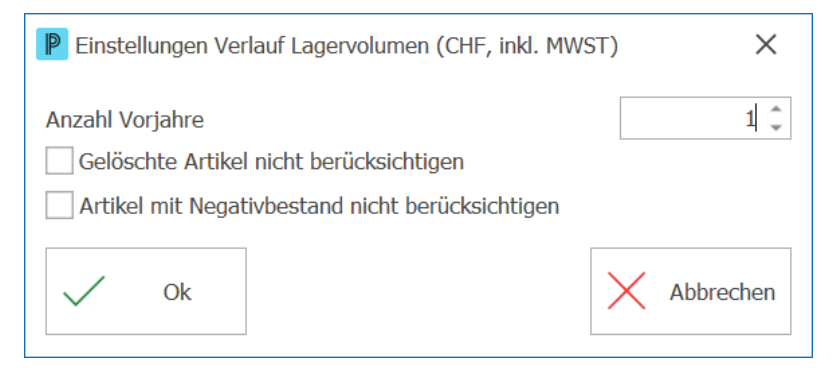

2. Definieren Sie die gewünschten Einstellungen.

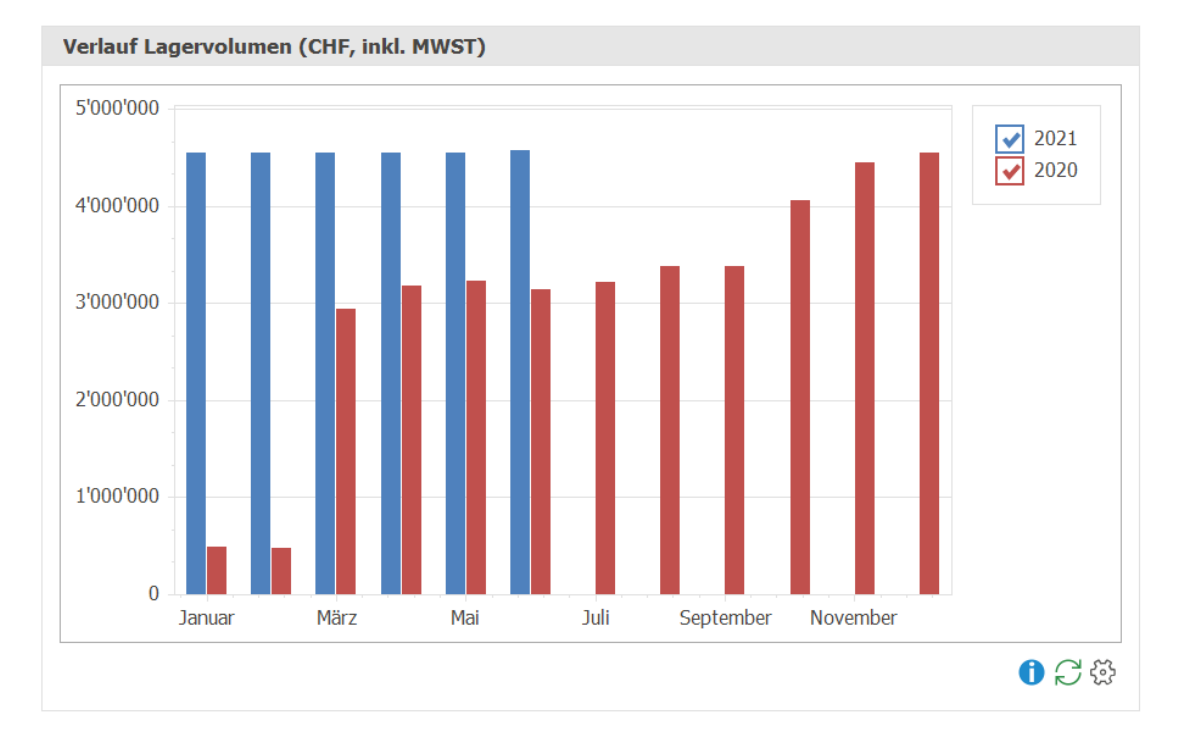

3. Klicken Sie auf **Ok**, um zu speichern.

## ✓ Verteilung Lagervolumen

Dieses Kuchendiagramm zeigt die prozentuale Verteilung des Warenwerts je Artikelgruppe im Verhältnis zum Wartenwert im Lager per heute an.

In den allgemeinen Einstellungen zur Artikel- und Lagerverwaltung definieren Sie, welcher Preis für die Berechnung des Inventarwerts verwendet werden soll. Dieser wird auch für diese Grafik als Einkaufspreis verwendet.

Die gewünschte Kategorie (Artikelgruppe oder -klassen) sowie weitere Einstellungen können Sie individuell definieren.

| Einstellungen Verteilung Lagervolumen (Artikelgruppe) (CHF, i |  |  |  |  |
|---------------------------------------------------------------|--|--|--|--|
| Gelöschte Artikel nicht berücksichtigen                       |  |  |  |  |
| ○ Artikelklasse                                               |  |  |  |  |
| Artikelgruppe                                                 |  |  |  |  |
|                                                               |  |  |  |  |
| V UK                                                          |  |  |  |  |

- 2. Wählen Sie die gewünschten Einstellungen. Die gewählte Kategorie (Artikelklasse oder -gruppe) wird im Titel der Dashboard-Grafik angezeigt.
- 3. Klicken Sie auf **Ok**, um zu speichern.

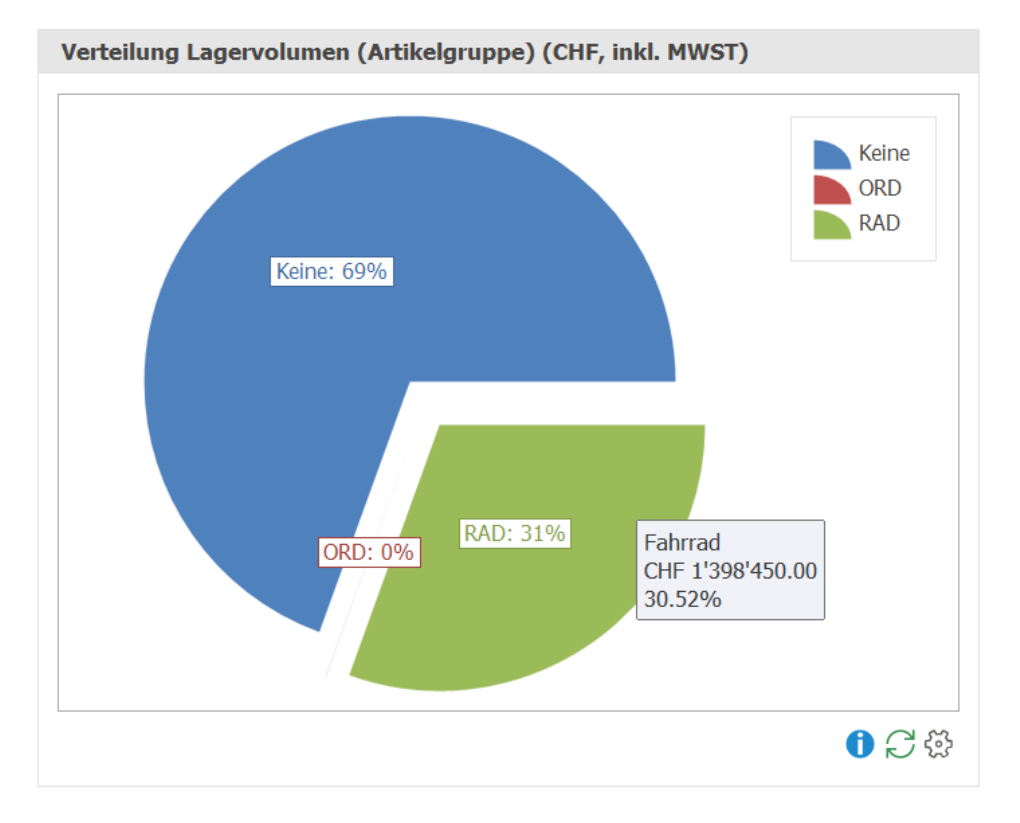

#### Hinweise:

- Artikelbestände werden mit dem definierten Einkaufspreis in den allgemeinen Einstellungen und unter Berücksichitgung der Einheitsmatrix berechnet.
- Falls Sie ein Dashboard-Inhalt nicht interessiert, können Sie über die allgemeinen
   Einstellungen <sup>(2)</sup> in der Titelleiste des Dock-Fensters den entsprechenden Dashboard-Inhalt jederzeit ausblenden.
- Auch die Reihenfolge der Dashboard-Inhalte können Sie individuell festlegen.
- Dashboard-Inhalte werden beim ersten Aufruf berechnet. Mit **Aktualisieren** *C* werden die Dashboards neu berechnet.

#### Tipps:

- Wenn Sie mit dem Cursor über eine Grafik fahren, werden Detailinformationen eingeblendet.
- Die Grösse der Dashboard-Grafiken kann individuell festgelegt werden. Gehen Sie dazu auf den Rand des Fensters, bis sich der Mauszeiger verändert und ziehen Sie den Rand zur gewünschten Grösse.

## 5.3 Auftragbearbeitung

In der Auftragsbearbeitung stehen acht Dashboard-Inhalte zur Verfügung. Dashboards vermitteln wichtige Kennzahlen und Informationen in Form einer Anzeige oder einer Grafik.

Weitere allgemeine Informationen zu der Handhabung der Dock-Fenster Dashboards finden Sie im Kapitel Benutzeroberfläche.

| Umsatz (CHF, inkl. MW                      | /ST)                                 |                                                                                                    |
|--------------------------------------------|--------------------------------------|----------------------------------------------------------------------------------------------------|
| Heute<br>Aktueller Monat<br>Aktuelles Jahr | 0.00<br>3'600'082.65<br>3'903'184.45 | Die Dashboard-Anzeige <b>Umsatz</b> zeigt den Umsatz aus der<br>Auftragsbearbeitung (Rechnungen/Gutschriften) per Heute, im |
|                                            | <b>0</b> S                           | aktuellen Monat und im aktuellen Jahr.                                                                                      |
|                                            |                                      |                                                                                                    |

29

| Anzahl Rechnungen         Heute       0         Aktueller Monat       6         Aktuelles Jahr       39                                                                                                    | Die Dashboard-Anzeige <b>Anzahl Rechnungen</b> zeigt die Anzahl<br>Rechnungen per Heute, im aktuellen Monat und im aktuellen<br>Jahr. Es werden nur gedruckte oder elektronisch verschickte<br>Rechnungen berücksichtigt. |
|----------------------------------------------------------------------------------------------------|----------------------------------------------------------------------------------------------------|
| Anzahl Kunden         Heute       0         Aktueller Monat       3         Aktuelles Jahr       8                                                                                                    | Die Dashboard-Anzeige <b>Anzahl Kunden</b> zeigt die Anzahl<br>Kunden, für die per Heute, im aktuellen Monat und im aktuellen<br>Jahr mindestens eine Rechnung erstellt wurde.                                            |
| Kamulieter Unsatz (CHF, Inkl. MWST)                                                                                                    | Die Dashboard-Grafik <b>Kumulierter Umsatz</b> zeigt den<br>kumulierten Umsatz für das aktuelle Jahr und mehrere Vorjahre<br>gemäss Einstellungen falls gewünscht.                                                        |
| Verteilung der offenen Dokumente (CHF, Inkl. MWST)                                                                                                    | Die Dashboard-Grafik <b>Verteilung der offenen Dokumente</b><br>zeigt die Verteilung aufgrund der Anzahl offener Dokumente pro<br>Dokumenttyp.                                                                            |
| Umsatzverlauf pro Monat (CHF, inkl. MW97)                                                                                                    | Die Dashboard-Grafik <b>Umsatzverlauf pro Monat</b> stellt die<br>Umsätze von Rechnungen und Minusumsätze von Gutschriften<br>pro Monat für das aktuelle Jahr und Vorjahr gemäss<br>Einstellungen dar.                    |
| Top-Umsatzbereiche (CHF, inkl. MWST)         4'000000         2'000000         0         3200         3200         3200         3200         3200         3200         3200         3200         3808         2211         2009 | Die Dashboard-Grafik <b>Top-Umsatzbereiche</b> stellt die Umsätze<br>von Rechnungen und Minusumsätze von Gutschriften summiert<br>pro Ertragskonto für das aktuelle Jahr und Vorjahr gemäss<br>Einstellungen dar.         |

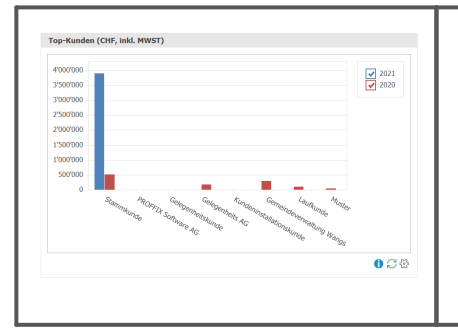

Die Dashboard-Grafik **Top-Kunden** stellt die Umsätze von Rechnungen und Minusumsätze von Gutschriften summiert pro Adresse für das aktuelle Jahr und Vorjahr gemäss Einstellungen dar.

## ✓ Kumulierter Umsatz

Dieses Liniendiagramm zeigt die kumulierten Umsätze pro Jahr an.

Die Anzahl Vorjahre können Sie individuell definieren.

1. Klicken Sie dazu auf **Einstellungen** <sup>(3)</sup> unten rechts.

| Einstellungen Kumulierter Umsatz (CHF, inkl. MWST) | ×         |
|----------------------------------------------------|-----------|
| Anzahl Vorjahre                                    | 2 ‡       |
| V Ok                                               | Abbrechen |

- 2. Definieren Sie die Anzahl Vorjahre.
- 3. Klicken Sie auf Ok, um zu speichern.

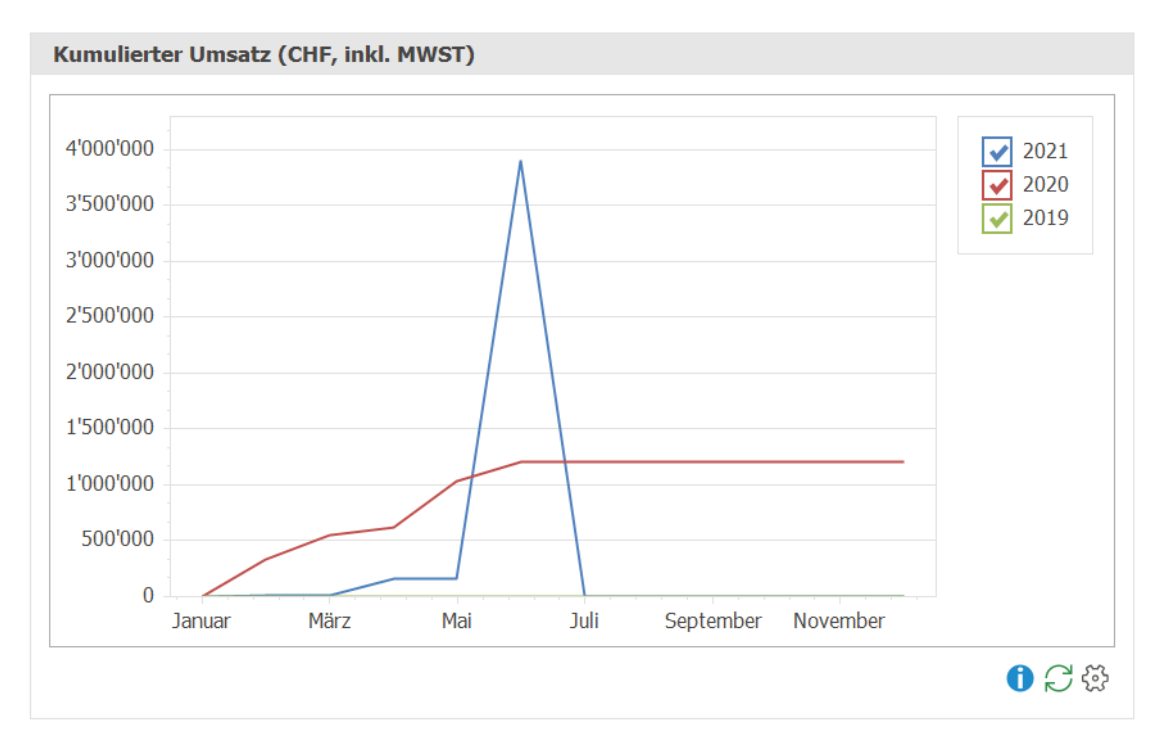

## ✓ Verteilung der offenen Dokumente

Dieses Kuchendiagramm zeigt die Verteilung der offenen Dokumente pro Dokumenttyp an.

Die relevanten Dokumenttypen, die für die Auswertung verwendet werden, können Sie individuell definieren.

1. Klicken Sie dazu auf **Einstellungen** <sup>(2)</sup> unten rechts.

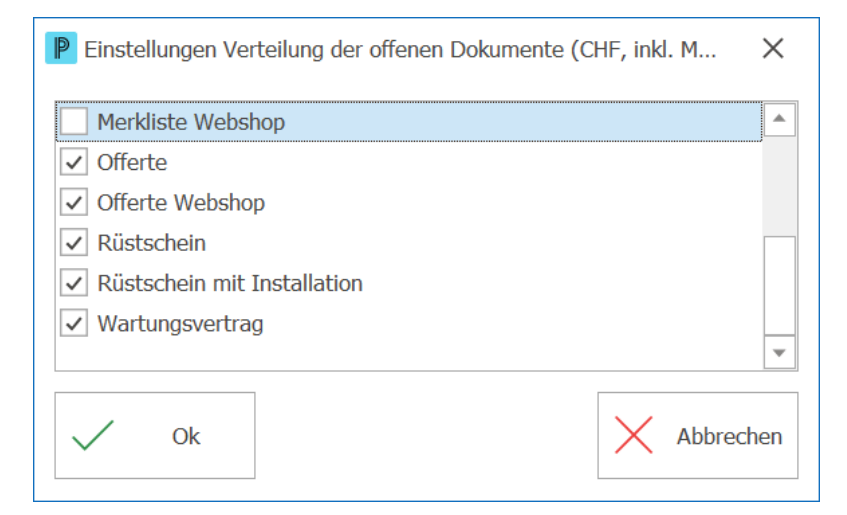

- 2. Definieren Sie die relevanten Dokumenttypen.
- 3. Klicken Sie auf Ok, um zu speichern.

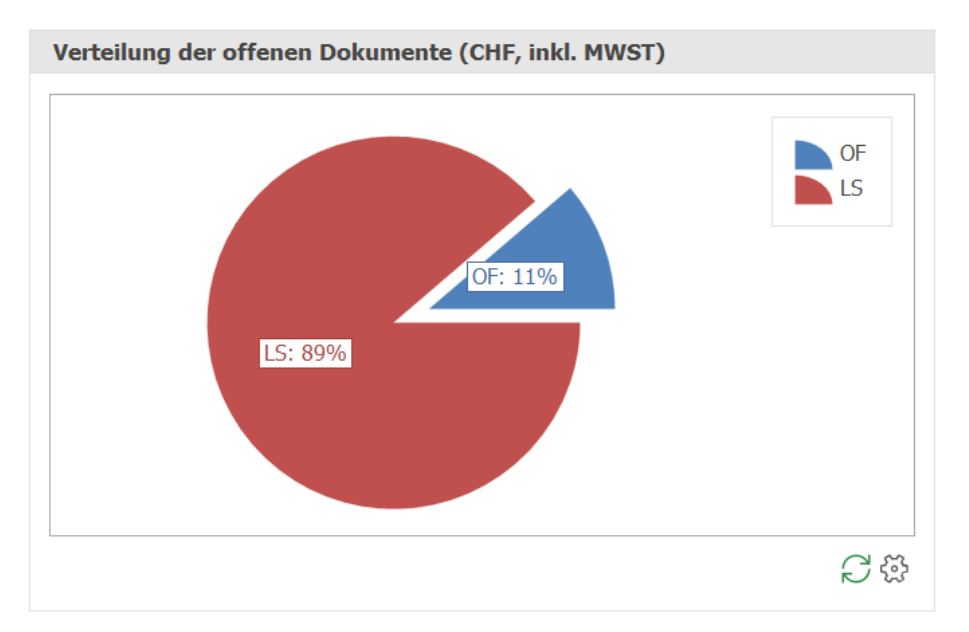

#### ✓ Umsatzverlauf pro Monat

Dieses Säulendiagramm zeigt die Umsätze von Rechnungen und Minusumsätze von Gutschriften pro Monat für das aktuelle Jahr und mehrere Vorjahre an.

Die Anzahl Vorjahre können Sie individuell definieren.

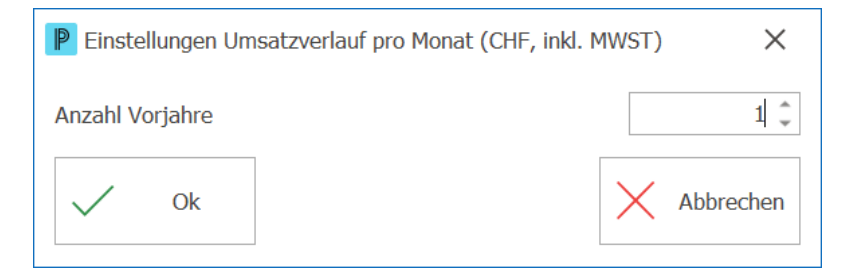

- 2. Definieren Sie die Anzahl Vorjahre.
- 3. Klicken Sie auf Ok, um zu speichern.

| 1000'000  |      |     |          |           |          | 2021 |
|-----------|------|-----|----------|-----------|----------|------|
| 500'000   |      |     |          |           |          | 2020 |
| 8'000'000 |      |     |          |           |          |      |
| 2'500'000 |      |     |          |           |          |      |
| 2'000'000 |      | _   |          |           |          |      |
| 500'000   |      |     |          |           |          |      |
| 000'000   |      |     |          |           |          |      |
| 500'000   |      | _   |          |           |          |      |
| 0         |      |     | <b>.</b> |           |          |      |
| Januar    | März | Mai | Juli     | September | November |      |

## ✓ Top-Umsatzbereich

Dieses Säulendiagramm zeigt die Umsätze von Rechnungen und Minusumsätze von Gutschriften pro Ertragskonto für das aktuelle Jahr und mehrere Vorjahre an.

Die Anzahl Vorjahre können Sie individuell definieren.

| Einstellungen Top-Umsatzbereiche (CHF, inkl. MWST) | ×           |
|----------------------------------------------------|-------------|
| Anzahl Vorjahre<br>Anzahl Umsatzbereiche pro Jahr  | 1 -<br>10 - |
| V Ok                                               | Abbrechen   |

- 2. Definieren Sie die Anzahl Vorjahre.
- 3. Definieren Sie die Anzahl Umsatzbereiche pro Jahr
- 4. Klicken Sie auf Ok, um zu speichern.

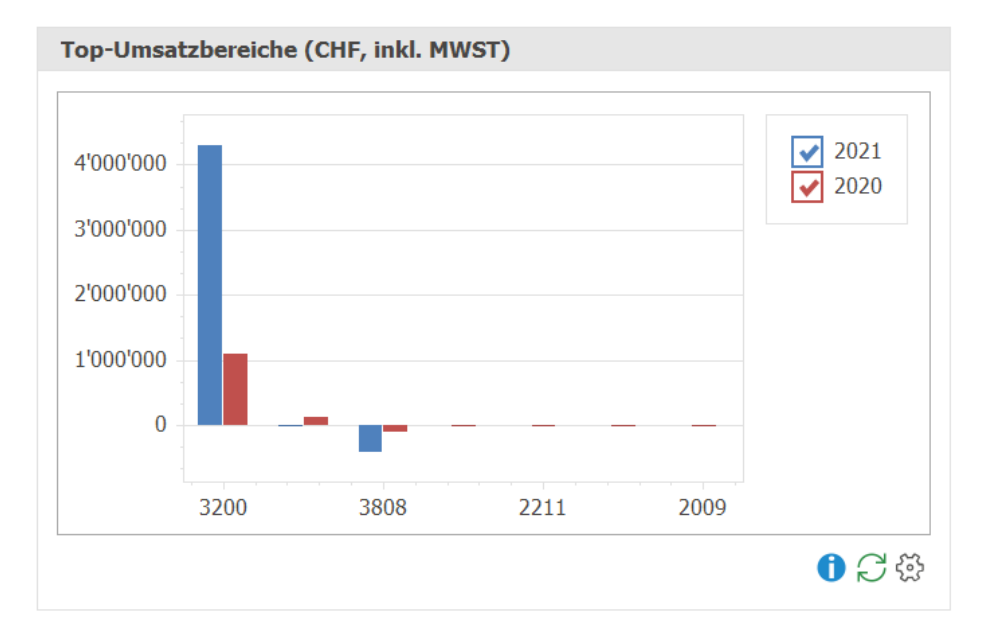

#### ✓ Top-Kunden

Dieses Säulendiagramm zeigt die Umsätze von Rechnungen und Minusumsätze von Gutschriften pro Adresse für das aktuelle Jahr und mehrere Vorjahre an.

Die Anzahl Vorjahre können Sie individuell definieren.

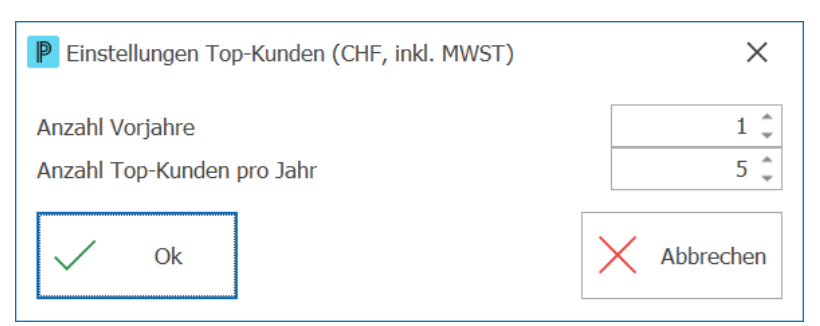

- 2. Definieren Sie die Anzahl Vorjahre.
- 3. Definieren Sie die Anzahl Top-Kunden pro Jahr
- 4. Klicken Sie auf Ok, um zu speichern.

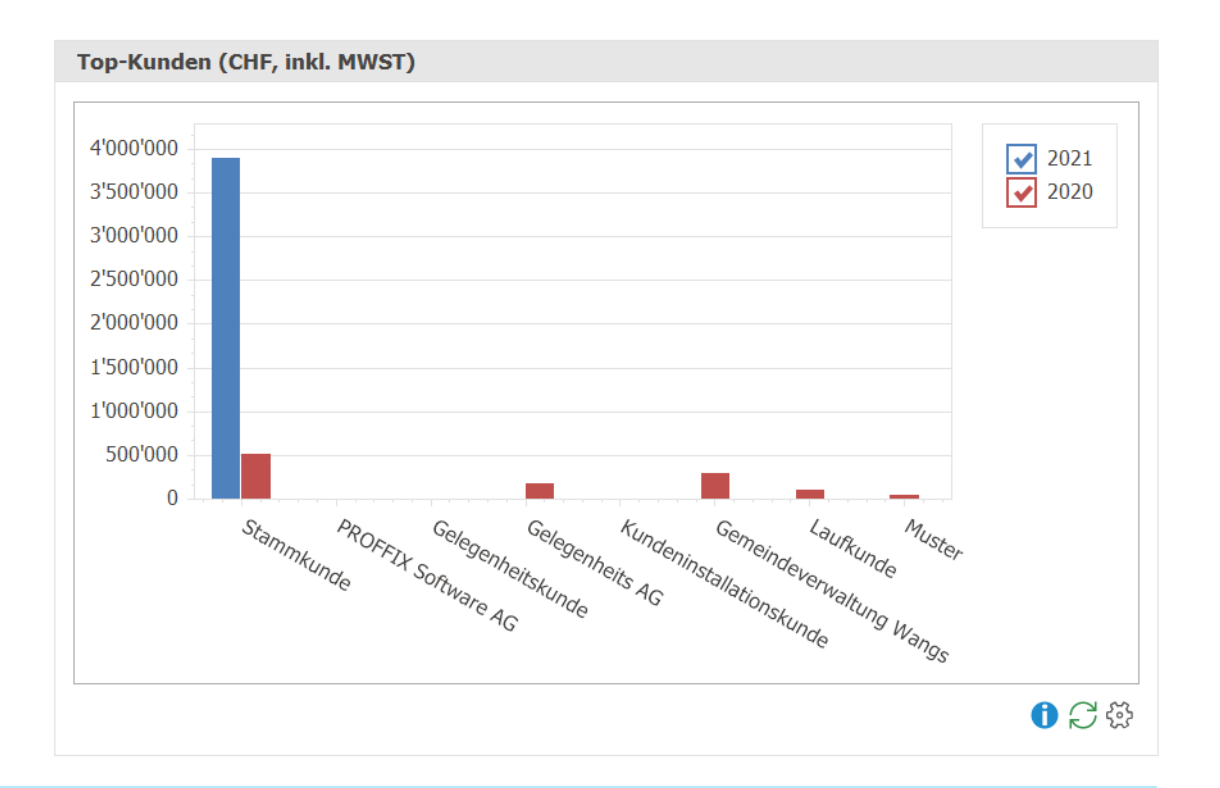

#### Hinweise:

- Aus allen definierten Auswertungsjahren werden die Top-Kunden (hier 5 Stück) in die Auswertung übernommen und für einen Vergleich gegenübergestellt.
- Die Kunden sind absteigend sortiert anhand der Umsätze im aktuellen Jahr.

#### Hinweise:

- Es werden nur Umsätze aus dem Modul Auftragsbearbeitung berücksichtigt. D.h. manuelle Debitorenbuchungen sind hier nicht berücksichtigt.
- Falls Sie ein Dashboard-Inhalt nicht interessiert, können Sie über die allgemeinen
   Einstellungen <sup>(2)</sup> in der Titelleiste des Dock-Fensters den entsprechenden Dashboard-Inhalt jederzeit ausblenden.
- Auch die Reihenfolge der Dashboard-Inhalte können Sie individuell festlegen.
- Dashboard-Inhalte werden beim ersten Aufruf berechnet. Mit Aktualisieren  $\bigcirc$  werden die Dashboards neu berechnet.

#### Tipps:

Þ

- Wenn Sie mit dem Cursor über eine Grafik fahren, werden Detailinformationen eingeblendet.
- Die Grösse der Dashboard-Grafiken kann individuell festgelegt werden. Gehen Sie dazu auf den Rand des Fensters, bis sich der Mauszeiger verändert und ziehen Sie den Rand zur gewünschten Grösse.

## 5.4 Debitorenbuchhaltung

In der Debitorenbuchhaltung stehen fünf Dashboard-Inhalte zur Verfügung. Dashboards vermitteln wichtige Kennzahlen und Informationen in Form einer Anzeige oder einer Grafik.

Weitere allgemeine Informationen zu der Handhabung der Dock-Fenster Dashboards finden Sie im Kapitel Benutzeroberfläche.
P

| Offene Posten Debitoren (CHF, inkl. MWST)Total Offene3'752'142.80Fällige172.30Überfällige1'369'883.30I ''afei'883.30 | Die Dashboard-Anzeige <b>Offene Posten Debitoren</b> zeigt die<br>Totalbeträge aller offenen (= nicht fällig), fälligen und überfälligen<br>(=gemahnt) Debitoren-Posten. Es werden alle Umsätze<br>berücksichtigt, sowohl Rechnungen aus der Auftragsbearbeitung<br>als auch manuelle Buchungen in der Debitorenbuchhaltung. |
|----------------------------------------------------------------------------------------------------|----------------------------------------------------------------------------------------------------|
| Ø Zahlungsfrist Debitoren (in Tagen)       Aktuelles Jahr 2021       Vorjahr 2020                                    | Die Dashboard-Anzeige <b>Ø Zahlungsfrist Debitoren</b> zeigt die<br>Anzahl Tage für das aktuelle Jahr und das Vorjahr, in denen<br>Debitorenrechnungen durchschnittlich bezahlt werden. Dafür wird<br>die Summe aller Zahlungsfristen bezahlter Rechnungen durch die<br>Anzahl Rechnungen geteilt.                           |
| Verteilung offene Posten Debitoren (CHF, inkl. HWST)                                                                 | Die Dashboard-Grafik <b>Verteilung offene Posten Debitoren</b><br>zeigt die Verteilung aller offenen Debitoren-Posten je Status<br>(offen = nicht fällig, fällig, gemahnt/überfällig) an.                                                                                                    |
| Top-Sandem (Adresse) (CHF, Ibid. H9937)                                                                              | Die Dashboard-Grafik <b>Top-Kunden</b> stellt die Summe der<br>Umsätze pro Adresse für das aktuelle Jahr und Vorjahr gemäss<br>Einstellungen dar.                                                                                                    |
| Extensioklamp offene Posten Debitoren (CHF, inkl. HW97)                                                              | Die Dashboard-Grafik <b>Entwicklung offene Posten Debitoren</b><br>stellt die Umsätze summiert pro Monat für das aktuelle Jahr und<br>Vorjahr gemäss Einstellungen dar.                                                                                                    |

# ✓ Verteilung offene Posten Debitoren

Dieses Kuchendiagramm zeigt die Verteilung der offenen Posten je Status (offen = nicht fällig, fällig, gemahnt/überfällig) im Verhältnis zu allen Offenen Posten an.

37

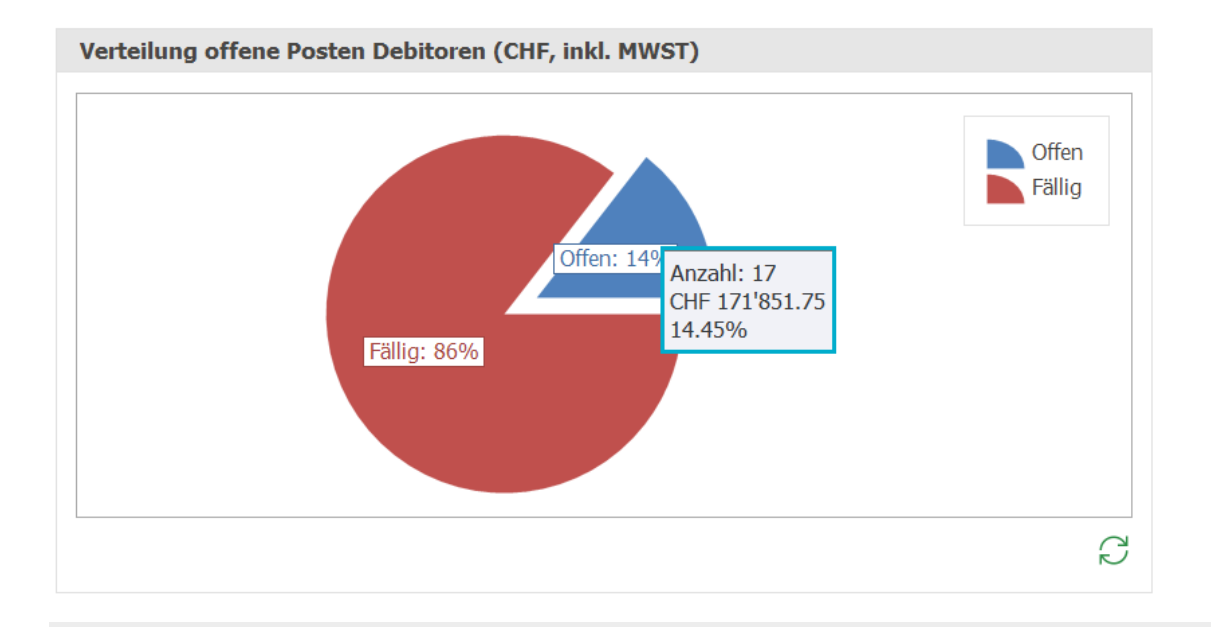

#### Tipps:

 Wenn Sie mit dem Cursor über eine Grafik fahren, werden Detailinformationen eingeblendet.

## **▽** Top-Kunden

Dieses Säulendiagramm zeigt die Umsätze summiert pro Adresse für das aktuelle Jahr und mehrere Vorjahre an.

Die Anzahl Vorjahre und Top-Kunden pro Jahr können Sie individuell definieren.

1. Klicken Sie dazu auf **Einstellungen** 🔅 unten rechts.

| Einstellungen Top-Kunden (Adresse) (CHF, inkl. MW | ST)      | ×          |
|---------------------------------------------------|----------|------------|
| Anzahl Vorjahre<br>Anzahl Top-Kunden pro Jahr     |          | 1 ‡<br>5 ‡ |
| <ul> <li>Adresse</li> <li>Adressklasse</li> </ul> |          |            |
| ◯ Adressgruppe                                    |          |            |
| V Ok                                              | $\times$ | Abbrechen  |

- 2. Definieren Sie die Anzahl Vorjahre, die Sie auswerten möchten.
- 3. Definieren Sie die Anzahl Top-Kunden pro Jahr, die Sie evaluieren möchten.
- 4. Wählen Sie die Kategorie anhand deren Sie auswerten möchten: Adresse,

Adressklasse oder Adressgruppe. Die getroffene Auswahl wird im Titel der Dashboard-Grafik angezeigt.

5. Klicken Sie auf Ok, um zu speichern.

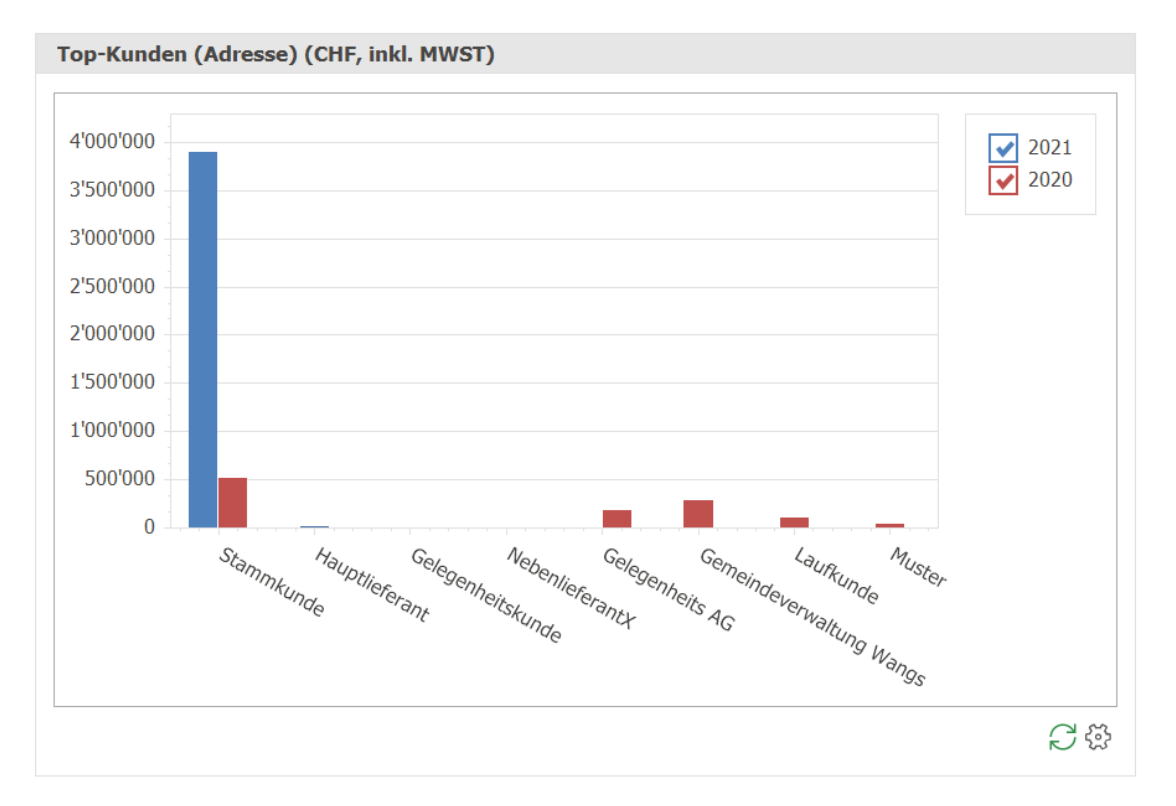

### Hinweise:

- Aus allen definierten Auswertungsjahren werden die Top-Kunden (hier 5 Stück) in die Auswertung übernommen und für einen Vergleich gegenübergestellt.
- Die Kunden sind absteigend sortiert anhand der Umsätze im aktuellen Jahr.

# ✓ Entwicklung offene Posten Debitoren

Dieses Säulendiagramm zeigt die Umsätze summiert pro Monat für das aktuelle Jahr und mehrere Vorjahre an.

Die Anzahl Vorjahre können Sie individuell definieren.

1. Klicken Sie dazu auf **Einstellungen** 🔅 unten rechts.

| P Einstellungen Entwicklung offene Posten Debitoren (CHF, inkl |             |  |
|----------------------------------------------------------------|-------------|--|
| Anzahl Vorjahre                                                | 1 🗼         |  |
| <ul> <li>Monat</li> </ul>                                      |             |  |
| ◯ Quartal                                                      |             |  |
| 🔵 Halbjahr                                                     |             |  |
| V Ok                                                           | X Abbrechen |  |

- 2. Definieren Sie die Anzahl Vorjahre.
- 3. Definieren Sie die, ob Sie die Umsätze nach **Monat, Quartal** oder **Halbjahr** summieren möchten.
- 4. Klicken Sie auf **Ok**, um zu speichern.

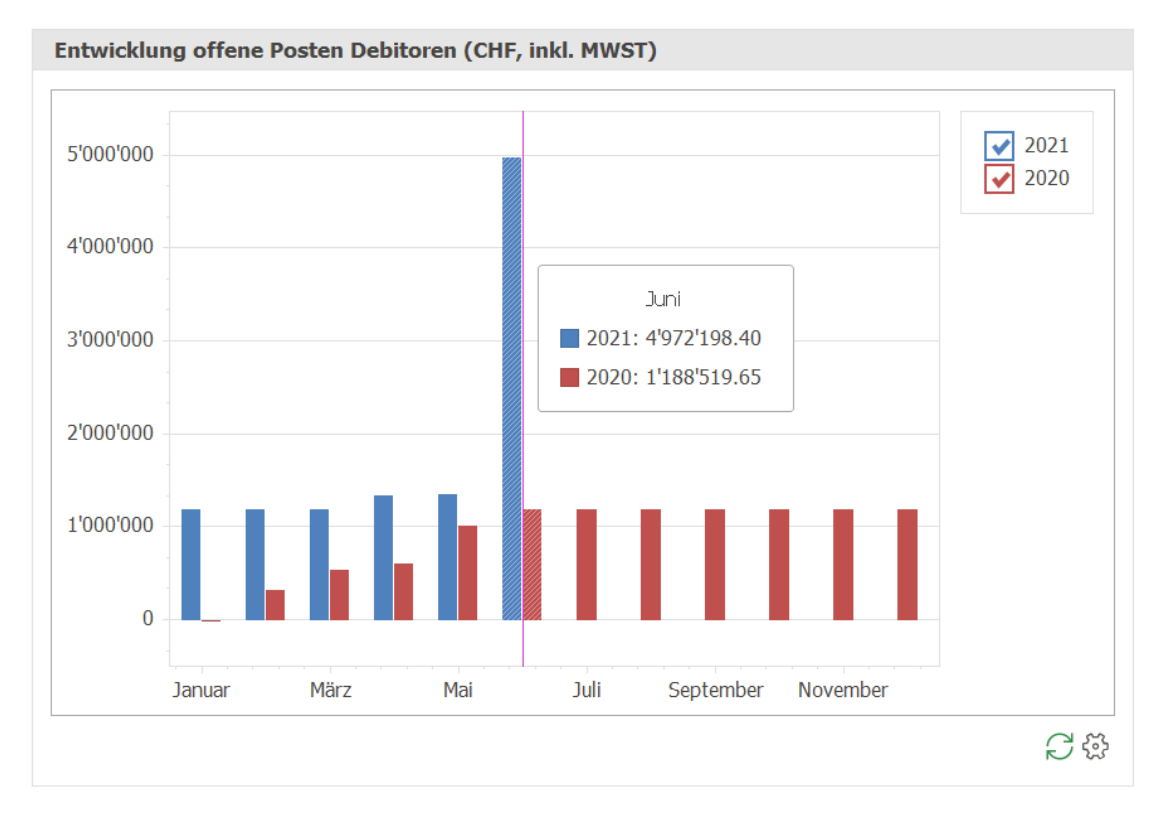

### Hinweise:

Þ

- Falls Sie ein Dashboard-Inhalt nicht interessiert, können Sie über die allgemeinen
   Einstellungen <sup>(2)</sup> in der Titelleiste des Dock-Fensters den entsprechenden Dashboard-Inhalt jederzeit ausblenden.
- Auch die Reihenfolge der Dashboard-Inhalte können Sie individuell festlegen.
- Dashboard-Inhalte werden beim ersten Aufruf berechnet. Mit **Aktualisieren** *C* werden die Dashboards neu berechnet.

### Tipps:

- Wenn Sie mit dem Cursor über eine Grafik fahren, werden Detailinformationen eingeblendet.
- Die Grösse der Dashboard-Grafiken kann individuell festgelegt werden. Gehen Sie dazu auf den Rand des Fensters, bis sich der Mauszeiger verändert und ziehen Sie den Rand zur gewünschten Grösse.

# 5.5 Finanzbuchhaltung

In der Finanzbuchhaltung stehen acht Dashboard-Inhalte zur Verfügung. Dashboards vermitteln wichtige Kennzahlen und Informationen in Form einer Anzeige oder einer Grafik.

In der Finanzbuchhaltung stehen allgemeine Einstellungen zum Dashboard zur Verfügung. Hier können Sie Einstellungen zu den Kennzahlen und zur Auswertungsperiode setzen.

Weitere allgemeine Informationen zu der Handhabung der Dock-Fenster Dashboards finden Sie im Kapitel Benutzeroberfläche.

| <b>Bilanz (CHF, exkl. MW</b><br>Flüssige Mittel<br>Forderungen<br>Fremdkapital | 2'282'892.60<br>1'437'494.20                                      | Die Dashboard-Anzeige <b>Bilanz</b> zeigt die flüssigen Mittel,<br>Forderungen und das Fremdkapital an. |
|--------------------------------------------------------------------------------|-------------------------------------------------------------------|----------------------------------------------------------------------------------------------------|
| Erfolgsrechnung (CHI<br>Ertrag<br>Aufwand<br>Gewinn                            | F, exkl. MWST)<br>3'863'384.18<br>265'896.22<br>3'597'487.96<br>C | Die Dashboard-Anzeige <b>Erfolgsrechnung</b> zeigt den Ertrag,<br>Aufwand sowie den Gewinn an.          |

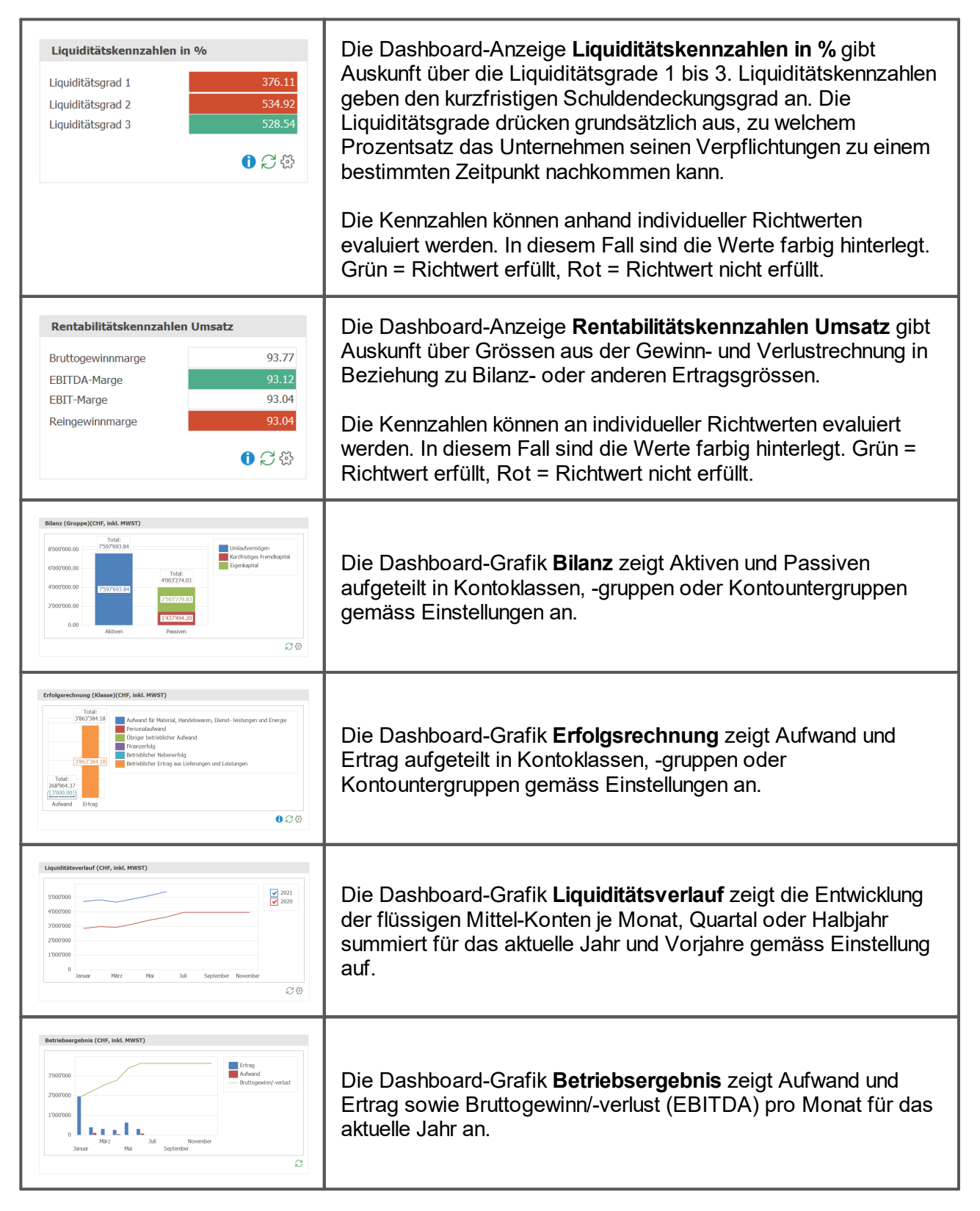

# ✓ Liquiditätskennzahlen in %

Die Dashboard-Anzeige **Liquiditätskennzahlen in %** gibt Auskunft über die Liquiditätsgrade 1 bis 3:

Die **Liquidität 1. Grades (Cash Ratio)** gibt das Verhältnis der liquiden Mittel zu den kurzfristigen Verbindlichkeiten eines Unternehmens an und erlaubt damit eine Analyse darüber, inwieweit ein Unternehmen seine derzeitigen kurzfristigen Zahlungsverpflichtungen allein durch seine liquiden Mittel erfüllen kann. Die Forderungen werden dabei nicht berücksichtigt.

Die Liquidität 2. Grades (Acid Test Ratio (ATR) oder auch Quick Ratio), auch Einzugsliquidität (kurz EL), gibt das Verhältnis des Geldvermögens zuzüglich Wertpapierbestand und den kurzfristigen Forderungen zu den kurzfristigen Verbindlichkeiten eines Unternehmens an. Es ist ein Mass dafür, ob ein Unternehmen in der Lage ist, seine kurzfristigen Verbindlichkeiten zu bezahlen.

Die **Liquidität 3. Grades** gibt das Verhältnis des Umlaufvermögens zu den kurzfristigen Verbindlichkeiten eines Unternehmens an. Ist das **Current Ratio** kleiner als 1, dann wird ein Teil der kurzfristigen Verbindlichkeiten nicht durch das Umlaufvermögen gedeckt, das heisst, es muss unter Umständen Anlagevermögen zur Deckung der Verbindlichkeiten verkauft werden.

Die Richtwerte, anhand deren die Kennzahlen evaluiert werden sollen, können Sie individuell definieren. Werte werden dann in grün (Richtwert erfüllt) oder in rot (Richtwert nicht erfüllt) dargestellt.

1. Klicken Sie dazu auf **Einstellungen** 🔅 unten rechts.

| P Einstellungen Liquiditätskennzahlen in % | )     |     | ×         |
|--------------------------------------------|-------|-----|-----------|
|                                            |       | 1   |           |
| Richtwert Liquiditätsgrad 1                | 15 🌲  | bis | 30 🌲      |
| Richtwert Liquiditätsgrad 2                | 100 🌲 | bis | 120 🌲     |
| Richtwert Liquiditätsgrad 3                | 120 🌲 | bis | 0 🗘       |
| ✓ Ok                                       |       | X   | Abbrechen |

- 2. Definieren Sie die Richtwerte, anhand derer Sie evaluieren möchten.
- 3. Klicken Sie auf Ok, um zu speichern.

### Hinweis:

 Mit Klick auf das Symbol Information ① unten rechts werden Ihnen Zusatzinformationen zur Definition und Berechnung der einzelnen Liquiditätskennzahlen angezeigt.

# ✓ Rentabilitätskennzahlen Umsatz

Die Dashboard-Anzeige Rentabilitätskennzahlen Umsatz gibt Auskunft über:

Die **Bruttogewinnmarge** gibt Auskunft darüber, wie viele Prozente vom Umsatz nach Abzug des Warenaufwandes verbleiben. Damit wird die Fähigkeit der Unternehmung sichtbar, seine Gemeinkosten zu decken und Gewinne zu erzielen.

Die **EBITDA-Marge** spiegelt das Verhältnis des betrieblichen Ergebnisses vor Abschreibungen (EBITDA) zum Umsatz wider.

Die EBIT-Marge setzt den Gewinn vor Steuern und Zinsen ins Verhältnis zum Umsatz.

Die **Reingewinnmarge** gibt Auskunft darüber, wie hoch der Reingewinn im Verhältnis zum Umsatz ist und wird auch Umsatzrendite genannt.

Die Richtwerte, anhand deren die Kennzahlen evaluiert werden sollen, können Sie individuell definieren. Werte werden dann in grün (Richtwert erfüllt) oder in rot (Richtwert nicht erfüllt) dargestellt.

1. Klicken Sie dazu auf **Einstellungen** <sup>(2)</sup> unten rechts.

| P Einstellungen Rentabilitätskennzahlen U | msatz |     | ×         |
|-------------------------------------------|-------|-----|-----------|
| Bruttogewinnmarge                         | d ‡   | bis | 0 🗘       |
| EBITDA-Marge                              | 10 🧘  | bis | 0 🌲       |
| EBIT-Marge                                | 0 🌲   | bis | 0 🗘       |
| Reingewinnmarge                           | 1 🗘   | bis | 5 🌲       |
| V Ok                                      |       | X   | Abbrechen |

- 2. Definieren Sie die Richtwerte, anhand derer Sie evaluieren möchten.
- 3. Klicken Sie auf Ok, um zu speichern.

### Hinweis:

 Mit Klick auf das Symbol Information ① unten rechts werden Ihnen Zusatzinformationen zur Definition und Berechnung der einzelnen Rentabilitätskennzahlen angezeigt.

### Bilanz

Dieses gestapelte Säulendiagramm zeigt Aktiven und Passiven an.

Sie können individuell definieren, ob Sie anhand Kontoklassen, -gruppen oder Kontountergruppen gruppieren möchten.

1. Klicken Sie dazu auf Einstellungen 🔅 unten rechts.

| Einstellungen Bilanz (Gruppe)(CHF, inkl. MWST) |          | ×         |
|------------------------------------------------|----------|-----------|
| 🔘 Kontoklassen                                 |          |           |
| <ul> <li>Kontogruppen</li> </ul>               |          |           |
| ○ Kontountergruppen                            |          |           |
| V Ok                                           | $\times$ | Abbrechen |

- 2. Wählen Sie die Kategorie anhand deren Sie auswerten möchten: **Kontoklassen,** gruppen, Kontountergruppen. Die getroffene Auswahl wird im Titel der Dashboard-Grafik angezeigt.
- 3. Klicken Sie auf Ok, um zu speichern.

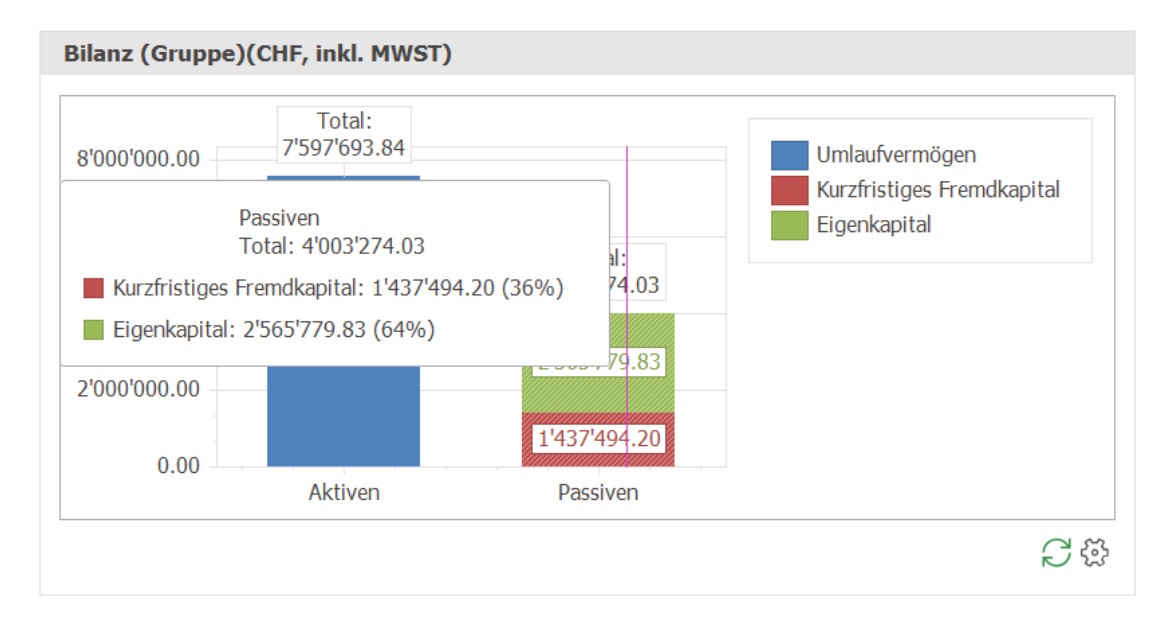

# ✓ Erfolgsrechnung

Dieses gestapelte Säulendiagramm zeigt Aufwand und Ertrag an.

Sie können individuell definieren, ob Sie anhand Kontoklassen, -gruppen oder Kontountergruppen gruppieren möchten.

1. Klicken Sie dazu auf **Einstellungen** <sup>(2)</sup> unten rechts.

| Einstellungen Erfolgsrechnung (Klasse)(CHF, inkl. MWST) |   |           |
|---------------------------------------------------------|---|-----------|
| Kontoklassen                                            |   |           |
| ◯ Kontogruppen                                          |   |           |
| ○ Kontountergruppen                                     |   |           |
| V Ok                                                    | × | Abbrechen |

- 2. Wählen Sie die Kategorie anhand deren Sie auswerten möchten: **Kontoklassen,** gruppen, Kontountergruppen. Die getroffene Auswahl wird im Titel der Dashboard-Grafik angezeigt.
- 3. Klicken Sie auf Ok, um zu speichern.

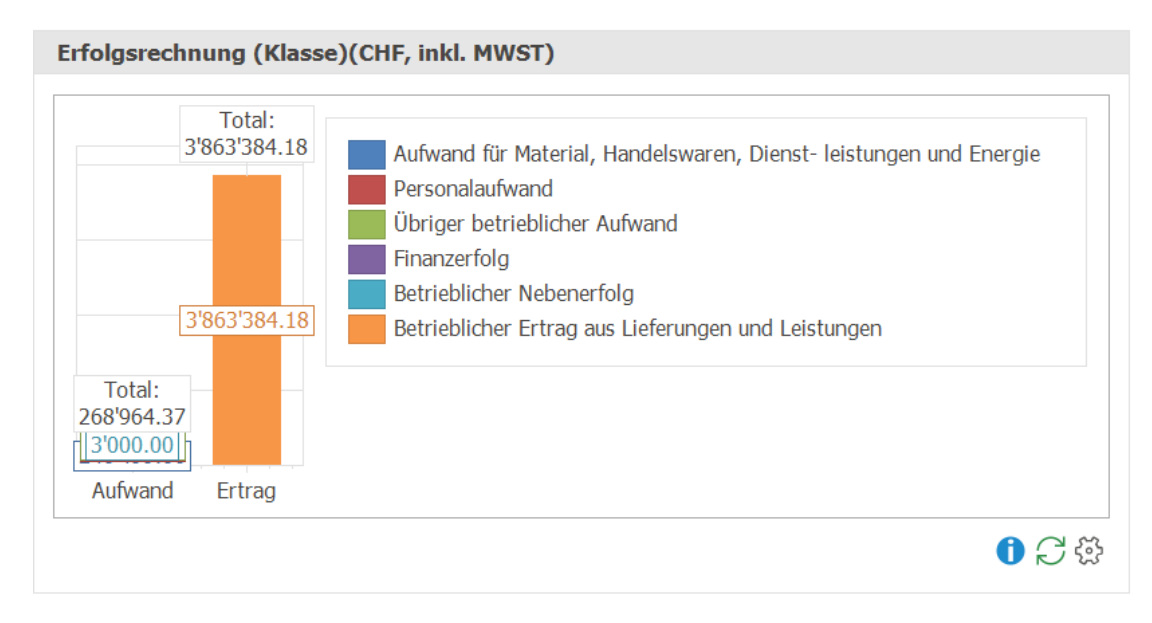

# Liquiditätsverlauf

Dieses Liniendiagramm gibt Auskunft über die Entwicklung der flüssigen Mittel je Monat summiert für das aktuelle Geschäftsjahr.

Die Anzahl Vorjahre können Sie individuell definieren.

1. Klicken Sie dazu auf **Einstellungen** 🔅 unten rechts.

| P Einstellungen Liquiditätsverlauf (CHF, inkl. MWST) | ×           |
|------------------------------------------------------|-------------|
| Anzahl Vorjahre                                      | 1 🗘         |
| Monat                                                |             |
| ◯ Quartal                                            |             |
| 🔵 Halbjahr                                           |             |
| V Ok                                                 | X Abbrechen |

- 2. Definieren Sie die Anzahl Vorjahre.
- 3. Definieren Sie die, ob Sie die Umsätze nach **Monat, Quartal** oder **Halbjahr** summieren möchten.
- 4. Klicken Sie auf Ok, um zu speichern.

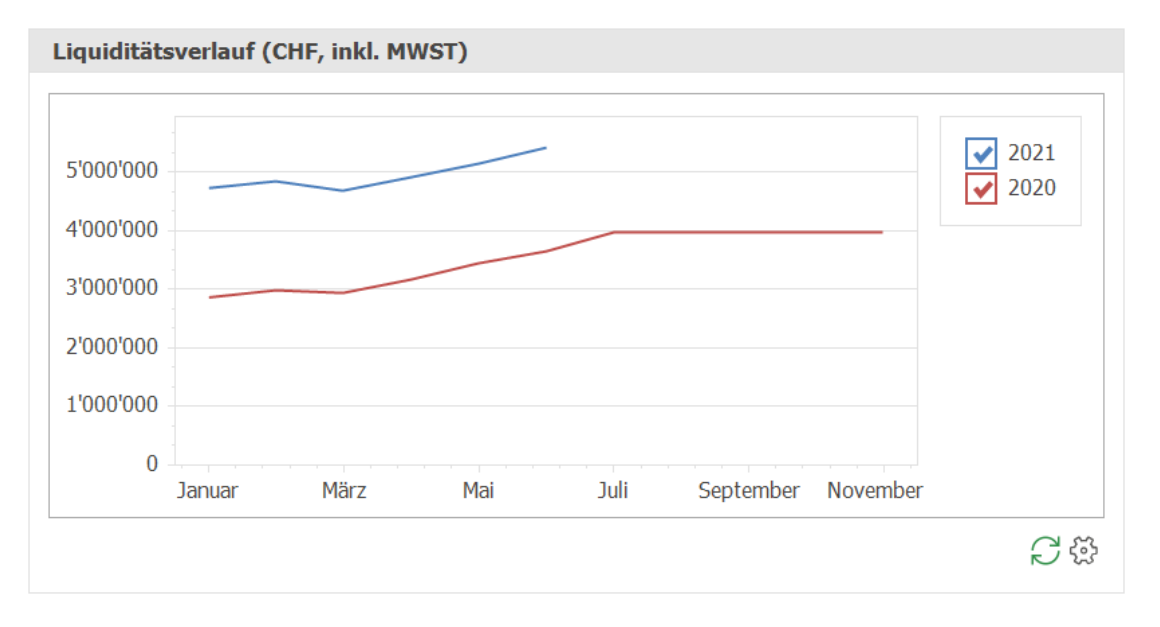

# ♥ Betriebsergebnis

Das kombinierte Säulen- und Liniendiagramm gibt Auskunft über Aufwand und Ertrag summiert pro Monat sowie den Bruttogewinn resp. -verlust über das Jahr hinweg.

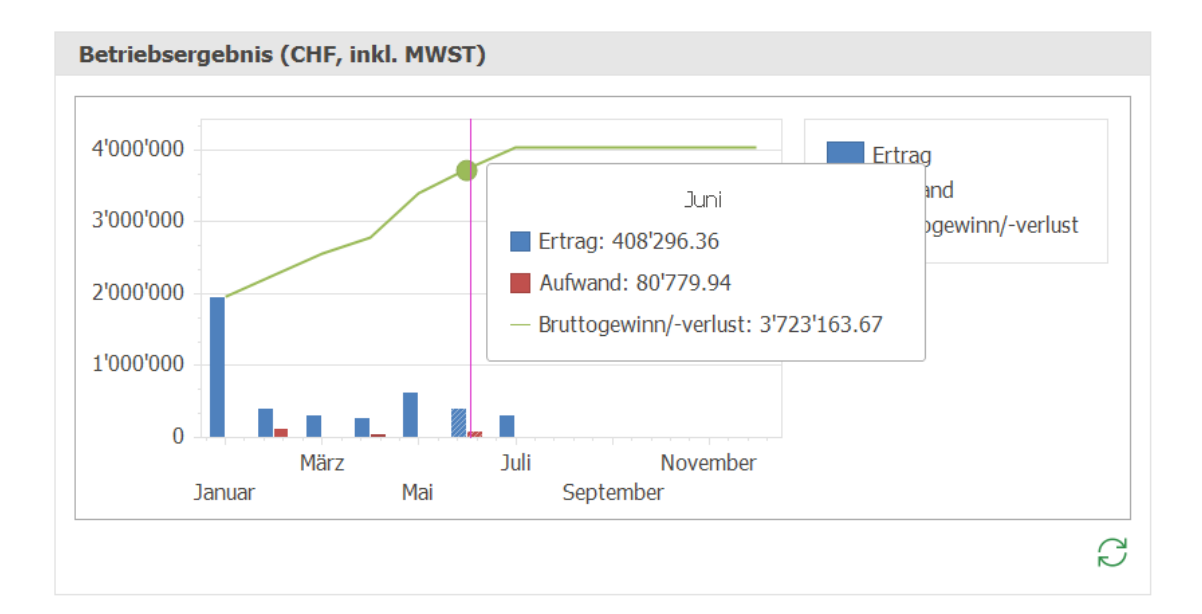

#### Tipp:

 Wenn Sie mit dem Cursor über eine Grafik fahren, werden Detailinformationen eingeblendet.

#### Hinweise:

- In den allgemeinen Einstellungen können Sie die Kennzahlen und Auswertungsperiode für das Dashboard in der Finanzbuchhaltung individuell definieren.
- Falls Sie ein Dashboard-Inhalt nicht interessiert, können Sie über die allgemeinen
   Einstellungen <sup>(2)</sup> in der Titelleiste des Dock-Fensters den entsprechenden Dashboard-Inhalt jederzeit ausblenden.
- Auch die Reihenfolge der Dashboard-Inhalte können Sie individuell festlegen.
- Dashboard-Inhalte werden beim ersten Aufruf berechnet. Mit **Aktualisieren** *C* werden die Dashboards neu berechnet.

### Tipps:

Þ

- Definieren Sie die individuellen Richtwerte, anhand derer Sie evaluieren möchten. Folgende Möglichkeiten stehen zur Verfügung:
  - keine Eingabe resp. 0 bei von und bis: die Richtwerte werden nicht berücksichtigt
  - von / bis definieren: Zahlen innerhalb dieser Werte werden in gr
    ün, alle Zahlen darunter oder dar
    über in rot hinterlegt
  - nur von definieren: Zahlen über diesem Wert werden in grün, alle Zahlen darüber in rot hinterlegt
  - nur bis definieren: Zahlen unter diesem Wert werden in gr
    ün, alle Zahlen dar
    über in rot hinterlegt
- Wenn Sie mit dem Cursor über eine Grafik fahren, werden Detailinformationen eingeblendet.
- Die Grösse der Dashboard-Grafiken kann individuell festgelegt werden. Gehen Sie dazu auf den Rand des Fensters, bis sich der Mauszeiger verändert und ziehen Sie den Rand zur gewünschten Grösse.

# 5.6 Kreditorenbuchhaltung

In der Kreditorenbuchhaltung stehen fünf Dashboard-Inhalte zur Verfügung. Dashboards vermitteln wichtige Kennzahlen und Informationen in Form einer Anzeige oder einer Grafik.

Weitere allgemeine Informationen zu der Handhabung der Dock-Fenster Dashboards finden Sie im Kapitel Benutzeroberfläche.

| Offene Posten Kreditoren (CHF, inkl. MWST)       Total Offene     89'399.00       Fällige     3'552.60       Überfällige     62'750.84 | Die Dashboard-Anzeige <b>Offene Posten Kreditoren</b> zeigt die<br>Totalbeträge aller offenen (=Verfalldatum > Heute), fälligen<br>(=Verfalldatum ≤ Heute und in Vergütung) und überfälligen<br>(=Verfalldatum ≤ Heute aber nicht in Vergütung) Kreditoren-<br>Posten.                               |
|----------------------------------------------------------------------------------------------------|----------------------------------------------------------------------------------------------------|
| Ø Zahlungsfrist Kreditoren (in Tagen)         Aktuelles Jahr 2021       18         Vorjahr 2020       0                                | Die Dashboard-Anzeige <b>Ø Zahlungsfrist Kreditoren</b> zeigt die<br>Anzahl Tage für das aktuelle Jahr und das Vorjahr, in denen<br>Kreditorenrechnungen durchschnittlich bezahlt werden. Dafür<br>wird die Summe aller Zahlungsfristen bezahlter Rechnungen<br>durch die Anzahl Rechnungen geteilt. |
| Verteilung offene Posten Kreditoren (CHF, inkl. HWST)                                                                                  | Die Dashboard-Grafik <b>Verteilung offene Posten Kreditoren</b><br>zeigt die Verteilung aller offenen Kreditoren-Posten je Status:<br>offen (=Verfalldatum > Heute), fällig (=Verfalldatum ≤ Heute und<br>in Vergütung), überfällig (=Verfalldatum ≤ Heute aber nicht in<br>Vergütung) an.           |
| Top-Lieferanten (Adresse) (CHF, Inkl. HWST)                                                                                            | Die Dashboard-Grafik <b>Top-Lieferanten</b> stellt die Summe der<br>Umsätze pro Adresse für das aktuelle Jahr und Vorjahr gemäss<br>Einstellungen dar.                                                                                                    |
| Entwicklung offene Posten Kreditoren (CHF, Inkl. MWST)                                                                                 | Die Dashboard-Grafik <b>Entwicklung offene Posten Kreitoren</b><br>stellt die Aufwände summiert pro Monat für das aktuelle Jahr<br>und Vorjahr gemäss Einstellungen dar.                                                                                                    |

# ✓ Verteilung offene Posten Kreditoren

Dieses Kuchendiagramm zeigt die Verteilung der offenen Posten je Status (offen (=Verfalldatum > Heute), fällig (=Verfalldatum ≤ Heute und in Vergütung), überfällig (=Verfalldatum ≤ Heute aber nicht in Vergütung)) im Verhältnis zu allen Offenen Posten an.

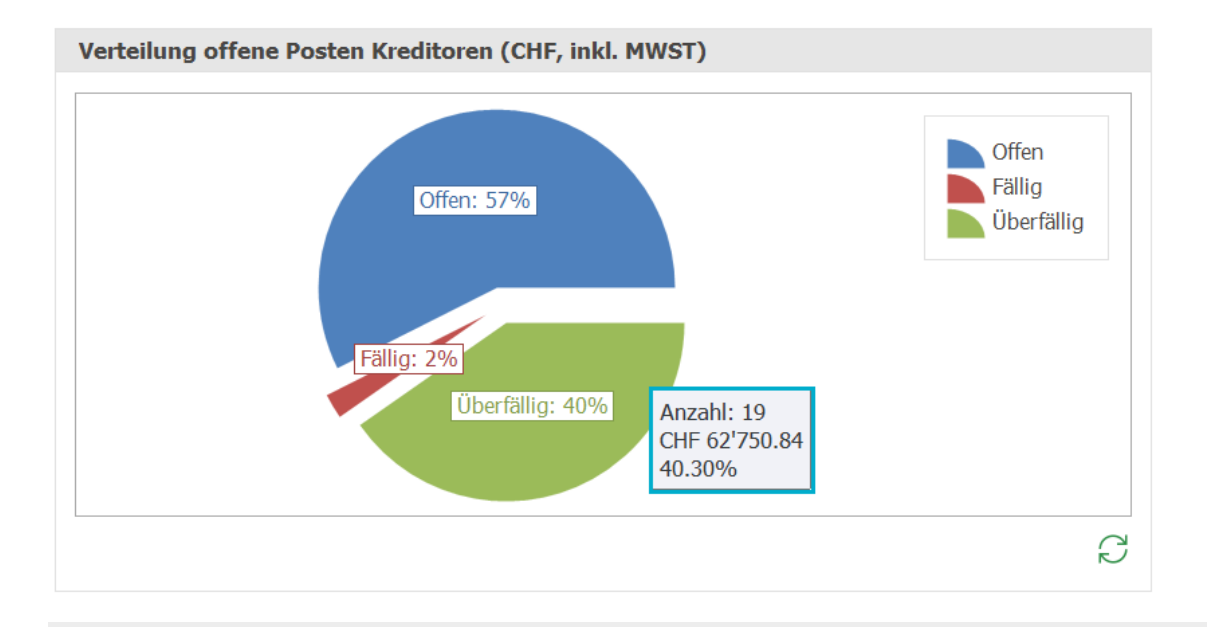

#### Tipp:

 Wenn Sie mit dem Cursor über eine Grafik fahren, werden Detailinformationen eingeblendet.

# ▼ Top-Lieferanten

Dieses Säulendiagramm zeigt die Aufwände summiert pro Adresse für das aktuelle Jahr und mehrere Vorjahre an.

Die Anzahl Vorjahre und Top-Lieferanten pro Jahr können Sie individuell definieren.

1. Klicken Sie dazu auf **Einstellungen** <sup>(3)</sup> unten rechts.

| Einstellungen Top-Lieferanten (Adresse) (CHF, inkl. MWST)               |             |  |
|-------------------------------------------------------------------------|-------------|--|
| Anzahl Vorjahre<br>Anzahl Top-Lieferanten pro Jahr                      | 1 ÷         |  |
| <ul> <li>Adresse</li> <li>Adressklasse</li> <li>Adressgruppe</li> </ul> |             |  |
| V Ok                                                                    | X Abbrechen |  |

- 2. Definieren Sie die Anzahl Vorjahre, die Sie auswerten möchten.
- 3. Definieren Sie die Anzahl Top-Lieferanten pro Jahr, die Sie evaluieren möchten.
- 4. Wählen Sie die Kategorie anhand derer Sie auswerten möchten: Adresse,

### Adressklasse oder Adressgruppe.

- 5. Die getroffene Auswahl wird im Titel der Dashboard-Grafik angezeigt.
- 6. Klicken Sie auf Ok, um zu speichern.

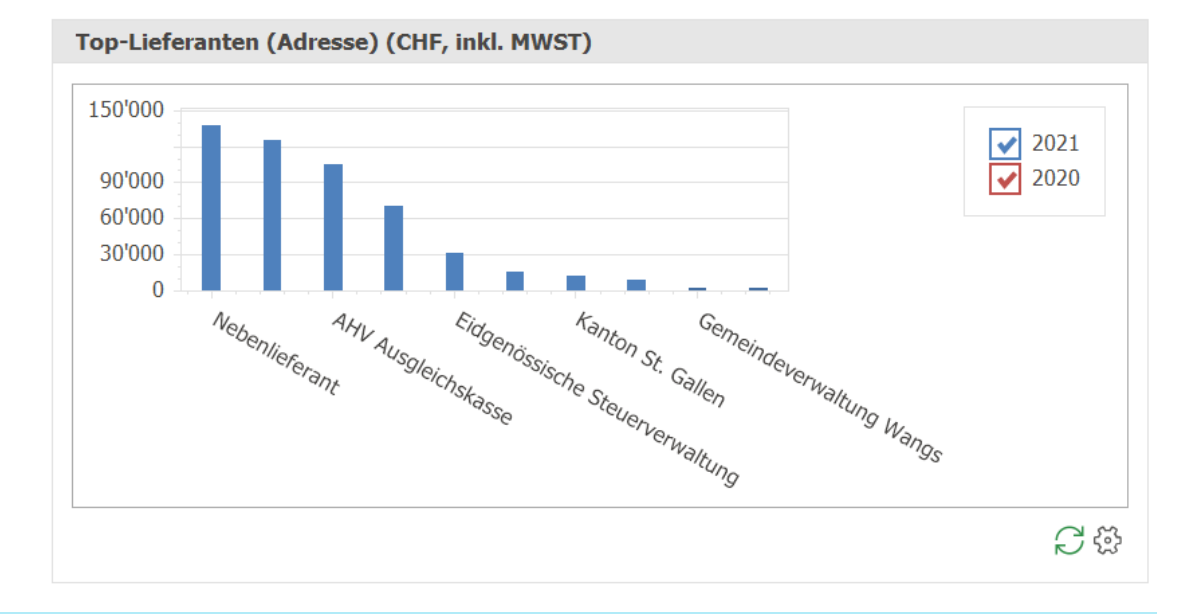

### Hinweise:

- Aus allen definierten Auswertungsjahre werden die Top-Lieferanten (hier 10 Stück) in die Auswertung übernommen und für einen Vergleich gegenübergestellt.
- Die Lieferanten sind absteigend sortiert anhand der Aufwände im aktuellen Jahr.

# ✓ Entwicklung offene Posten Kreditoren

Dieses Säulendiagramm zeigt die Aufwände summiert pro Monat für das aktuelle Jahr und mehrere Vorjahre an.

Die Anzahl Vorjahre können Sie individuell definieren.

1. Klicken Sie dazu auf **Einstellungen** <sup>(2)</sup> unten rechts.

| Einstellungen Entwicklung offene Posten Kreditoren (CHF, inkl |             |  |
|---------------------------------------------------------------|-------------|--|
| Anzahl Vorjahre                                               | 1 🜲         |  |
| <ul> <li>Monat</li> </ul>                                     |             |  |
| ◯ Quartal                                                     |             |  |
| 🔵 Halbjahr                                                    |             |  |
| V Ok                                                          | X Abbrechen |  |

- 2. Definieren Sie die Anzahl Vorjahre.
- 3. Definieren Sie die, ob Sie die Umsätze nach **Monat, Quartal** oder **Halbjahr** summieren möchten.
- 4. Klicken Sie auf **Ok**, um zu speichern.

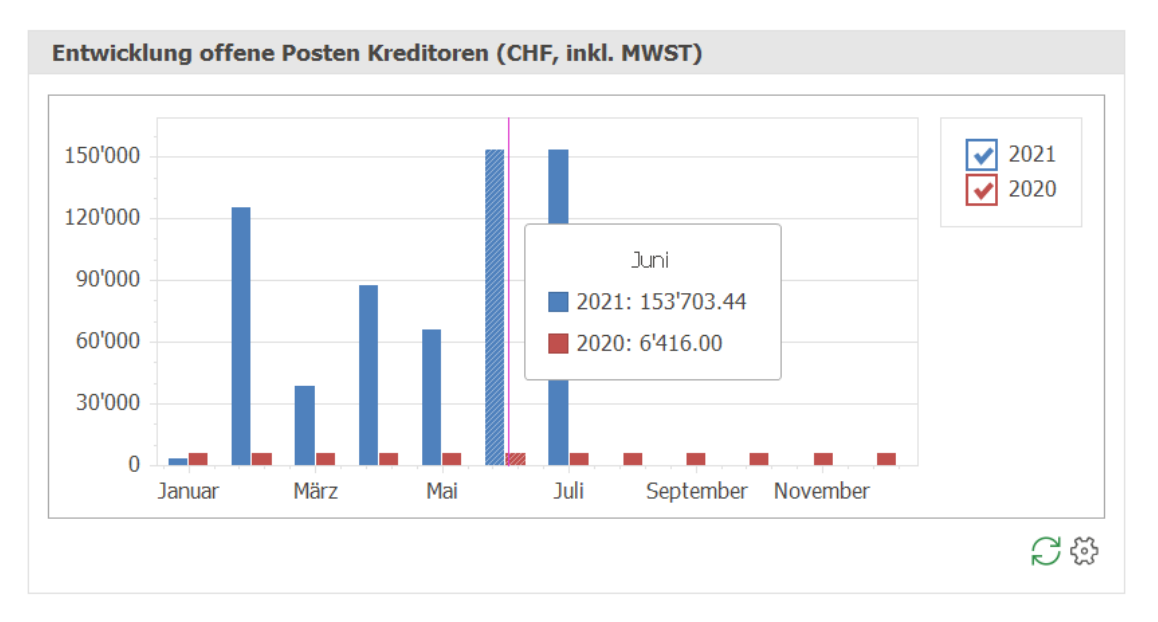

### Hinweise:

- Falls Sie ein Dashboard-Inhalt nicht interessiert, können Sie über die allgemeinen
   Einstellungen <sup>(2)</sup> in der Titelleiste des Dock-Fensters den entsprechenden Dashboard-Inhalt jederzeit ausblenden.
- Auch die Reihenfolge der Dashboard-Inhalte können Sie individuell festlegen.
- Dashboard-Inhalte werden beim ersten Aufruf berechnet. Mit **Aktualisieren** ⊖ werden die Dashboards neu berechnet.

### Tipps:

Þ

- Wenn Sie mit dem Cursor über eine Grafik fahren, werden Detailinformationen eingeblendet.
- Die Grösse der Dashboard-Grafiken kann individuell festgelegt werden. Gehen Sie dazu auf den Rand des Fensters, bis sich der Mauszeiger verändert und ziehen Sie den Rand zur gewünschten Grösse.

# 5.7 Lohnbuchhaltung

In der Lohnbuchhaltung stehen fünf Dashboard-Inhalte zur Verfügung. Dashboards vermitteln wichtige Kennzahlen und Informationen in Form einer Anzeige oder einer Grafik.

Weitere allgemeine Informationen zu der Handhabung der Dock-Fenster Dashboards finden Sie im Kapitel Benutzeroberfläche.

| Kennzahlen MitarbeiterTotal Anzahl MitarbeiterAnzahl Frauen (19%)Anzahl Männer (81%)Mitarbeiter Teilzeit (0%)Mitarbeiter Vollzeit (100%)16Total Vollzeitstellen16.00Ø Alter44.13Ø Anstellungszeit (in Jahren6.85                                                                                                    | Die Dashboard-Anzeige <b>Kennzahlen Mitarbeiter</b> zeigt diverse<br>Informationen über alle aktiven Mitarbeitenden an.                                                                                                    |
|----------------------------------------------------------------------------------------------------|----------------------------------------------------------------------------------------------------|
| Lohnzahlungen (CHF)           Total 2021         466'891.35           Lohnperiode 202106         75'040.35                                                                                                    | Die Dashboard-Anzeige <b>Lohnzahlungen</b> zeigt die Summe aller<br>Auszahlbeträge aller definitiv abgerechneten Lohnabrechnungen<br>aller Lohnperioden im aktuellen Jahr an. In der zweiten Zeile wird<br>die Summe aller Auszahlbeträge der definitiven<br>Lohnabrechnungen aus der aktuellen Lohnperiode separat<br>ausgewiesen. |
| Lohoverteilung (CHF)                                                                                                    | Die Dashboard-Grafik <b>Lohnverteilung</b> zeigt die prozentuale<br>Verteilung der Bruttolohnsummen für das aktuelle Jahr pro<br>Abteilung oder Lohgruppe, je nach Einstellung, an.                                                                                                    |
| Attravertaliung Mitarbetter                                                                                                    | Die Dashboard-Grafik <b>Altersverteilung Mitarbeiter</b> stellt die<br>Verteilung der Altersgruppen sowie die geschlechterspezifische<br>Aufteilung aller aktiver Mitarbeitenden per heute dar.                                                                                                    |
| Lohadistan (CIF)<br>120106 10017.47 1062<br>10000 10017.47 1062<br>10000 1000 1000 1000<br>10000 1000 1000 | Die Dashboard-Grafik <b>Lohnkosten</b> stellt die Lohnkosten pro<br>Lohnperiode für das aktuelle Jahr dar.                                                                                                    |

# ✓ Lohnverteilung

Dieses Kuchendiagramm zeigt die Verteilung der Bruttolohnsummen für das aktuelle Geschäftsjahr an.

Die Kategorie für die Gruppierung können Sie individuell definieren.

1. Klicken Sie dazu auf **Einstellungen** 🔅 unten rechts.

| P Einstellungen Loh         | nverteilung (CHF) | ×         |
|-----------------------------|-------------------|-----------|
| Abteilungen     Lohngruppen |                   |           |
| V Ok                        |                   | Abbrechen |

2. Wählen Sie die Kategorie anhand deren Sie auswerten möchten: **Abteilungen** oder **Lohngruppen**. Die getroffene Auswahl wird im Titel der Dashboard-Grafik angezeigt.

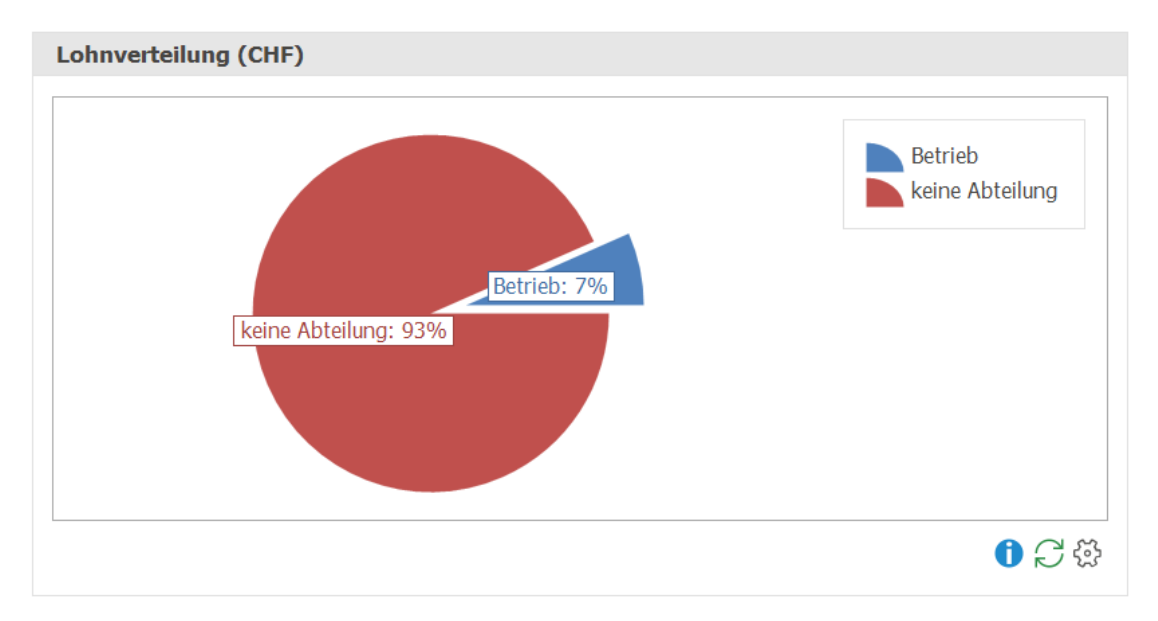

# ✓ Alterverteilung Mitarbeiter

Dieses gestapelte Säulendiagramm zeigt die Verteilung der Mitarbeitenden in Altergruppen an. Zudem wird die Anzahl Frauen und Männer dargestellt.

Für die Berechnung werden alle aktiven Mitarbeitenden per heute berücksichtigt.

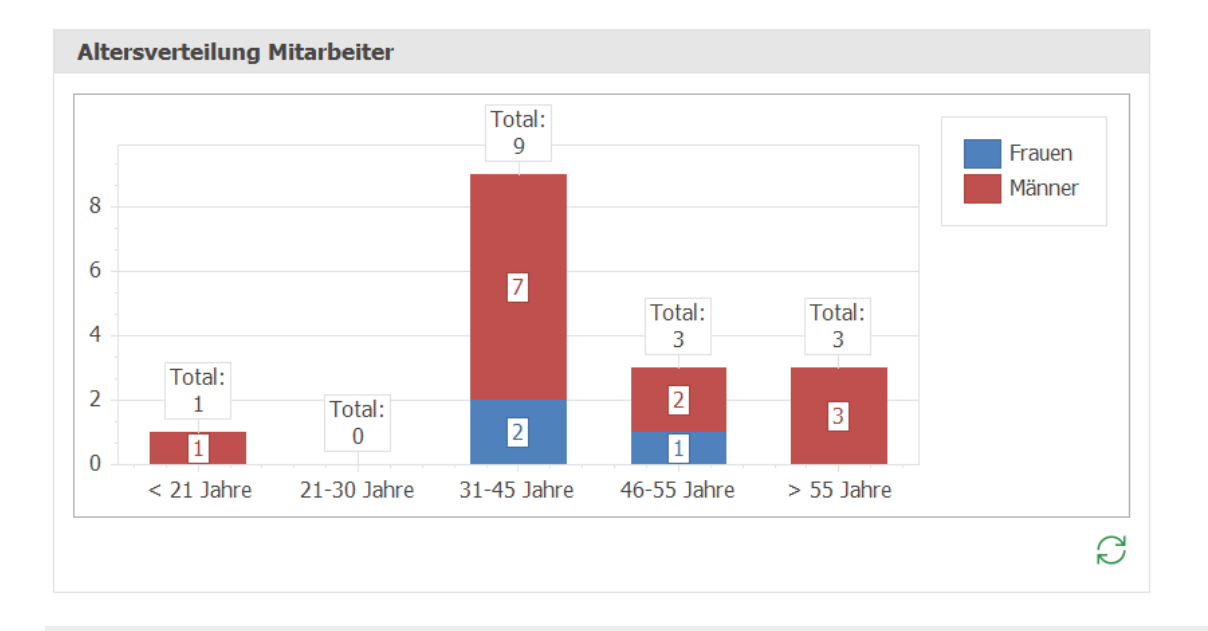

### Tipp:

 Wenn Sie mit dem Cursor über eine Säule fahren, wird der prozentuale Anteil der Mitarbeitenden in dieser Altersgruppe im Vergleich zu allen aktiven Mitarbeitenden ebenfalls angezeigt.

### ✓ Lohnkosten

Dieses gestapelte Säulendiagramm zeigt die Lohnkosten summiert pro Lohnperiode für das aktuelle Jahr an.

Die Kosten werden aufgeteilt in Bruttolohn, Spesen (definiert durch Position auf Lohnausweis) und Arbeitgeber-Versicherungsanteile dargestellt.

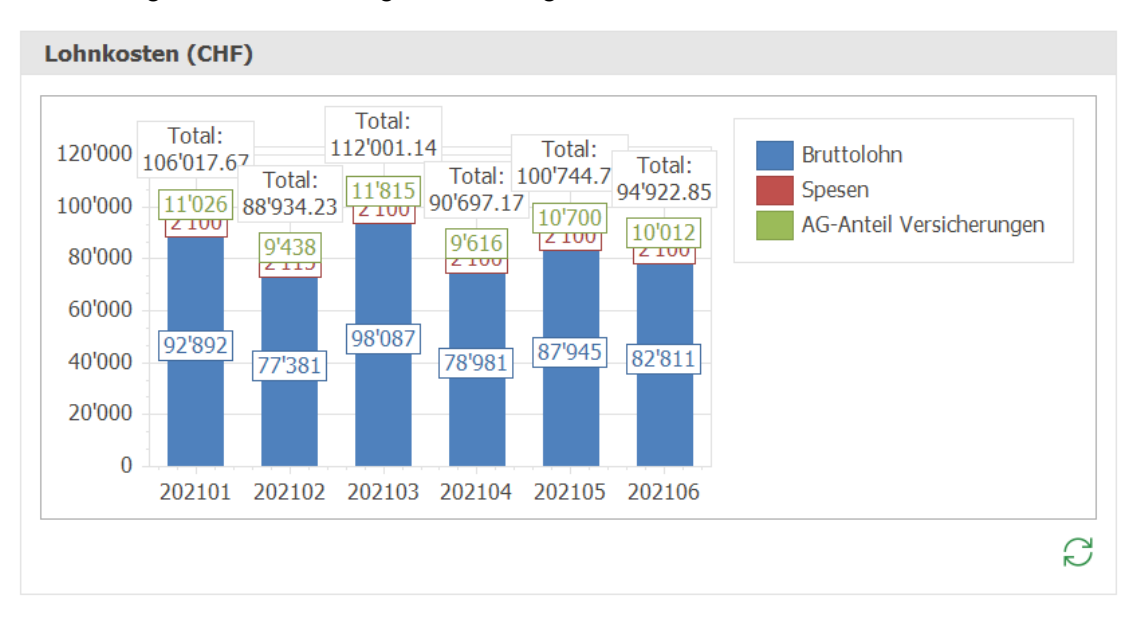

#### Tipp:

 Wenn Sie mit dem Cursor über eine Säule fahren, werden alle Zahlen angezeigt und die Anteile in Prozent auch ausgewiesen.

### Hinweise:

- Falls Sie ein Dashboard-Inhalt nicht interessiert, können Sie über die allgemeinen
   Einstellungen <sup>(2)</sup> in der Titelleiste des Dock-Fensters den entsprechenden Dashboard-Inhalt jederzeit ausblenden.
- Auch die Reihenfolge der Dashboard-Inhalte können Sie individuell festlegen.
- Dashboard-Inhalte werden beim ersten Modulstart berechnet. Mit **Aktualisieren** *C* werden die Dashboards neu berechnet.

### Tipps:

- Wenn Sie mit dem Cursor über eine Grafik fahren, werden Detailinformationen eingeblendet.
- Die Grösse der Dashboard-Grafiken kann individuell festgelegt werden. Gehen Sie dazu auf den Rand des Fensters, bis sich der Mauszeiger verändert und ziehen Sie den Rand zur gewünschten Grösse.

### 5.8 Einstellungen

Für das Dashboard in der Finanzbuchhaltung müssen die Definitionen zu den Kennzahlen anhand Ihres individuellen Kontenplans definiert werden. Die definierten Grössen werden für die Berechnung der jeweiligen Dashboard-Inhalte verwendet. Diese finden Sie unter **Einstellungen > Finanzbuchhaltung > Kennzahlen Dashboard**.

# Was möchten Sie tun?

# ✓ Flüssige Mittel definieren

Bei den flüssigen Mitteln können Sie entweder eine Untergruppe aus dem Kontenplan auswählen oder, falls Mittelflusstypen definiert sind, diese zuweisen.

Folgende Werte sind standardmässig gesetzt:

| Flüssige Mittel  |     |     |                 |
|------------------|-----|-----|-----------------|
| Untergruppe      | 100 |     | Flüssige Mittel |
| Mittelflusstypen |     | === |                 |

# ✓ Forderungen definieren

Für die Definition der Forderungen kann ebenfalls eine Unterguppe aus dem Kontenplan gewählt werden.

Folgende Werte sind standardmässig gesetzt:

| Forderungen |     |     |                           |
|-------------|-----|-----|---------------------------|
| Untergruppe | 110 | === | Forderungen aus Lieferung |

# ✓ Fremdkapital definieren

Das Fremdkapital setzt sich aus dem kurzfristigen und langfristigen Fremdkapital zusammen.

Wählen Sie entsprechende Untergruppen aus dem Kontenplan aus.

Folgende Werte sind standardmässig gesetzt:

| Fremdkapital  |    |                            |
|---------------|----|----------------------------|
| Kurzfristiges | 20 | Kurzfristiges Fremdkapital |
| Langfristiges | 24 | Langfristiges Fremdkapital |

# ✓ Umlaufvermögen definieren

Für die Definition des Umlaufvermögens kann eine Kontogruppe aus dem Kontenplan gewählt werden.

Folgende Werte sind standardmässig gesetzt:

| Umlaufvermöge | en |                |
|---------------|----|----------------|
| Gruppe        | 10 | Umlaufvermögen |

# ✓ Gewinnstufe (EBITDA) definieren

Wählen Sie hier die Kontoklasse auf deren Stufe Sie EBITDA festlegen möchten.

Folgende Werte sind standardmässig gesetzt:

| Gewinnstufe (I | BITDA) |                            |
|----------------|--------|----------------------------|
| Klasse         | 6      | Übriger betrieblicher Aufw |

# ✓ Gewinnstufe (EBIT) definieren

Wählen Sie hier die Kontoklasse auf deren Stufe Sie EBIT festlegen möchten.

Folgende Werte sind standardmässig gesetzt:

| Gewinnstufe (E | BIT) |  |
|----------------|------|--|
| Klasse         |      |  |

# ✓ Bruttogewinn definieren

Um den Bruttogewinn zu definieren müssen Sie die jeweilge Kontoklasse für Ertrag und Aufwand auswählen.

Folgende Werte sind standardmässig gesetzt:

| Bruttogewinn |   |                                  |
|--------------|---|----------------------------------|
| Ertrag       | 3 | <br>Betrieblicher Ertrag aus Lie |
| Aufwand      | 4 | <br>Aufwand für Material, Hand   |

Tipp:

# 6 Smarte Aufgaben

In den Modulen Adressverwaltung, Artikel- und Lagerverwaltung, Auftragsbearbeitung, Finanzbuchhaltung, Debitorenbuchhaltung, Kreditorenbuchhaltung und Lohnbuchhaltung stehen sogenannte Smarte Aufgaben zur Verfügung. Pro Modul werden diese nachfolgend beschrieben.

# 6.1 Adressverwaltung

In der Adressverwaltung stehen drei <u>Smarte Aufgaben</u> zur Verfügung. Smarte Aufgaben machen Sie proaktiv auf wichtige Informationen aufmerksam.

Weitere allgemeine Informationen zu der Handhabung der Dock-Fenster Smarte Aufgaben finden Sie im Kapitel Benutzeroberfläche.

| Bevorstehende Geburtstage 2                                                                                                    | Mit dieser Smarten Aufgabe werden Sie auf bevorstehende<br>Geburtstage von Adressen und Kontakten aufmerksam gemacht. |
|----------------------------------------------------------------------------------------------------|----------------------------------------------------------------------------------------------------|
| Fehlende Briefanreden     3       Image: Comparison of the second second | Falls Adressen oder Kontakte keine Briefanreden definiert<br>haben, wird das durch diese Smarte Aufgabe angezeigt.    |
| Ungültige E-Mail-Adressen 1                                                                                                    | Diese Smarte Aufgabe macht Sie auf ungültige E-Mail-Adressen von Adressen und Kontakten aufmerksam.                   |

# ✓ Bevorstehende Geburtstage

Diese Smarte Aufgabe zeigt Ihnen bevorstehende Geburtstage von Adressen und Kontakten an. Die Anzahl bevorstehender Geburtstage wird oben rechts rot hervorgehoben.

Die Zeitspanne für den Ausblick können Sie individuell definieren.

- 1. Klicken Sie dazu auf **Einstellungen** 🔅 unten rechts.
- 2. Geben Sie die gewünschte Anzahl Tage für den Ausblick ein.

| Einstellungen Verteilung Adressen (Gruppe)          | ×         |
|-----------------------------------------------------|-----------|
| <ul><li>Adressklasse</li><li>Adressgruppe</li></ul> |           |
| V Ok                                                | Abbrechen |

- 3. Klicken Sie auf Ok, um zu speichern.
- 4. Klicken Sie auf die Funktion **Bevorstehende Geburtstage** <sup>1</sup>/<sub>10</sub>. Die Tabelle mit den Adressen und Kontakten wird geöffnet.

|   | evorstehende G | eburtstage  |            |       |                      |                 |           |          |        |        | > |
|---|----------------|-------------|------------|-------|----------------------|-----------------|-----------|----------|--------|--------|---|
|   | Adress-Nr.     | Kontakt-Nr. | Geburtstag | Alter | Geburtstag (Kontakt) | Alter (Kontakt) | Name      | Vorname  | Name ( | Kontak | t |
| 1 | 39             |             | 25.06.1979 | 42    |                      | C               | Mitarbeit | Stefanie |        |        | F |
|   | 21             |             | 07.07.1972 | 49    |                      | C               | Mitarbeit | Maria    |        |        |   |
|   |                |             |            |       |                      |                 |           |          |        |        |   |
|   |                |             |            |       |                      |                 |           |          |        |        |   |
|   |                |             |            |       |                      |                 |           |          |        |        |   |
|   |                |             |            |       |                      |                 |           |          |        |        |   |
|   |                |             |            |       |                      |                 |           |          |        |        |   |
| Ι |                |             |            |       |                      |                 |           |          |        | Þ      |   |

- 5. Markieren Sie eine oder mehrere Adressen resp. Kontakte durch Doppelklick oder Adresse markieren ⅔.
- 6. Klicken Sie auf **Adresse ändern**  $\swarrow$ , um die Adressen und Kontakte zu öffnen und zu bearbeiten.
- 7. Mit Klick auf **Abbrechen**  $\times$  schliesst das Fenster.

### Hinweise:

- Die Tabelle Bevorstehende Geburtstage ist standardmässig aufsteigend nach der Spalte Geburtstag sortiert.
- Die Spalte Alter macht Sie auf runde Geburtstage aufmerksam.

### Tipp:

• Öffnen Sie die Kommunikationsangaben der Adresse, um direkt aus Proffix einen Anruf zu starten oder eine E-Mail zu schreiben.

# ✓ Fehlende Briefanreden

Auf fehlende Briefanreden in Adressen oder Kontakten werden Sie durch diese Smarte Aufgabe aufmerksam gemacht. Die Anzahl Adressen und Kontakte ohne Briefanrede wird oben rechts rot dargestellt.

1. Klicken Sie auf die Funktion **Fehlende Briefanreden** <sup>≜</sup>, um die Tabelle aller Datensätze ohne Briefanrede anzuzeigen.

|   | Adress-Nr. | Kontakt-Nr. | Briefanrede | Briefanrede (Kontakt) | Name      | Vorname | Name (Kont | akt) |
|---|------------|-------------|-------------|-----------------------|-----------|---------|------------|------|
| - | 500001     | 1           |             |                       | Adresse 1 | Hans    |            |      |
|   | 500002     |             |             |                       | Adresse 2 | Martin  |            |      |
|   | 500003     |             |             |                       | Adresse 3 | Egon    |            |      |
|   |            |             |             |                       |           |         |            |      |
|   |            |             |             |                       |           |         |            |      |

- 2. Markieren Sie eine oder mehrere Adressen resp. Kontakte durch Doppelklick oder Adresse markieren <sup>★</sup>.
- 3. Klicken Sie auf **Adresse ändern** ∠, um die Adressen und Kontakte zu öffnen und zu bearbeiten.
- 4. Mit Klick auf **Abbrechen**  $\times$  schliesst das Fenster.

### ✓ Ungültige E-Mail-Adressen

Diese Smarte Aufgabe macht Sie auf ungültige E-Mail-Adressen von Adressen und Kontakten aufmerksam. Geprüft wird, ob die E-Mail-Adressen ein @, einen Punkt aber keine Leerschläge beinhalten.

1. Klicken Sie auf die Funktion **Ungültige E-Mail-Adressen** (6), um die Tabelle der Adressen und Kontakte mit fehlerhaften E-Mail-Adressen anzuzeigen.

| U | ngültige E-Mail | -Adressen   |                         |                  |                      |                        | >        |
|---|-----------------|-------------|-------------------------|------------------|----------------------|------------------------|----------|
|   | Adress-Nr.      | Kontakt-Nr. | E-Mail                  | E-Mail (Kontakt) | E-Mail (Bezeichnung) | E-Mail (Kommunikation) | /        |
| 1 | 32              |             | emuster@ gastadresse.ch |                  |                      |                        | 1        |
|   |                 |             |                         |                  |                      |                        |          |
|   |                 |             |                         |                  |                      |                        |          |
|   |                 |             |                         |                  |                      |                        |          |
|   |                 |             |                         |                  |                      |                        |          |
|   |                 |             |                         |                  |                      |                        |          |
|   |                 |             |                         |                  |                      |                        |          |
|   |                 |             |                         |                  |                      |                        |          |
|   |                 |             |                         |                  |                      |                        |          |
|   |                 |             |                         |                  |                      |                        |          |
|   |                 |             |                         |                  |                      |                        |          |
|   |                 |             |                         |                  |                      |                        |          |
| _ |                 |             |                         |                  |                      |                        |          |
| _ |                 |             |                         |                  |                      |                        | <u> </u> |
|   |                 |             |                         |                  |                      |                        |          |
| / | r Ok            |             |                         |                  |                      | Abbre                  | eche     |

- 2. Markieren Sie eine oder mehrere Adressen resp. Kontakte durch Doppelklick oder Adresse markieren \*\*.
- 3. Klicken Sie auf **Adresse ändern** ∠, um die Adressen und Kontakte zu öffnen und zu bearbeiten.
- 4. Mit Klick auf **Abbrechen**  $\times$  schliesst das Fenster.

### Hinweise:

- Falls Sie eine Smarte Aufgabe nicht interessiert, können Sie über die allgemeinen
   Einstellungen <sup>(3)</sup> in der Titelleiste des Dock-Fensters die entsprechende Smarte Aufgabe jederzeit ausblenden.
- Auch die Reihenfolge der Smarten Aufgaben können Sie individuell festlegen.

### Tipp:

 Wenn Sie mit dem Cursor auf das Funktionssymbol einer Smarten Aufgabe navigieren, wird ein Tooltip-Text zur Funktion eingeblendet.

# 6.2 Artikel- und Lagerverwaltung

In der Artikel- und Lagerverwaltung stehen fünf <u>Smarte Aufgaben</u> zur Verfügung. Smarte Aufgaben machen Sie proaktiv auf wichtige Informationen aufmerksam.

Weitere allgemeine Informationen zu der Handhabung der Dock-Fenster Smarte Aufgaben finden Sie

im Kapitel Benutzeroberfläche.

| Chargen vor Ablaufdatum                                                                                                    | Mit dieser Smarten Aufgabe werden Sie auf Chargen mit einem bevorstehenden Ablaufdatum aufmerksam gemacht.                                     |
|----------------------------------------------------------------------------------------------------|----------------------------------------------------------------------------------------------------|
| Abgelaufene Chargen   2     Image: Chargen   Image: Chargen                                                                                                    | Falls Chargen abgelaufen sind aber noch Bestand haben und<br>nicht gelöscht wurden, wird das durch diese Smarte Aufgabe<br>angezeigt.          |
| Artikel unter Mindestbestand 2                                                                                                    | Diese Smarte Aufgabe macht Sie auf Artikel aufmerksam, deren aktueller Bestand unter dem Mindestbestand liegt.                                 |
| Artikel mit Negativbestand 3                                                                                                    | Falls Artikel einen Negativbestand aufweisen, wird das durch diese Smarte Aufgabe angezeigt.                                                   |
| Geplante Lagerverschiebungen     1       Image: Comparison of the second second | Mit dieser Smarten Aufgaben werden geplante<br>Artikelverschiebungen per heute oder im definierten Zeitraum<br>gemäss Einstellungen angezeigt. |

# ✓ Chargen vor Ablaufdatum

Diese Smarte Aufgabe zeigt Ihnen Chargen mit einem bevorstehenden Ablaufdatum an und zeigt Ihnen die Anzahl oben rechts rot hinterlegt an. Gelöschte Chargen und Chargen ohne Ablaufdatum werden ignoriert.

Die Zeitspanne für den Ausblick können Sie individuell definieren.

- 1. Klicken Sie dazu auf **Einstellungen** 🔅 unten rechts.
- 2. Geben Sie die gewünschte Anzahl Tage für den Ausblick ein.

| P Chargen vor Ablaufdatum    | ×         |
|------------------------------|-----------|
| Anzahl Tage für den Ausblick | 30 🌲      |
| V Ok                         | Abbrechen |

- 3. Klicken Sie auf Ok, um zu speichern.
- 4. Klicken Sie auf die Funktion **Chargen vor Ablaufdatum** . Die Tabelle mit den Chargen wird geöffnet.

| Chargen verwalten                                                                       | Ţ        |             | Х   |
|-----------------------------------------------------------------------------------------|----------|-------------|-----|
| Start $P$ Suche                                                                         |          |             |     |
|                                                                                         |          |             |     |
| Suchen In Ergebnis Neu Kopieren Ändern Löschen suchen                                   |          |             |     |
| Charge                                                                                  |          |             | ^   |
| Suchfelder ^                                                                            |          |             |     |
| Abfrage 🛛 👻 🗐 🐨 🖾                                                                       |          |             |     |
| Charge                                                                                  |          |             |     |
| Bezeichnung                                                                             |          |             |     |
|                                                                                         |          |             |     |
| Charge Bezeichnung 🔺 Herstelldatum Auslaufsdatum Bestand Ursprungscharge                | Haltbark | eit gelösch | nt  |
| A1234-Z         Charge Produktion         01.01.2020         01.07.2021         95.0000 |          | 55          |     |
| 1 Datensätze                                                                            | ADMIN    | 22.06.2021  | .:: |

- 5. Mit Doppelklick auf die Charge können Sie diese bearbeiten.
- 6. Klicken Sie auf **Ok**, um zu speichern.

# 

Auf bereits abgelaufene Chargen, die nicht gelöscht sind und noch einen Bestand aufweisen, werden Sie durch diese Smarte Aufgabe aufmerksam gemacht. Die Anzahl abgelaufener Chargen wird oben rechts rot dargestellt.

1. Klicken Sie auf die Funktion **Abgelaufene Chargen** , um die Tabelle aller abgelaufenen Chargen mit Bestand anzuzeigen.

| P        | Chargen       | verwalten           |                  |               |          |                 | Ţ        |     |         | ×   |
|----------|---------------|---------------------|------------------|---------------|----------|-----------------|----------|-----|---------|-----|
| Sta      | art 🔎 s       | Suche               |                  |               |          |                 |          |     |         |     |
| Such     | en In Erge    | en Reu Kopie        | eren Ändern Löso | chen          |          |                 |          |     |         | ~   |
|          |               | Charge              |                  |               |          |                 |          |     |         | ^   |
| S        | uchfelder     |                     |                  | ^             |          |                 |          |     |         |     |
| Ab<br>Ch | frage<br>arge | - E+                | G 🗗 🕅 🍃 🕻        |               |          |                 |          |     |         |     |
| Be       | zeichnung     | ✓ nur aktive Charge | n                |               |          |                 |          |     |         |     |
|          | Charge        | Bezeichnung 🔺       | Herstelldatum    | Auslaufsdatum | Bestand  | Ursprungscharge | Haltbark | eit | gelösch | t   |
| ►        | C101          | Charge 101          | 01.01.2020       | 01.07.2020    | 803.0000 |                 |          | 360 |         |     |
|          | A1234-Z       | Charge Produktion   | 01.01.2020       | 25.02.2020    | 95.0000  |                 |          | 55  |         |     |
| 2 Da     | tensätze      |                     |                  |               |          |                 | ADMIN    | 22. | 06.2021 | .:: |

- 2. Mit Doppelklick auf die Charge können Sie diese bearbeiten, z.B. löschen.
- 3. Klicken Sie auf Ok, um zu speichern.

# ✓ Artikel unter Mindestbestand

Diese Smarte Aufgabe macht Sie auf Artikel aufmerksam, deren Bestand unter dem Mindestbestand liegt.

- 1. Klicken Sie auf die Funktion Artikel unter Mindestbestand A, um die Tabelle der Artikel anzuzeigen.
- 2. Die Artikel werden direkt im Dock-Fenster Modul eingeblendet.

| 6.  | uchfoldor  |                   |          |                                                                                                    |                  |               |
|-----|------------|-------------------|----------|----------------------------------------------------------------------------------------------------|------------------|---------------|
| 31  | ucineidei  |                   |          |                                                                                                    | Λ                |               |
| Ab  | frage      |                   | ~        |                                                                                                    | - 🛛 🎸 🏷          |               |
| Su  | chfeld     | chargen           |          |                                                                                                    |                  |               |
| Ar  | tikel      |                   |          |                                                                                                    |                  |               |
| Be  | zeichnung  | 1                 |          |                                                                                                    |                  |               |
| Kla | asse       |                   |          |                                                                                                    |                  |               |
| Gr  | uppe       |                   |          |                                                                                                    |                  |               |
| Un  | itergruppe |                   |          |                                                                                                    |                  |               |
| Sa  | mmelartike | el                |          |                                                                                                    |                  |               |
|     |            |                   |          |                                                                                                    |                  |               |
|     | Artikel    | Bezeichnung 1     | Bestand  | Negativbestand                                                                                                    | Bestand verfügbe | ar Minimum    |
| ►   | PAPIER     | Kopier Papier A   | 222.0000 | <ul> <li>Image: A start of the start of the start of</li></ul> | 222.00           | 00 1'000.0000 |
|     | 10.002     | Verkaufsartikel 2 | 781.0000 |                                                                                                    | 781.00           | 00 1'000.0000 |

# Artikel- und Lagerverwaltung

3. Blenden Sie die entsprechenden Spalten ein, um den verfügbaren Bestand und den Mindestbestand zu vergleichen.

# ✓ Artikel mit Negativbestand

Diese Smarte Aufgabe macht Sie auf Artikel aufmerksam, die einen Negativbestand aufweisen.

- 1. Klicken Sie auf die Funktion **Artikel mit Negativbestand**, um die Tabelle der Artikel anzuzeigen.
- 2. Die Artikel werden direkt im Dock-Fenster Modul eingeblendet.

# Artikel- und Lagerverwaltung

| S   | uchfelder  |               |                 |                | ٨                 |          |  |  |  |  |
|-----|------------|---------------|-----------------|----------------|-------------------|----------|--|--|--|--|
|     | _          |               |                 |                |                   |          |  |  |  |  |
| Ab  | ofrage     |               | - 一 匠 匠 図 🗁 🖽 🏹 |                |                   |          |  |  |  |  |
| Su  | chfeld     | chargen       |                 |                |                   |          |  |  |  |  |
| Ar  | tikel      |               |                 |                |                   |          |  |  |  |  |
| Be  | zeichnung  | 1             |                 |                |                   |          |  |  |  |  |
| Kla | asse       | ===           |                 |                |                   |          |  |  |  |  |
| Gr  | uppe       | ===           |                 |                |                   |          |  |  |  |  |
| Ur  | ntergruppe | ===           |                 |                |                   |          |  |  |  |  |
| Sa  | mmelartike | el            |                 | ===            |                   |          |  |  |  |  |
|     |            |               |                 |                |                   |          |  |  |  |  |
|     | Artikel    | Bezeichnung 1 | Bestand         | Negativbestand | Bestand verfügbar | Minimum  |  |  |  |  |
| •   | ABOJ       | Jahresabo     | -2.0000         | ✓              | 0.000             | 0.0000   |  |  |  |  |
|     | GEB        | Gebinde       | -3.0000         | ~              | 0.000             | 0.0000   |  |  |  |  |
|     | STL2       | Stückliste 2  | -200.0          | ~              | 0.000             | 0.0000 0 |  |  |  |  |

3. Blenden Sie die Spalte Negativbestand ein, um zu prüfen, ob der Artikel Negativbestand haben darf.

# ✓ Geplante Lagerverschiebungen

Sobald Artikelverschiebungen bestehen, die per heute oder in der definierten Zeitspanne fällig sind oder noch nicht vollständig ausgeführt wurden, wird diese Funktion eingeblendet. In rot wird darauf hingewiesen, wie viele Verschiebungen bevorstehen oder bereits fällig sind.

Die Zeitspanne für den Ausblick können Sie individuell definieren.

- 1. Klicken Sie dazu auf **Einstellungen** 🔅 unten rechts.
- 2. Geben Sie die gewünschte Anzahl Tage für den Ausblick ein.

| P Geplante Lagerverschiebungen | ×           |
|--------------------------------|-------------|
| Anzahl Tage für den Ausblick   | 20 🌲        |
| V Ok                           | X Abbrechen |

- 3. Klicken Sie auf Ok, um zu speichern.
- 4. Klicken Sie auf die Funktion **Geplante Lagerverschiebungen** *≫*. Die Tabelle mit den geplanten Lagerverschiebungen wird geöffnet.

| Start P Suche   Q Image   Neu Kopieren Ändern Löschen   Verschiebung 0   Beleg 0   Beleg Datum bis   Bezeichnung Image   Datum von Image   Verschiebung von Image   Verschiebung von                                                                                                    | Verschiebunge                                | en verwalten   |               |                  |         |       |                | T           |        | >    |
|----------------------------------------------------------------------------------------------------|----------------------------------------------|----------------|---------------|------------------|---------|-------|----------------|-------------|--------|------|
| Reg   Beleg   Beleg   Beleg   Beleg   Datum von   Verschiebung   Verschiebung   Diment of the field of the field of the fie                                                                                                    | Suche                                        | !              |               |                  |         |       |                |             |        |      |
| Suchfelder     Abfrage   Verschiebung   0 \$   Beleg   Bezeichnung   Datum von   Image: Structure of the structure of the structure o                                                                                                    | chen In Ergebnis<br>suchen                   | Neu Kopie      | ren Ändern Lä | öschen           |         |       |                |             |        |      |
| Suchfelder          Abfrage <ul> <li>Image</li> <li>Image</li> </ul> <ul> <li>Image</li> <li>Image</li> <li>I</li></ul>                                                                                                    |                                              | Verschiebung   |               |                  |         |       |                |             |        |      |
| Abfrage Abfrage Verschiebung Beleg Bezeichnung Datum von Verschiebung von Verschiebung von Verschiebung bis Verschiebung bis | Suchfelder                                   |                |               |                  |         | ^     |                |             |        |      |
| Bezeichnung       Datum von         Datum von       Image: Constraint of the second second seco                                                                           | Abfrage<br>Verschiebung<br>Beleg             | 0              |               | • Et Er Er Ex    | 🗁 日 🎸   |       |                |             |        |      |
| Verschiebung       Datum       Verschiebung       Bezeichnung       Adresse       Beleg       Bemerkung       erledigt         1       1       29.08.2020       Umzug Hauptlager       0       Umzug       Lagerverschiebung von A nach B       Imager                                                                                                    | Bezeichnung<br>Datum von<br>Verschiebung von |                | ]             | Datum bis        |         | ]     |                |             |        |      |
| Verschiebung     Datum     Verschiebung     Bezeichnung     Adresse     Beleg     Bemerkung     erledig       •     1 29.08.2020     29.08.2020     Umzug Hauptlager     0 Umzug     Lagerverschiebung von A nach B                                                                                                    | to controbuting to the                       | ✓ nur offene V | erschiebungen |                  |         | 1     |                |             |        |      |
| 1 29.08.2020 29.08.2020 Umzug Hauptlager 0 Umzug Lagerverschiebung von A nach B                                                                                                    | Verschiebung                                 | Datum 🔺        | Verschiebung  | Bezeichnung      | Adresse | Beleg | Bemerkung      |             | erle   | digt |
|                                                                                                    |                                              | 1 29.08.2020   | 29.08.2020    | Umzug Hauptlager | 0       | Umzug | Lagerverschieb | ung von A r | nach B |      |

- 5. Mit Doppelklick auf die Verschiebung können Sie diese bearbeiten.
- 6. Klicken Sie auf **Ok**, um zu speichern.

#### Hinweis:

 Es werden auch Verschiebungen angezeigt, die noch nicht vollständig durchgeführt wurden.

### Hinweise:

- Falls Sie eine Smarte Aufgabe nicht interessiert, können Sie über die allgemeinen
   Einstellungen <sup>(2)</sup> in der Titelleiste des Dock-Fensters die entsprechende Smarte Aufgabe jederzeit ausblenden.
- Auch die Reihenfolge der Smarten Aufgaben können Sie individuell festlegen.
- Smarte Aufgaben werden beim ersten Modulstart berechnet. Mit **Aktualisieren** *C* werden die Smarten Aufgaben neu berechnet.

#### Tipp:

• Wenn Sie mit dem Cursor auf das Funktionssymbol einer Smarten Aufgabe navigieren, wird ein Tooltip-Text zur Funktion eingeblendet.

# 6.3 Auftragsbearbeitung

In der Auftragsbearbeitung stehen sieben <u>Smarte Aufgaben</u> zur Verfügung. Smarte Aufgaben machen Sie proaktiv auf wichtige Informationen aufmerksam.

Weitere allgemeine Informationen zu der Handhabung der Dock-Fenster Smarte Aufgaben finden Sie im Kapitel Benutzeroberfläche.

| Offene E-Rechnungen senden     6       Image: State of the sender of the sender | Mit dieser Smarten Aufgabe werden Sie auf E-Rechnungen aufmerksam gemacht, die noch nicht versendet wurden.                                                                                            |
|----------------------------------------------------------------------------------------------------|----------------------------------------------------------------------------------------------------|
| Offene Lieferscheine verrechnen     31       Totalbetrag offene Lieferscheine     1'014'144.40 CHF                                                                                                    | Falls offene Lieferscheine ohne dazugehörige Rechnungen<br>existieren, macht Sie diese Smarte Aufgabe darauf<br>aufmerksam.                                                                            |
| Rückstände/Reservationen liefern     20       Totalbetrag Lieferumfang     128'545.00 CHF                                                                                                    | Diese Smarte Aufgabe zeigt Ihnen alle offenen Lieferungen aus<br>Rückständen, Reservationen und Rahmenverträgen an.                                                                                    |
| Auslaufende Rahmenverträge     0       Totalbetrag Rahmenverträge     0.00 CHF                                                                                                    | Sobald Rahmenverträge existieren, die in den nächsten Tagen<br>gemäss Einstellungen auslaufen, zeigt diese Smarte Aufgabe<br>die Details dazu an.                                                      |
| Potenzielle Lieferverzögerungen     2       Totalbetrag Lieferverzögerungen     16'000.00 ♀ CHF     ♀ ↔                                                                                                    | Lieferungen aus Rückständen, Reservationen und<br>Rahmenverträgen, welche in den nächsten Tagen gemäss<br>Einstellungen nicht geliefert werden können, werden mit dieser<br>Smarten Aufgabe angezeigt. |
| Fällige Stapelrechnungen erstellen     0       Totalbetrag fällige Stapelrechnungen     0.00 CHF                                                                                                    | Sobald Stapelrechnungen fällig zum Erstellen sind, zeigt diese<br>Smarte Aufgabe die Details dazu an.                                                                                                  |
| Zuletzt bearbeitete Dokumente     10       □     □       □     □                                                                                                    | Mit dieser Smarten Aufgabe können Sie die zuletzt bearbeiteten<br>Dokumente aufrufen.                                                                                                    |

### ✓ Offene E-Rechnungen senden

Ob E-Rechnungen erstellt, aber noch nicht verschickt wurden, das zeigt diese Smarte Aufgabe an. Die Anzahl der offenen E-Rechnungen wird oben rechts rot hervorgehoben. Zudem wird der Totalbetrag für diese offenen E-Rechnungen angezeigt.

- 1. Klicken Sie auf die Funktion Offene E-Rechnungen senden 🔊.
- 2. Folgendes Fenster wird angezeigt:

| P                        | Dokument                                    | als E-Rechnung senden                        |                          |                                               |                                        |              |            |              | T        |           | $\times$ |
|--------------------------|---------------------------------------------|----------------------------------------------|--------------------------|-----------------------------------------------|----------------------------------------|--------------|------------|--------------|----------|-----------|----------|
| Star                     | n Markier                                   | che<br>ren Ändern Senden I<br>Su<br>Dokument | Nicht<br>enden           |                                               |                                        |              |            |              |          |           |          |
| Su                       | chfelder                                    |                                              |                          |                                               |                                        |              |            |              |          |           |          |
| Adr<br>Dok<br>Dok<br>Dat | esse<br>kument von<br>kument bis<br>kum von |                                              | Dokument berück<br>ausge | Datum bis<br>sichtigen bis<br>eglichene Beleg | erneut senden<br>30<br>ge nicht senden |              |            |              |          |           |          |
| Dok                      | kument                                      | Dokument                                     |                          |                                               |                                        | <b>v</b>     |            |              |          |           |          |
|                          | Adress-Nr.                                  | Name/Firma                                   | Dokument-Nr.             | Dokumenttyp                                   | QR-IBAN                                | Referenztext | Datum      | Verfalldatum | Betrag S | W Währ    | ung      |
| *                        |                                             | 1 Markus Stammkun                            | 600390                   | RG                                            |                                        |              | 30.06.2021 | 30.07.2021   | 150'00   | 0.00 CHF  |          |
| *                        |                                             | 1 Markus Stammkun                            | 600421                   | RG                                            | CH44319                                | Aborechnung  | 25.05.2021 | 24.06.2021   | 5        | 3.85 CHF  |          |
| *                        |                                             | 1 Markus Stammkun                            | 600449                   | RG                                            | CH93007                                |              | 07.06.2021 | 07.07.2021   |          | 1.80 CHF  |          |
| *                        |                                             | 1 Markus Stammkun                            | 600451                   | RG                                            | CH93007                                |              | 17.06.2021 | 17.07.2021   |          | 3.65 CHF  |          |
| *                        |                                             | 1 Markus Stammkun                            | 600452                   | RG                                            | CH60300                                | Test         | 21.06.2021 | 21.07.2021   | 3'600'00 | 0.00 CHF  |          |
| *                        |                                             | 3 Gelegenheits AG                            | 600423                   | RG                                            | CH44319                                | Aborechnung  | 25.05.2021 | 24.06.2021   | 5        | 3.85 CHF  |          |
| •                        |                                             |                                              |                          |                                               |                                        |              |            |              |          |           | •        |
| 6 Date                   | ensätze                                     |                                              |                          |                                               |                                        |              |            |              | ADMIN    | 22.06.202 | 1        |

- 3. Markieren Sie eine oder mehrere E-Rechnungen durch Doppelklick oder **Markieren** \*.
- 4. Klicken Sie auf **Senden** <sup>□</sup>, um die E-Rechnungen per E-Mail zu versenden.

#### Tipp:

 Um E-Rechnungen zu versenden, wird aus den Kommunikationsangaben der Typ E-Mail E-Rechnung verwendet. Falls keine spezifische E-Mailadresse hinterlegt ist, wird die allgemeine E-Mailadresse gezogen.

### ✓ Offene Lieferscheine verrechnen

Sobald offene Lieferscheine ohne dazugehörige Rechnungen existieren, gibt diese Smarte Aufgabe oben rechts in rot einen Hinweis darauf, wie viele Lieferscheine zum Verrechnen bereit sind. Zudem wird der Totalbetrag für diese offenen Lieferscheine angezeigt.

In den **Einstellungen** <sup>(2)</sup> dieser Smarten Aufgabe muss vorgängig definiert werden, welche Dokumenttypen Lieferscheine sind.

- 1. Klicken Sie dazu auf Einstellungen 🔅 unten rechts.
- 2. Wählen Sie die entsprechenden Dokumenttypen aus.

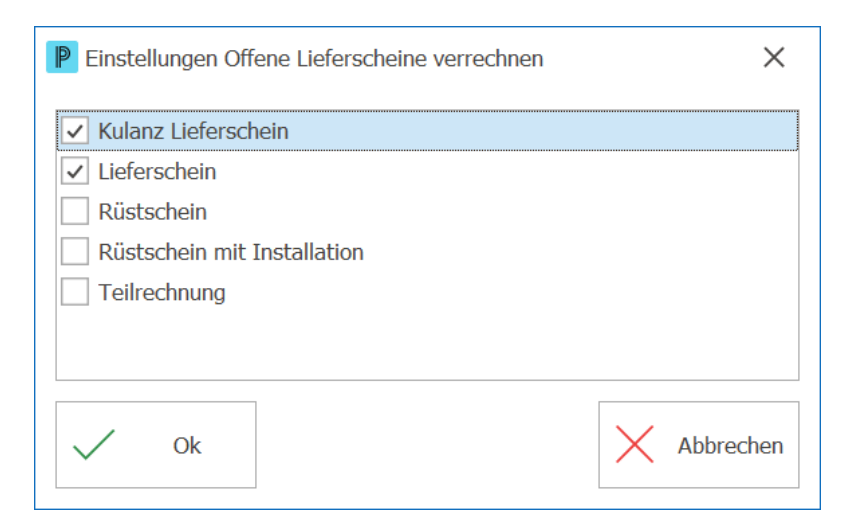

- 3. Klicken Sie auf Ok, um zu speichern.
- 4. Klicken Sie auf die Funktion **Offene Lieferscheine verrechnen**
- 5. Folgendes Fenster wird angezeigt:

| P Sa                                        | ammelrechnu | ngen erstellen                          |             |                     |             |                                            |              |              |           |         | ×      | < |
|---------------------------------------------|-------------|-----------------------------------------|-------------|---------------------|-------------|--------------------------------------------|--------------|--------------|-----------|---------|--------|---|
| Su                                          | ıchfelder   |                                         |             |                     |             |                                            |              |              |           |         |        |   |
| Ab                                          | frage       | - <b>F F F Z</b>                        |             |                     |             |                                            |              |              | Ex        |         |        |   |
| Datum von                                   |             |                                         | Datum bis   |                     |             | ✓ Kulanz Lieferschein                      |              |              |           |         |        |   |
| Ad                                          | resse       |                                         |             |                     |             | ✓ Lieferschein                             |              |              |           |         |        |   |
| Auftrag                                     |             |                                         |             |                     |             | Rüstschein     Rüstschein mit Installation |              |              |           |         |        |   |
|                                             |             |                                         |             |                     |             |                                            |              |              |           |         |        |   |
| Dokumentstatus                              |             | s                                       |             |                     |             | Teilrechnu                                 | ing          |              |           |         |        |   |
|                                             | Datum       | Dokument-Nr.                            | Dokumenttyp | Bezeichnung (F      | okumenttyp) | Teilrechnung                               | Währung      | Total FW     | Total SW  | Adresse |        | 4 |
| *                                           | 02.02.2020  | 400044                                  | LS          | Lieferschein        | /F/         |                                            | CHF          | 269.25       | 269.25    |         |        |   |
| *                                           | 02.02.2020  | 400045                                  | LS          | Lieferschein        |             |                                            | CHF          | 269.25       | 269.25    |         |        |   |
| *                                           | 02.02.2020  | 400046                                  | LS          | Lieferschein        |             |                                            | CHF          | 44'969.35    | 44'969.35 |         |        |   |
| *                                           | 10.03.2020  | 400047                                  | LS          | Lieferschein        |             |                                            | CHF          | 3'624.90     | 3'624.90  |         |        |   |
| *                                           | 15.04.2020  | 400048                                  | LS          | Lieferschein        |             |                                            | CHF          | 1'615.50     | 1'615.50  |         | -      |   |
| •                                           |             |                                         |             |                     |             |                                            |              |              |           | •       |        |   |
| Sa                                          | mmelrechn   | ung                                     |             |                     |             |                                            |              |              |           |         |        |   |
| Dokumenttyn Rechnung 👻 einzeln verrechnen 🗸 |             |                                         |             |                     |             |                                            |              |              |           |         |        |   |
|                                             |             | Auftrag-Nr. nicht herücksichtigen       |             |                     |             |                                            |              |              |           |         |        |   |
| Unser Zeichen                               |             | Aktivitäten auf erlediot setzen         |             |                     |             |                                            |              |              |           |         |        |   |
| Re                                          | ferenztext  | ✓ III III/III III/IIII IIIIIIIIIIIIIIII |             |                     |             |                                            |              |              |           |         |        |   |
| Kondition                                   |             |                                         |             | Fusstext übernehmen |             |                                            |              |              |           |         |        |   |
| Datum                                       |             | 22.06.2021 🖬 Belegdatum 22.06.2021 💼    |             |                     |             | k                                          | eine Rechnun | gen per E-Ma | il 🗌      |         |        |   |
|                                             |             |                                         |             | [                   |             |                                            |              |              |           |         |        |   |
| $\checkmark$                                | Ok          |                                         |             |                     | Q Sucher    | ו                                          |              |              |           | Abbi    | rechen | 1 |

- 6. Markieren Sie einen oder mehrere Lieferscheine durch Doppelklick oder **Dokument** markieren **\***.
- 7. Definieren Sie die Felder zur Sammelrechnung und setzen Sie die gewünschten Optionen.
8. Klicken Sie auf Ok, um die markierten Lieferscheine zu verrechnen.

#### Hinweis:

Markieren Sie die Option einzeln verrechnen, falls Sie jedes Dokument einzeln verrechnen wollen.

#### Rückstände/Reservationen liefern

Sobald offene Lieferungen aus Rückständen, Reservationen oder Rahmenverträgen existieren, wird die Anzahl der Lieferungen oben rechts rot angezeigt. Zudem wird der Totalbetrag des Lieferumfangs genannt.

- 1. Klicken Sie auf die Funktion Rückstände/Reservationen liefern 🐨.
- 2. Folgendes Fenster wird angezeigt:

| P          | Rückstände   | e/Reservationen liefern  |              |              |               |            |         |           |          |         | Ā             |            | ×          |
|------------|--------------|--------------------------|--------------|--------------|---------------|------------|---------|-----------|----------|---------|---------------|------------|------------|
| Sta        | P Suc        | che                      |              |              |               |            |         |           |          |         |               |            |            |
| Q<br>Suche | en Speicherr | Markieren Löschen Bearbe | iten Lieferv | rorschlag    |               |            |         |           |          |         |               |            | ^          |
| Su         | uchfelder    |                          |              |              |               |            |         |           |          |         |               |            |            |
| Ab         | frage        |                          |              | •            | . Eg 17 Eg    |            |         |           |          |         |               |            |            |
| Da         | tum per      | Ē                        |              | R            | lückstände 🗸  | ]          |         |           |          |         |               |            |            |
| Do         | kument-Nr.   |                          |              | Res          | ervationen 🗸  | ]          |         |           |          |         |               |            |            |
| Ra         | hmenvertrag  |                          |              | Rahme        | enverträge 🗸  | ]          |         |           |          |         |               |            |            |
| Ad         | resse        | Ē                        |              | nur m        | it Bestand    | ]          |         |           |          |         |               |            |            |
| Art        | tikel        |                          |              | Liere        | ervorscniag 🗹 | ]          |         |           |          |         |               |            |            |
|            | Artikel      | Bezeichnung 1            |              | Charge       | Lagerort      | Lagerplatz | Farbe   | Grösse    | Bestellt | Menge   | Menge verr.   | Preis FW   | To         |
| *          | 20.002       | Zubehör 2                |              |              |               |            |         |           | 10.0000  | 10.0000 | 10.0000       | 50.000     | • 0        |
| *          | 20.003       | Zubehör 3                |              |              |               |            |         |           | 40.0000  | 3.0000  | 3.0000        | 75.000     | 0          |
| *          | 20.005       | Zubehör im Rückstand     |              |              |               |            |         |           | 10.0000  | 10.0000 | 10.0000       | 50.000     | 0          |
| *          | 24           | Esstisch ? Eiche massiv  |              |              |               |            |         | 220x100cm | 1.0000   | 1.0000  | 1.0000        | 3'750.000  | 0          |
|            | 24           | Esstisch ? Eiche massiv  |              |              |               |            |         | 220x100cm | 1.0000   | 1.0000  | 1.0000        | 3'750.000  | 0          |
| *          | 25           | Lederstuhl               |              |              |               |            | schwarz |           | 8.0000   | 8.0000  | 8.0000        | 270.000    | <b>v</b> - |
| •          |              |                          |              |              |               |            |         |           |          |         |               |            | •          |
| Lie        | eferung      |                          |              |              |               |            |         |           |          |         | Total Menge   | 278.       | 0000       |
| Do         | kumenttyp    | Lieferschein             |              |              |               |            |         |           |          |         | Total Betrag  | 105'13     | 35.00      |
| Un         | ser Zeichen  |                          | Aktivitäte   | en auf erleo | digt setzen   | ]          |         |           |          |         | Total Gewicht |            | 0.00       |
| Da         | tum          | 22.06.2021               |              | ein          | zeln liefern  | ]          |         |           |          |         |               |            |            |
| Be         | legdatum     | 22.06.2021               |              |              |               |            |         |           |          |         |               |            |            |
| 20 Da      | atensätze    |                          |              |              |               |            |         |           |          |         | ADMIN         | 22.06.2021 |            |

- 3. Markieren Sie eine oder mehrere Rückstände/Reservationen durch Doppelklick oder Markieren \*\*.
- 4. Definieren Sie die Felder zur Lieferung und setzen Sie die gewünschten Optionen.
- 5. Klicken Sie auf **Speichern** , um Rückstände/Reservationen zu liefern und neue Dokumente zu erstellen.

#### Hinweis:

 Der Inhalt dieser Smarten Aufgabe richtet sich nach Ihrer letzten verwendeten Optionen bei den Suchfeldern.

## ✓ Auslaufende Rahmenverträge

Falls Rahmenverträge in der von Ihnen in der Einstellung definierten Zeitspanne auslaufen, zeigt Ihnen diese Smarte Aufgabe oben rechts in rot an, um wie viele Rahmenverträge es sich handelt. Falls bekannt wird auch der Totalbetrag aller Rahmenverträge genannt.

Die Zeitspanne für den Ausblick können Sie individuell definieren.

- 1. Klicken Sie dazu auf **Einstellungen** 🔅 unten rechts.
- 2. Geben Sie die gewünschte Anzahl Tage für den Ausblick ein.

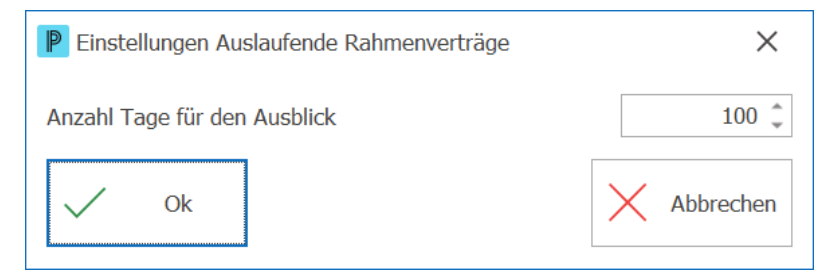

- 3. Klicken Sie auf **Ok**, um zu speichern.
- 4. Klicken Sie auf die Funktion **Auslaufende Rahmenverträge**. Die Tabelle mit den auslaufenden Rahmenverträgen wird geöffnet.

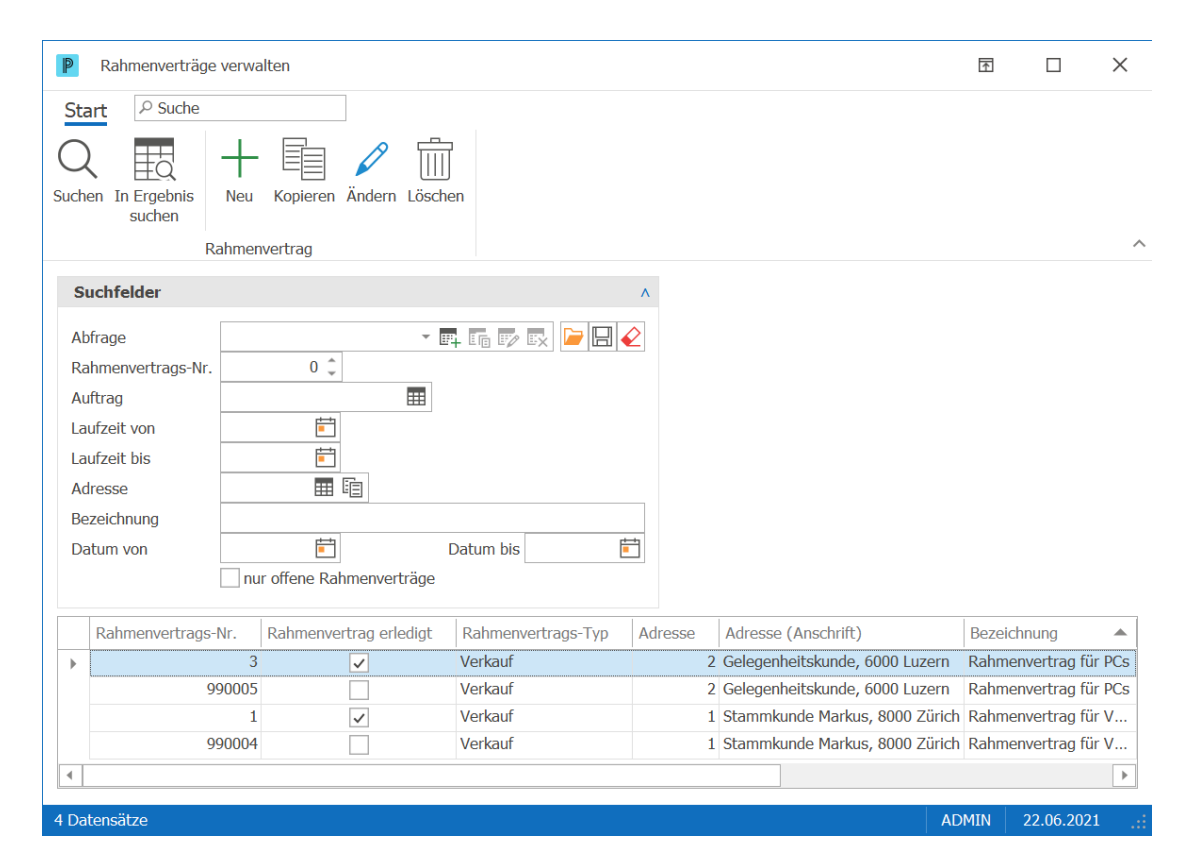

5. Hier haben Sie die Möglichkeit, Rahmenverträge zu erstellen, kopieren, ändern oder löschen.

### Potenzielle Lieferverzögerungen

Falls sich in der von Ihnen in der Einstellung definierten Zeitspanne potenzielle Lieferverzögerungen abzeichnen, zeigt Ihnen diese Smarte Aufgabe oben rechts in rot an, um wie viele Lieferungen es sich handelt. Der Totalbetrag wird ebenfalls angezeigt.

Die Zeitspanne für den Ausblick können Sie individuell definieren.

- 1. Klicken Sie dazu auf Einstellungen 🔅 unten rechts.
- 2. Geben Sie die gewünschte Anzahl Tage für den Ausblick ein.

| Einstellungen Potenzielle Lieferverzögerungen | ×           |
|-----------------------------------------------|-------------|
| Anzahl Tage für den Ausblick                  | 14 🖕        |
| V Ok                                          | X Abbrechen |

- 3. Klicken Sie auf Ok, um zu speichern.
- 4. Klicken Sie auf die Funktion Potenzielle Lieferverzögerungen 💀.
- 5. Folgendes Fenster wird angezeigt mit dem entsprechenden Datum (Heute + Anzahl

#### Tage Einstellungen):

| P                          | Rückstände                                                           | /Reservationen liefern                        | efem                  |                      |                                                                                                    |            |           |           |          |         |               |            |          |
|----------------------------|----------------------------------------------------------------------|-----------------------------------------------|-----------------------|----------------------|----------------------------------------------------------------------------------------------------|------------|-----------|-----------|----------|---------|---------------|------------|----------|
| Such                       | en Speichern                                                         | he<br>Markieren Löschen<br>Rückstände/Reserva | Bearbeiten<br>ationen | Liefervorschlag      | )                                                                                                    |            |           |           |          |         |               |            | ,        |
| S                          | uchfelder                                                            |                                               |                       |                      |                                                                                                    |            |           |           |          |         |               |            |          |
| At<br>Da<br>Da<br>Ra<br>Ac | otrage<br>atum per<br>okument-Nr.<br>nhmenvertrag<br>Iresse<br>tikel | 06.07.2021                                    |                       | F<br>Ral<br>nu<br>Li | E+ I F IV IV<br>Rückstände v<br>Reservationen v<br>menverträge v<br>r mit Bestand<br>efervorschlag v |            |           |           |          |         |               |            |          |
|                            | Artikel                                                              | Bezeichnung 1                                 |                       | Charge               | Lagerort                                                                                             | Lagerplatz | Farbe     | Grösse    | Bestellt | Menge   | Menge verr.   | Preis FW   | To       |
| *                          | 20.002                                                               | Zubehör 2                                     |                       |                      |                                                                                                    |            |           |           | 10.0000  | 10.0000 | 10.0000       | 50.000     | <b>△</b> |
| *                          | 20.003                                                               | Zubehör 3                                     |                       |                      |                                                                                                    |            |           |           | 40.0000  | 3.0000  | 3.0000        | 75.000     | 0        |
| *                          | 20.005                                                               | Zubehör im Rückstar                           | nd                    |                      |                                                                                                    |            |           |           | 10.0000  | 10.0000 | 10.0000       | 50.000     | 0        |
| *                          | 24                                                                   | Esstisch ? Eiche mas                          | siv                   |                      |                                                                                                    |            |           | 220x100cm | 1.0000   | 1.0000  | 1.0000        | 3'750.000  | 5        |
|                            | 24                                                                   | Esstisch ? Eiche mas                          | SIV                   |                      |                                                                                                    |            | cchuora   | 220x100cm | 1.0000   | 1.0000  | 1.0000        | 3750.000   | )<br>)   |
| *                          | 25                                                                   | Lederstuni                                    |                       |                      |                                                                                                    |            | Scrivvarz |           | 0.0000   | 8.0000  | 0.0000        | 270.000    | · •      |
|                            | eferung                                                              |                                               |                       |                      |                                                                                                    |            |           |           |          |         | Total Menge   | 273        | 0000     |
| -                          | crerung                                                              | [                                             |                       |                      |                                                                                                    | 7          |           |           |          |         | Tabal Dabas   | 105112     | 5500     |
| Do                         | okumenttyp                                                           | Lieferschein                                  |                       |                      |                                                                                                    |            |           |           |          |         | Total betrag  | 105 13     | 5.00     |
| Ur                         | iser Zeichen                                                         |                                               | ,                     | Aktivitäten auf e    | rledigt setzen                                                                                       | ]          |           |           |          |         | Total Gewicht |            | 0.00     |
| Da<br>Be                   | atum<br>:legdatum                                                    | 22.06.2021 💼<br>22.06.2021 💼                  |                       |                      | einzeln liefern                                                                                      | ]          |           |           |          |         |               |            |          |
| 19 D                       | atensätze                                                            |                                               |                       |                      |                                                                                                    |            |           |           |          |         | ADMIN         | 22.06.2021 | .:       |

6. Hier haben Sie die Möglichkeit, Positionen, welche rot markiert sind und noch nicht geliefert werden konnten, zu überprüfen.

#### Hinweis:

 Der Inhalt dieser Smarten Aufgabe richtet sich nach Ihrer letzten verwendeten Optionen bei den Suchfeldern.

### ✓ Fällige Stapelrechnungen erstellen

Sobald Stapelrechnungen zum Erstellen bereit stehen, wird diese Smarte Aufgabe angezeigt mit einem Hinweis auf die Anzahl oben rechts und dem Totalbetrag aller fälligen Stapelrechnungen.

- 1. Klicken Sie auf die Funktion Fällige Stapelrechnungen erstellen 🗅.
- 2. Folgendes Fenster wird angezeigt mit dem heutigen Datum:

76

| PS                           | tapelrechnungen e                                                    | rstellen                                                           |                                  |                          |             |                                           |                                                               | Γ                           |                        | ×      |
|------------------------------|----------------------------------------------------------------------|--------------------------------------------------------------------|----------------------------------|--------------------------|-------------|-------------------------------------------|---------------------------------------------------------------|-----------------------------|------------------------|--------|
| Stap<br>Adre<br>Rech<br>Bele | elrechnungen per<br>essgruppe<br>nnungsdatum<br>gdatum<br>er Zeichen | 22.06.2021                                                         | keine Rechnur<br>Startdatum      | ngen per E-Ma            | ail Abo     | vrechnu<br>vrechnu<br>verauftr<br>vicever | ıng jährlich<br>ıng monatlici<br>rag Früchteli<br>trag Kunden | h<br>eferung<br>installtion |                        |        |
|                              | Stapelrechnung                                                       | Bezeichnung                                                        |                                  | Datum                    | Dokumentvor | lage                                      | Adresse                                                       | Name/Firma                  | ]                      |        |
| 0                            |                                                                      | <ul> <li>1 Dauerauftrag Frü</li> <li>1 Dauerauftrag Frü</li> </ul> | ichtelieferung<br>ichtelieferung | 03.06.2021<br>17.06.2021 |             | 5<br>5                                    | 11<br>11                                                      | PROFFIX So<br>PROFFIX So    | ftware A(<br>ftware A( | G<br>G |
| •                            |                                                                      |                                                                    |                                  |                          |             |                                           |                                                               |                             |                        | •      |
| $\sim$                       | / Ok                                                                 |                                                                    | С                                | Suchen                   |             |                                           |                                                               | $\times$                    | Abbreche               | en     |

- 3. Klicken Sie auf **Ok**, um die Rechnungen zu erstellen.
- 4. Hier wählen Sie die Formulare aus, die Sie für den Druck verwenden wollen:

| P Formular ausv | vählen X            |   |
|-----------------|---------------------|---|
| Druckformulare  | Dokument            | - |
|                 | Einzahlungsschein - | , |
|                 |                     | r |
|                 |                     | r |
|                 |                     | r |
|                 |                     | r |
|                 |                     | r |
|                 |                     | r |
|                 |                     | r |
|                 |                     | r |
| Bildschin       | m Drucker Abbrechen |   |

5. Klicken Sie auf **Drucker** 🛱, um den Ausdruck zu starten.

# ✓ Zuletzt bearbeitete Dokumente

In dieser Smarten Funktion können Sie selbst bestimmen, wie viele zuletzt bearbeitete Dokumente Ihnen angezeigt werden sollen. Die Anzahl wird oben rechts in rot dargestellt.

In den Einstellungen der Smarten Aufgabe definieren Sie die Anzahl Dokumente.

- 1. Klicken Sie dazu auf **Einstellungen** 🔅 unten rechts.
- 2. Geben Sie die gewünschte Anzahl Dokumente ein.

| P Einstellungen Zuletzt bearbeitete Dokumente | ×           |
|-----------------------------------------------|-------------|
| Anzahl Dokumente                              | 10 🌲        |
| V Ok                                          | X Abbrechen |

- 3. Klicken Sie auf **Ok**, um zu speichern.
- 4. Klicken Sie auf die Funktion Zuletzt bearbeitete Dokumente  $\square$ .
- 5. Folgendes Fenster wird angezeigt mit den zuletzt bearbeiteten Dokumenten:

| P                                                                                                    | Dokumente suo                                                                                                    | chen                                                                                                    |                                                                                                    |                                                                         |                                                                                                    |                                                                                        | 1                                                                                                    |                                                                                                    | X                                                 |
|----------------------------------------------------------------------------------------------------|----------------------------------------------------------------------------------------------------|----------------------------------------------------------------------------------------------------|----------------------------------------------------------------------------------------------------|-------------------------------------------------------------------------|----------------------------------------------------------------------------------------------------|----------------------------------------------------------------------------------------|----------------------------------------------------------------------------------------------------|----------------------------------------------------------------------------------------------------|---------------------------------------------------|
| Sta                                                                                                    | rt 🖓 Suche                                                                                                    |                                                                                                    |                                                                                                    |                                                                         |                                                                                                    |                                                                                        |                                                                                                    |                                                                                                    |                                                   |
| Dern                                                                                                    | hehmen Suche                                                                                                    | en In Ergebnis I<br>suchen                                                                                                    | Dokumentposit                                                                                                    | tionen                                                                  |                                                                                                    |                                                                                        |                                                                                                    |                                                                                                    |                                                   |
|                                                                                                    | Dokumer                                                                                                    | nt                                                                                                    | Ansicht                                                                                                    |                                                                         |                                                                                                    |                                                                                        |                                                                                                    |                                                                                                    |                                                   |
| Su                                                                                                    | chfelder                                                                                                    |                                                                                                    |                                                                                                    |                                                                         | ٨                                                                                                    |                                                                                        |                                                                                                    |                                                                                                    |                                                   |
| Dokument Ansicht     Suchfelder     Abfrage   Datum von   E   Datum von   E   Datum bis   E   Datum bis   E   Dokument-Nr.   O \$   Auftrag   Image: The second second s |                                                                                                    |                                                                                                    |                                                                                                    |                                                                         |                                                                                                    |                                                                                        |                                                                                                    |                                                                                                    |                                                   |
| Dat                                                                                                    | tum von                                                                                                    |                                                                                                    | - E                                                                                                    | um bic                                                                  |                                                                                                    |                                                                                        |                                                                                                    |                                                                                                    |                                                   |
| Nar                                                                                                    | mo/Firmo                                                                                                    | <b>_</b>                                                                                                    | Dat                                                                                                    |                                                                         |                                                                                                    |                                                                                        |                                                                                                    |                                                                                                    |                                                   |
| Ndi                                                                                                    | forepated                                                                                                    |                                                                                                    |                                                                                                    |                                                                         |                                                                                                    |                                                                                        |                                                                                                    |                                                                                                    |                                                   |
| ernehmen  Dokume  Dokume  Suchfelder  Abfrage Datum von Name/Firma Referenztext Adresse Dokumenttyp Dokument-Nr. Auftrag  Aktivitäts-Nr.                                                                                                    |                                                                                                    |                                                                                                    |                                                                                                    |                                                                         |                                                                                                    |                                                                                        |                                                                                                    |                                                                                                    |                                                   |
| Dokumente                                                                                                    | resse                                                                                                    |                                                                                                    |                                                                                                    |                                                                         |                                                                                                    |                                                                                        |                                                                                                    |                                                                                                    |                                                   |
| D.I                                                                                                    |                                                                                                    |                                                                                                    |                                                                                                    |                                                                         |                                                                                                    |                                                                                        |                                                                                                    |                                                                                                    |                                                   |
| Dok                                                                                                    | kumenttyp                                                                                                    |                                                                                                    |                                                                                                    |                                                                         |                                                                                                    |                                                                                        |                                                                                                    |                                                                                                    |                                                   |
| Dok<br>Dok                                                                                                    | kumenttyp                                                                                                    | 0                                                                                                    |                                                                                                    |                                                                         |                                                                                                    |                                                                                        |                                                                                                    |                                                                                                    |                                                   |
| Dol<br>Dok<br>Auf                                                                                                    | kumenttyp kument-Nr.                                                                                                    |                                                                                                    |                                                                                                    |                                                                         |                                                                                                    |                                                                                        |                                                                                                    |                                                                                                    |                                                   |
| Dol<br>Dok<br>Auf                                                                                                    | kumenttyp<br>kument-Nr.<br>ftrag                                                                                                    | 0 ¢                                                                                                    | iente                                                                                                    |                                                                         |                                                                                                    |                                                                                        |                                                                                                    |                                                                                                    |                                                   |
| Dol<br>Dok<br>Auf                                                                                                    | kumenttyp<br>kument-Nr.<br>ftrag                                                                                                    | 0 ¢<br>mur aktuelle Dokum                                                                                                    | nente<br>Datum 💌                                                                                                    | Dokumenttyp                                                             | Dokumenttyp (Bezeichnung)                                                                                                    | Adresse                                                                                | Adresse (Anschrift                                                                                                    | )                                                                                                    |                                                   |
| Dol<br>Dol<br>Auf                                                                                                    | kumenttyp<br>kument-Nr.<br>ftrag<br>Aktivitäts-Nr.                                                                                                | 0 ¢<br>m<br>hur aktuelle Dokum<br>Dokument-Nr.                                                                                                    | nente<br>Datum ▼<br>21.06.2021                                                                                                    | Dokumenttyp<br>RG                                                       | Dokumenttyp (Bezeichnung)<br>Rechnung                                                                                                    | Adresse 1                                                                              | Adresse (Anschrift<br>Stammkunde Marku                                                                                                    | )<br>15, 8000 Zi                                                                                                    | ürich                                             |
| Doł<br>Doł<br>Auf                                                                                                    | kumenttyp<br>kument-Nr.<br>ftrag<br>Aktivitäts-Nr.                                                                                                | 0         1           0         1           mur         aktuelle Dokum           Dokument-Nr.         0           600452         0           0         600454                                                                                                    | Datum<br>21.06.2021<br>17.06.2021                                                                                                    | Dokumenttyp<br>RG<br>RG                                                 | Dokumenttyp (Bezeichnung)<br>Rechnung<br>Rechnung                                                                                                    | Adresse<br>1<br>11                                                                     | Adresse (Anschrift<br>Stammkunde Marku<br>PROFFIX Software                                                                                                    | )<br>us, 8000 Zi<br>AG, 7323 V                                                                                                    | ürich<br>Wan                                      |
| Doł<br>Doł<br>Auf                                                                                                    | kumenttyp<br>kument-Nr.<br>ftrag<br>Aktivitäts-Nr.                                                                                                | 0 ¢<br>mur aktuelle Dokum<br>Dokument-Nr.<br>0 600452<br>0 600454<br>0 600451                                                                                                    | Datum<br>21.06.2021<br>17.06.2021<br>17.06.2021                                                                                                   | Dokumenttyp<br>RG<br>RG<br>RG                                           | Dokumenttyp (Bezeichnung)<br>Rechnung<br>Rechnung<br>Rechnung                                                                                                    | Adresse<br>1<br>11<br>1                                                                | Adresse (Anschrift<br>Stammkunde Marka<br>PROFFIX Software<br>Stammkunde Marka                                                                                                    | )<br>Js, 8000 Zi<br>AG, 7323 \<br>Js, 8000 Zi                                                                                                    | ürich<br>Wan<br>ürich                             |
| Doł<br>Doł<br>Auf                                                                                                    | kumenttyp<br>kument-Nr.<br>ftrag<br>Aktivitäts-Nr.                                                                                                | 0         1           0         1           mur aktuelle Dokum         1           Dokument-Nr.         0           600452         0           600454         0           0         600451           0         600450                                                                                                    | Datum<br>21.06.2021<br>17.06.2021<br>17.06.2021<br>07.06.2021                                                                                     | Dokumenttyp<br>RG<br>RG<br>RG<br>RG                                     | Dokumenttyp (Bezeichnung)<br>Rechnung<br>Rechnung<br>Rechnung<br>Rechnung<br>Rechnung                                                                                                | Adresse<br>1<br>11<br>11<br>100000                                                     | Adresse (Anschrift<br>Stammkunde Marka<br>PROFFIX Software<br>Stammkunde Marka<br>Dario Test, 8880 W                                                                                                    | )<br>us, 8000 Zi<br>AG, 7323 V<br>us, 8000 Zi<br>/alenstadt                                                                                                    | ürich<br>Wan                                      |
| Adresse Dokumenttyp Dokument-Nr. Auftrag Aktivitäts-Nr.                                                                                                    | kumenttyp<br>kument-Nr.<br>ftrag<br>Aktivitäts-Nr.                                                                                                | 0         1           0         1           mur aktuelle Dokum         1           Dokument-Nr.         0           600452         0           0         600454           0         600459           0         600450           0         600450           0         600450           0         600450                                                                                                    | Datum<br>21.06.2021<br>17.06.2021<br>17.06.2021<br>07.06.2021<br>07.06.2021                                                                       | Dokumenttyp<br>RG<br>RG<br>RG<br>RG<br>RG                               | Dokumenttyp (Bezeichnung)<br>Rechnung<br>Rechnung<br>Rechnung<br>Rechnung<br>Rechnung<br>Rechnung                                                                                    | Adresse<br>1<br>11<br>100000<br>1                                                      | Adresse (Anschrift<br>Stammkunde Marki<br>PROFFIX Software<br>Stammkunde Marki<br>Dario Test, 8880 W<br>Stammkunde Marki                                                                                                    | )<br>us, 8000 Zi<br>AG, 7323 I<br>us, 8000 Zi<br>/alenstadt<br>us, 8000 Zi                                                                                          | ürich<br>Wan<br>ürich                             |
| Doł<br>Doł<br>Auf                                                                                                    | kumenttyp<br>kument-Nr.<br>ftrag<br>Aktivitäts-Nr.                                                                                                | 0         1           0         1           mur aktuelle Dokum         1           Dokument-Nr.         0           600452         0           0         600454           0         600450           0         600450           0         600450           0         600450           0         600450           0         600450           0         600453                                                                                                    | Datum<br>21.06.2021<br>17.06.2021<br>17.06.2021<br>07.06.2021<br>07.06.2021<br>03.06.2021                                                         | Dokumenttyp<br>RG<br>RG<br>RG<br>RG<br>RG<br>RG<br>RG                   | Dokumenttyp (Bezeichnung)<br>Rechnung<br>Rechnung<br>Rechnung<br>Rechnung<br>Rechnung<br>Rechnung<br>Rechnung                                                                        | Adresse<br>1<br>11<br>100000<br>1<br>1<br>11                                           | Adresse (Anschrift<br>Stammkunde Marka<br>PROFFIX Software<br>Stammkunde Marka<br>Dario Test, 8880 W<br>Stammkunde Marka<br>PROFFIX Software                                                                                        | )<br>AG, 7323 \<br>Is, 8000 Zi<br>Js, 8000 Zi<br>/alenstadt<br>Is, 8000 Zi<br>AG, 7323 \                                                                            | ürich<br>Wan<br>ürich<br>ürich<br>Wan             |
| Doł<br>Doł<br>Auf                                                                                                    | kumenttyp<br>kument-Nr.<br>ftrag<br>Aktivitäts-Nr.<br>0<br>0<br>0<br>0<br>0<br>0<br>0<br>0<br>0<br>0<br>0<br>0<br>0<br>0<br>0<br>0<br>0<br>0<br>0 | 0         1           0         1           mur aktuelle Dokum         1           Dokument-Nr.         0           600452         0           0         600454           0         600450           0         600451           0         600453           0         600453           0         600453                                                                                                    | Datum<br>21.06.2021<br>17.06.2021<br>17.06.2021<br>07.06.2021<br>07.06.2021<br>03.06.2021<br>03.06.2021                                           | Dokumenttyp<br>RG<br>RG<br>RG<br>RG<br>RG<br>RG<br>RG<br>OF             | Dokumenttyp (Bezeichnung)<br>Rechnung<br>Rechnung<br>Rechnung<br>Rechnung<br>Rechnung<br>Rechnung<br>Offerte                                                                         | Adresse<br>1<br>11<br>100000<br>1<br>1<br>11<br>11                                     | Adresse (Anschrift<br>Stammkunde Marki<br>PROFFIX Software<br>Stammkunde Marki<br>Dario Test, 8880 W<br>Stammkunde Marki<br>PROFFIX Software<br>Mitarbeiter Toni, 90                                                                | )<br>AG, 7323 \<br>Is, 8000 Zi<br>Jalenstadt<br>Is, 8000 Zi<br>AG, 7323 \<br>000 St. Gal                                                                            | ürich<br>Wang<br>ürich<br>Wang<br>Ien             |
| Doł<br>Doł<br>Auf                                                                                                    | kumenttyp<br>kument-Nr.<br>ftrag<br>Aktivitäts-Nr.<br>0<br>0<br>0<br>0<br>0<br>0<br>0<br>0<br>0<br>0<br>0<br>0<br>0<br>0<br>0<br>0<br>0<br>0<br>0 | 0         0           Image: Second Second | Datum<br>21.06.2021<br>17.06.2021<br>17.06.2021<br>07.06.2021<br>07.06.2021<br>03.06.2021<br>03.06.2021<br>25.05.2021                             | Dokumenttyp<br>RG<br>RG<br>RG<br>RG<br>RG<br>RG<br>OF<br>RG             | Dokumenttyp (Bezeichnung)<br>Rechnung<br>Rechnung<br>Rechnung<br>Rechnung<br>Rechnung<br>Rechnung<br>Offerte<br>Rechnung                                                             | Adresse<br>1<br>1<br>1<br>1<br>1<br>00000<br>1<br>1<br>1<br>1<br>1<br>1<br>1<br>4<br>2 | Adresse (Anschrift<br>Stammkunde Marki<br>PROFFIX Software<br>Stammkunde Marki<br>Dario Test, 8880 W<br>Stammkunde Marki<br>PROFFIX Software<br>Mitarbeiter Toni, 91<br>Gelegenheitskunde                                           | )<br>Js, 8000 Z(<br>AG, 7323 \<br>Js, 8000 Z(<br>Jalenstadt<br>Js, 8000 Z(<br>AG, 7323 \<br>J00 St. Gal<br>, 6000 Luze                                              | ürich<br>Wang<br>ürich<br>Wang<br>Ien             |
| Doł<br>Doł<br>Auf                                                                                                    | kumenttyp<br>kument-Nr.<br>ftrag<br>Aktivitäts-Nr.<br>0<br>0<br>0<br>0<br>0<br>0<br>0<br>0<br>0<br>0<br>0<br>0<br>0<br>0<br>0<br>0<br>0<br>0<br>0 | 0         0           Image: Second Second | Datum<br>21.06.2021<br>17.06.2021<br>17.06.2021<br>07.06.2021<br>07.06.2021<br>03.06.2021<br>03.06.2021<br>25.05.2021<br>25.04.2021               | Dokumenttyp<br>RG<br>RG<br>RG<br>RG<br>RG<br>RG<br>OF<br>RG<br>RG       | Dokumenttyp (Bezeichnung)<br>Rechnung<br>Rechnung<br>Rechnung<br>Rechnung<br>Rechnung<br>Rechnung<br>Offerte<br>Rechnung<br>Rechnung                                                 | Adresse<br>1<br>1<br>1<br>100000<br>1<br>1<br>1<br>1<br>1<br>4<br>2<br>2               | Adresse (Anschrift<br>Stammkunde Marke<br>PROFFIX Software<br>Stammkunde Marke<br>Dario Test, 8880 W<br>Stammkunde Marke<br>PROFFIX Software<br>Mitarbeiter Toni, 99<br>Gelegenheitskunde<br>Gelegenheitskunde                      | )<br>Js, 8000 Z(<br>AG, 7323 \<br>Js, 8000 Z(<br>Jalenstadt<br>Js, 8000 Z(<br>AG, 7323 \<br>J00 St. Gal<br>, 6000 Luzr<br>, 6000 Luzr                               | ürich<br>Wang<br>ürich<br>Wang<br>Ien<br>ern      |
| Doł<br>Doł                                                                                                    | kumenttyp<br>kument-Nr.<br>ftrag<br>Aktivitäts-Nr.<br>0<br>0<br>0<br>0<br>0<br>0<br>0<br>0<br>0<br>0<br>0<br>0<br>0<br>0<br>0<br>0<br>0<br>0<br>0 | 0         0           Image: Second Second | Datum<br>21.06.2021<br>17.06.2021<br>17.06.2021<br>07.06.2021<br>07.06.2021<br>03.06.2021<br>03.06.2021<br>25.05.2021<br>25.04.2021<br>25.03.2021 | Dokumenttyp<br>RG<br>RG<br>RG<br>RG<br>RG<br>RG<br>RG<br>RG<br>RG<br>RG | Dokumenttyp (Bezeichnung)<br>Rechnung<br>Rechnung<br>Rechnung<br>Rechnung<br>Rechnung<br>Rechnung<br>Offerte<br>Rechnung<br>Rechnung<br>Rechnung<br>Rechnung<br>Rechnung<br>Rechnung | Adresse<br>1<br>1<br>1<br>1<br>1<br>1<br>1<br>1<br>1<br>1<br>1<br>1<br>1               | Adresse (Anschrift<br>Stammkunde Marke<br>PROFFIX Software<br>Stammkunde Marke<br>Dario Test, 8880 W<br>Stammkunde Marke<br>PROFFIX Software<br>Mitarbeiter Toni, 99<br>Gelegenheitskunde<br>Gelegenheitskunde<br>Gelegenheitskunde | )<br>Js, 8000 Z(<br>AG, 7323 \<br>Js, 8000 Z(<br>Jalenstadt<br>Js, 8000 Z(<br>AG, 7323 \<br>J00 St. Gal<br>, 6000 Luz(<br>, 6000 Luz(<br>, 6000 Luz(<br>, 6000 Luz( | ürich<br>Wan<br>ürich<br>Wan<br>Ien<br>ern<br>ern |

6. Hier haben Sie die Möglichkeit, Dokumente zu öffnen, um diese zu bearbeiten und Dokumentpositionen anzuzeigen.

#### Hinweise:

Þ

- Falls Sie eine Smarte Aufgabe nicht interessiert, können Sie über die allgemeinen
   Einstellungen <sup>(2)</sup> in der Titelleiste des Dock-Fensters die entsprechende Smarte Aufgabe jederzeit ausblenden.
- Auch die Reihenfolge der Smarten Aufgaben können Sie individuell festlegen.
- Smarte Aufgaben werden beim ersten Modulstart berechnet. Mit Aktualisieren  $\mathbb{C}$  werden die Smarten Aufgaben neu berechnet.

Tipp:

 Wenn Sie mit dem Cursor auf das Funktionssymbol einer Smarten Aufgabe navigieren, wird ein Tooltip-Text zur Funktion eingeblendet.

### 6.4 Debitorenbuchhaltung

In der Debitorenbuchhaltung stehen fünf <u>Smarte Aufgaben</u> zur Verfügung. Smarte Aufgaben machen Sie proaktiv auf wichtige Informationen aufmerksam.

Weitere allgemeine Informationen zu der Handhabung der Dock-Fenster Smarte Aufgaben finden Sie im Kapitel Benutzeroberfläche.

| Fällige Rechnungen mahnen     2       Totalbetrag fällige Rechnungen       172.30 CHF               | Mit dieser Smarten Aufgabe werden Sie auf per heute fällige<br>Rechnungen aufmerksam gemacht.                                                                     |
|----------------------------------------------------------------------------------------------------|----------------------------------------------------------------------------------------------------|
| Alle Mahnstopps     4       Totalbetrag gesperrte Rechnungen     -23'939.85 CHF                     | Falls Mahnsperren auf Belegen aktiv sind, wird das durch diese<br>Smarte Aufgabe angezeigt.                                                                       |
| Fällige Stapelbuchungen erstellen     14       Totalbetrag fällige Stapelbuchungen     3'360.00 CHF | Diese Smarte Aufgabe macht Sie auf Stapelbuchungen<br>aufmerksam, die per heute zum Erstellen fällig sind.                                                        |
| Gemahnte Belege     171       Totalbetrag gemahnte Belege     1'369'883.30 CHF                      | Sobald offene Rechnungen bestehen, für die mindestens eine<br>Zahlungserinnerung oder Mahnung verschickt wurde, wird das<br>durch diese Smarte Aufgabe angezeigt. |
| Alle offenen Posten       Totalbetrag offene Posten       4'946'198.40 CHF                          | Diese Smarte Aufgabe gibt Ihnen einen Überblick über alle offenen Debitoren Posten.                                                                               |

### ✓ Fällige Rechnungen mahnen

Diese Smarte Aufgabe zeigt Ihnen alle fälligen Rechnungen an, die per heute gemahnt werden können. Der Totalbetrag aller fälligen Rechnungen sowie die Anzahl, oben rechts rot hinterlegt, werden angezeigt.

Die Kulanzzeit für Mahnungen können Sie individuell definieren.

- 1. Klicken Sie auf **Einstellungen** 🔅 unten rechts.
- 2. Geben Sie die gewünschte Kulanzzeit in Tagen ein.

| P Einstellungen Fällige Rechnungen mahnen | ×           |
|-------------------------------------------|-------------|
| Kulanzzeit                                | 0 🌲         |
| V Ok                                      | X Abbrechen |

- 3. Klicken Sie auf Ok, um zu speichern.
- 4. Klicken Sie auf die Funktion Fällige Rechnungen mahnen 🖾.
- 5. Folgendes Fenster wird angezeigt:

| P N             | Mahnungen erst            | ellen             |                          |                              |                 |                |               |               |            |           | <b></b>       | . 🗆          | ×    |
|-----------------|---------------------------|-------------------|--------------------------|------------------------------|-----------------|----------------|---------------|---------------|------------|-----------|---------------|--------------|------|
| Start           | ₽ Suche                   |                   |                          |                              |                 |                |               |               |            |           |               |              |      |
| Q<br>Suchen     | Xarkieren                 | Tabelle<br>leeren | Ändern Vo                | rschau Drucken               |                 |                |               |               |            |           |               |              |      |
|                 | Adresse                   |                   | Buchung                  | Mahnung                      |                 |                |               |               |            |           |               |              | ^    |
| Mahnu<br>Zahlun | ng per<br>gen berücksicht | 24<br>cigt bis 24 | 4.06.2021<br>4.06.2021 💼 | Dokument 1 Dol<br>Dokument 2 | kument Debito   | ren •          |               |               |            |           |               |              |      |
|                 | keine I                   | Mahnunger         | per E-Mail               | Dokument 3                   |                 | *              |               |               |            |           |               |              |      |
| Adre            | essen                     |                   |                          |                              |                 |                |               |               |            |           |               |              |      |
| Abfra           | age                       |                   |                          |                              | -               |                |               |               |            |           |               |              |      |
| Adre            | sse                       |                   |                          |                              |                 |                |               |               |            |           |               |              |      |
| Adre            | ssgruppe                  |                   |                          | Gruppierung fü               | r alle Adresser | erweitern      |               |               |            |           |               |              |      |
|                 | Mahnbetrag                | Beleg             | Buchungsdatun            | n Betrag SW                  | Mahnstufe       | Mahndatum      | Mahnlauf      | Mahnintervall | Mahnsperre | Mahnstopp | Mahnstopp bis | Verfalldatun | 1    |
| •               | ✓ Adresse:                | Nebenlie          | ferantX, Nebe            | el, 6244 Nebikon             | (6) [Umsatz     | : 86.15, Ø Zah | lungsfrist: ( | ) Tage]       |            |           |               |              |      |
| *               | 86.15                     | 600287            | 01.01.2020               | 86.15                        | 0               |                | 31.01.2020    | C             |            |           |               | 31.01.202    | 0    |
| *               | 0.00                      | 700003            | 17.04.2020               | -807.75                      | 0               |                | 17.04.2020    | C             |            | ~         |               | 17.05.202    | 0    |
| *               | 86.15                     | 600425            | 01.01.2021               | 86.15                        | 0               |                | 31.01.2021    | 0             |            |           |               | 31.01.202    | 1    |
|                 | 172.30                    |                   |                          | -635.45                      |                 |                |               |               |            |           |               |              |      |
|                 |                           |                   |                          |                              |                 |                |               |               |            |           |               |              |      |
| 3 Dater         | nsätze                    |                   |                          |                              |                 |                |               |               |            |           | ADMIN         | 24.06.202    | 1 .: |

- 6. Mit Doppelklick oder **Markieren** 🔆 wählen Sie die Adressen, die Sie mahnen möchten.
- 7. Mit Klick auf **Vorschau**  $\Box$  oder **Drucken**  $\Box$  werden die Mahnungen erstellt.

#### Hinweis:

- Achtung: Wenn Sie die Kulanzzeit hier ändern, wird sie auch in den allgemeinen Einstellungen in der Debitorenbuchhaltung übernommen.
- Mit Klick auf das Symbol Information ① unten rechts werden Ihnen Zusatzinformationen zum letzten Mahnlauf und der Verteilung der fälligen Rechnungen in die jeweiligen Mahnstufen angezeigt.

### ✓ Alle Mahnstopps

Auf aktive Mahnstopps auf Belegen werden Sie durch diese Smarte Aufgabe aufmerksam gemacht. Die Anzahl aktiver Mahnstopps wird oben rechts rot dargestellt und der Totalbetrag der gesperrten Rechnungen eingeblendet.

1. Klicken Sie auf die Funktion Alle Mahnstopps 🔄, um die Funktion Mahnstopp verwalten anzuzeigen.

| Sı       | ichfelder  |                                       |                          |                  |                          |              |            |         |           |                 |           |
|----------|------------|---------------------------------------|--------------------------|------------------|--------------------------|--------------|------------|---------|-----------|-----------------|-----------|
| Ab       | frage      |                                       |                          |                  | • <b>F F F</b>           | E×           |            |         |           |                 |           |
| va<br>Va | ress-Nr.   |                                       |                          |                  |                          |              |            |         |           |                 |           |
|          | Adress-Nr. | Name/Firma                            | Bezeichnung              | Beleg            | Buchungsdatum            | Verfalldatum | Stoppdatum | Währung | Betrag    | Betrag Standard | Bemerkung |
|          |            | 2 Gelegenheitskunde                   | Vorauszahlung            | 2223             | 15.03.2018               | 14.04.2018   |            | CHF     | 7'000.00  | 7'000.00        |           |
|          |            | 2 Cologophoitskunds                   | Gutschrift               | 700004           | 25.03.2020               | 24.04.2020   |            | CHF     | 1'132.10  | 1'132.10        |           |
|          |            | 2 Gelegennenskunde                    |                          |                  |                          | 17.05.2020   |            | CHE     | 807.75    | 807.75          |           |
|          |            | 6 NebenlieferantX                     | Gutschrift               | 700003           | 17.04.2020               | 17.03.2020   |            | 0.11    |           |                 |           |
|          |            | 6 NebenlieferantX<br>8 Hauptlieferant | Gutschrift<br>Gutschrift | 700003<br>700002 | 17.04.2020<br>19.03.2020 | 18.04.2020   |            | CHF     | 15'000.00 | 15'000.00       |           |

- 2. Um Anpassungen vorzunehmen, markieren Sie die gewünschten Einträge
- 3. Klicken Sie auf Mahnstopp ändern 2.
- 4. Falls Sie Änderungen vorgenommen haben, klicken Sie auf Ok, um zu speichern.

### ✓ Fällige Stapelbuchungen erstellen

Diese Smarte Aufgabe macht Sie auf Stapelbuchungen aufmerksam, die per heute erstellt werden können.

- 1. Klicken Sie auf die Funktion **Fällige Stapelbuchungen erstellen**, um die Funktion Stapelbuchungen erstellen zu starten.
- 2. Folgendes Fenster wird angezeigt:

|   |             |              |               | 0.11 |       |        | 14071   |          |            |                 |                     |     |
|---|-------------|--------------|---------------|------|-------|--------|---------|----------|------------|-----------------|---------------------|-----|
|   | StapelbuNr. | Bezeichnung  | Buchungsdatum | Soll | Haben | Betrag | Wahrung | Kurs     | Verhaltnis | Betrag Standard | Buchungstext        |     |
| Þ | 4           | Miete Garage | 01.05.2020    | 1100 | 3201  | 240.00 | CHF     | 1.000000 | 1          | 240.00          | Mieteinnahme Garage | 2   |
|   | 4           | Miete Garage | 01.06.2020    | 1100 | 3201  | 240.00 | CHF     | 1.000000 | 1          | 240.00          | Mieteinnahme Garage | 9   |
|   | 4           | Miete Garage | 01.07.2020    | 1100 | 3201  | 240.00 | CHF     | 1.000000 | 1          | 240.00          | Mieteinnahme Garage | e l |
|   | 4           | Miete Garage | 01.08.2020    | 1100 | 3201  | 240.00 | CHF     | 1.000000 | 1          | 240.00          | Mieteinnahme Garage | 9   |
|   | 4           | Miete Garage | 01.09.2020    | 1100 | 3201  | 240.00 | CHF     | 1.000000 | 1          | 240.00          | Mieteinnahme Garage | 3   |
|   | 4           | Miete Garage | 01.10.2020    | 1100 | 3201  | 240.00 | CHF     | 1.000000 | 1          | 240.00          | Mieteinnahme Garage | a ( |

3. Klicken Sie auf Ok, um die Stapelbuchungen zu erstellen.

## ✓ Gemahnte Belege

Debitorenbuchhaltung

Diese Smarte Aufgabe macht Sie auf offene Rechnungen aufmerksam, für die mindestens eine Zahlungserinnerung oder Mahnung verschickt wurde. Der Totalbetrag aller gemahnten Belege sowie die Anzahl, oben rechts rot hinterlegt, werden angezeigt.

1. Klicken Sie auf die Funktion **Gemahnte Belege**, um die Tabelle der gemahnten Belege anzuzeigen. Die Datensätze werden direkt im Modul Dock-Fenster eingeblendet.

| S                                                                                                    | uchfelder      |           |               |              |            | ~                         |                 |          |           |         |            |   |
|----------------------------------------------------------------------------------------------------|----------------|-----------|---------------|--------------|------------|---------------------------|-----------------|----------|-----------|---------|------------|---|
| Abfrage The Table Table |                |           |               |              |            |                           |                 |          |           |         |            |   |
| Suchfeld                                                                                                    |                |           |               |              |            |                           |                 |          |           |         |            |   |
| Bi                                                                                                    | ichungsdatum   | n von     | Ē             | Buchungso    | latum bis  | Ē                         |                 |          |           |         |            |   |
| Be                                                                                                    | plogetopp bie  |           |               | buchangoo    |            |                           |                 |          |           |         |            |   |
| De                                                                                                    | alog Nr        |           |               |              |            |                           |                 |          |           |         |            |   |
| Beleg-Nr. 0                                                                                                    |                |           |               |              |            |                           |                 |          |           |         |            |   |
| Konto                                                                                                    |                |           |               |              |            |                           |                 |          |           |         |            |   |
| Αι                                                                                                    | uftrag         |           |               |              |            |                           |                 |          |           |         |            |   |
| Ko                                                                                                    | ostenstelle    |           |               |              |            |                           |                 |          |           |         |            |   |
| Be                                                                                                    | etrag Standaro | dwährung  | 0.00          |              |            |                           |                 |          |           |         |            |   |
| Ac                                                                                                    | dress-Nr.      |           |               |              |            |                           |                 |          |           |         |            |   |
|                                                                                                    | Sollkonto      | Sollkonto | (Bezeichnung) | Hauptbuchung | Habenkonto | Habenkonto (Bezeichnung)  | Buchungsdatum 💌 | Belegart | Beleg-Nr. | Mahnung | Mahndatum  |   |
| Ŧ                                                                                                    | RBC            | R B C     |               | =            | R B C      | RBC                       | =               | RBC      | =         | =       | =          |   |
| ►                                                                                                    | 1100           | Forderun  | gen Schweiz   | 1            | 3200       | Bruttoerlöse Handelswaren | 25.05.2021      | RG       | 600423    | 1       | 24.06.2021 | 1 |
|                                                                                                    | 1100           | Forderun  | gen Schweiz   | 1            | 3200       | Bruttoerlöse Handelswaren | 25.05.2021      | RG       | 600422    | 1       | 24.06.2021 |   |
|                                                                                                    | 1100           | Forderun  | gen Schweiz   | 1            | 3200       | Bruttoerlöse Handelswaren | 25.05.2021      | RG       | 600421    | 1       | 24.06.2021 |   |
|                                                                                                    | 1100           | Forderun  | gen Schweiz   | 1            | 3200       | Bruttoerlöse Handelswaren | 20.05.2021      | RG       | 600447    | 1       | 24.06.2021 |   |
|                                                                                                    | 1100           | Forderun  | gen Schweiz   | 1            |            |                           | 06.05.2021      |          | 6         | 1       | 24.06.2021 |   |
|                                                                                                    | 1100           | Forderun  | gen Schweiz   | 1            |            |                           | 06.05.2021      |          | 2         | t       | 24.06.2021 |   |
|                                                                                                    | 1100           | Forderun  | gen Schweiz   | 1            | 3200       | Bruttoerlöse Handelswaren | 06.05.2021      | RG       | 600446    | 1       | 24.06.2021 |   |
|                                                                                                    | 1100           | Forderun  | gen Schweiz   | 1            |            |                           | 06.05.2021      |          | 7         | 1       | 24.06.2021 |   |
|                                                                                                    | 1100           | Forderun  | gen Schweiz   | 1            |            |                           | 06.05.2021      |          | 3         | 1       | 24.06.2021 |   |
|                                                                                                    | 1100           | Forderun  | gen Schweiz   | 1            |            |                           | 06.05.2021      |          | 9         | 1       | 24.06.2021 |   |
|                                                                                                    | 1100           | Forderun  | gen Schweiz   | 1            |            |                           | 06.05.2021      |          | 5         | 1       | 24.06.2021 |   |
|                                                                                                    |                |           |               |              |            |                           |                 |          |           |         |            |   |

### Hinweis:

 Mit Klick auf das Symbol Information ① unten rechts werden Ihnen Zusatzinformationen zu der Verteilung der gemahnten Belege in die jeweiligen Mahnstufen angezeigt.

### ✓ Alle offenen Posten

Diese Smarte Aufgabe gibt Ihnen einen Überblick über alle offenen Posten Debitoren. In rot wird darauf hingewiesen, wie viele offene Posten bestehen und der Totalbetrag wird eingeblendet.

1. Klicken Sie auf die Funktion Alle offenen Posten 4, um die Tabelle der offenen Posten anzuzeigen. Die Datensätze werden direkt im Modul Dock-Fenster eingeblendet.

| De                | bitoren       | buchhaltung             |              |            |                           |                 |          |           |         |              |
|-------------------|---------------|-------------------------|--------------|------------|---------------------------|-----------------|----------|-----------|---------|--------------|
| S                 | uchfelder     |                         |              |            | ۸                         |                 |          |           |         |              |
| Ab                | frage         |                         |              | 1 🕫 🖂 📄    |                           |                 |          |           |         |              |
| Su                | chfeld        |                         |              |            |                           |                 |          |           |         |              |
| Buchungsdatum von |               |                         | Buchungso    | latum bis  |                           |                 |          |           |         |              |
| Belegstopp bis    |               |                         |              |            |                           |                 |          |           |         |              |
| Be                | leg-Nr.       | 0 🗘                     |              |            |                           |                 |          |           |         |              |
| Ko                | nto           |                         |              |            |                           |                 |          |           |         |              |
| Αι                | ftrag         |                         |              |            |                           |                 |          |           |         |              |
| Ко                | stenstelle    |                         |              |            |                           |                 |          |           |         |              |
| Be                | trag Standard | dwährung 0.00           |              |            |                           |                 |          |           |         |              |
| Δ.                | ross-Nr       |                         |              |            |                           |                 |          |           |         |              |
|                   |               |                         |              |            |                           |                 |          |           |         |              |
|                   | Sollkonto     | Sollkonto (Bezeichnung) | Hauptbuchung | Habenkonto | Habenkonto (Bezeichnung)  | Buchungsdatum 💌 | Belegart | Beleg-Nr. | Mahnung | Mahndatum    |
| Ŧ                 | RBC           | RBC                     | -            | RBC        | R B C                     | -               | A B C    | =         | -       | = 4          |
| ►                 | 1100          | Forderungen Schweiz     | 1            | 3200       | Bruttoerlöse Handelswaren | 30.06.2021      | RG       | 600390    | (       | 5            |
|                   | 1100          | Forderungen Schweiz     | 1            |            |                           | 21.06.2021      | RG       | 600452    | (       | )            |
|                   | 1100          | Forderungen Schweiz     | 1            | 3200       | Bruttoerlöse Handelswaren | 17.06.2021      | RG       | 600454    |         | )            |
|                   | 1100          | Forderungen Schweiz     | 1            |            |                           | 17.06.2021      | RG       | 600451    |         | )            |
|                   | 1100          | Forderungen Schweiz     | 1            | 3200       | Bruttoerlöse Handelswaren | 07.06.2021      | RG       | 600450    |         | )            |
|                   | 1100          | Forderungen Schweiz     | 1            | 3200       | Bruttoerlöse Handelswaren | 07.06.2021      | RG       | 600449    |         | )            |
|                   | 1100          | Forderungen Schweiz     | 1            | 3200       | Bruttoerlöse Handelswaren | 03.06.2021      | RG       | 600453    |         | )            |
|                   | 1100          | Forderungen Schweiz     | 1            | 3200       | Bruttoerlöse Handelswaren | 25.05.2021      | RG       | 600423    |         | 1 24.06.2021 |
|                   | 1100          | Forderungen Schweiz     | 1            | 3200       | Bruttoerlöse Handelswaren | 25.05.2021      | RG       | 600422    |         | 1 24.06.2021 |
|                   | 1100          | Forderungen Schweiz     | 1            | 3200       | Bruttoerlöse Handelswaren | 25.05.2021      | RG       | 600421    |         | 1 24.06.2021 |
|                   | 1100          | Forderungen Schweiz     | 1            | 3200       | Bruttoerlöse Handelswaren | 20.05.2021      | RG       | 600447    |         | 1 24.06.2021 |
|                   | 1100          | Forderungen Schweiz     | 1            |            |                           | 06.05.2021      |          | 6         |         | 1 24.06.2021 |
| •                 |               |                         |              |            |                           |                 |          |           |         | •            |

#### Hinweis:

 Mit Klick auf das Symbol Information ① unten rechts werden Ihnen Zusatzinformationen zu den offenen Posten angezeigt. Wie viele davon offen (=nicht fällig), fällig resp. gemahnt/überfällig sind.

#### Hinweise:

- Falls Sie eine Smarte Aufgabe nicht interessiert, können Sie über die allgemeinen
   Einstellungen <sup>(2)</sup> in der Titelleiste des Dock-Fensters die entsprechende Smarte Aufgabe jederzeit ausblenden.
- Auch die Reihenfolge der Smarten Aufgaben können Sie individuell festlegen.

Tipp:

 Wenn Sie mit dem Cursor auf das Funktionssymbol einer Smarten Aufgabe navigieren, wird ein Tooltip-Text zur Funktion eingeblendet.

### 6.5 Finanzbuchhaltung

In der Finanzbuchhaltung stehen vier <u>Smarte Aufgaben</u> zur Verfügung. Smarte Aufgaben machen Sie proaktiv auf wichtige Informationen aufmerksam.

Weitere allgemeine Informationen zu der Handhabung der Dock-Fenster Smarte Aufgaben finden Sie im Kapitel Benutzeroberfläche.

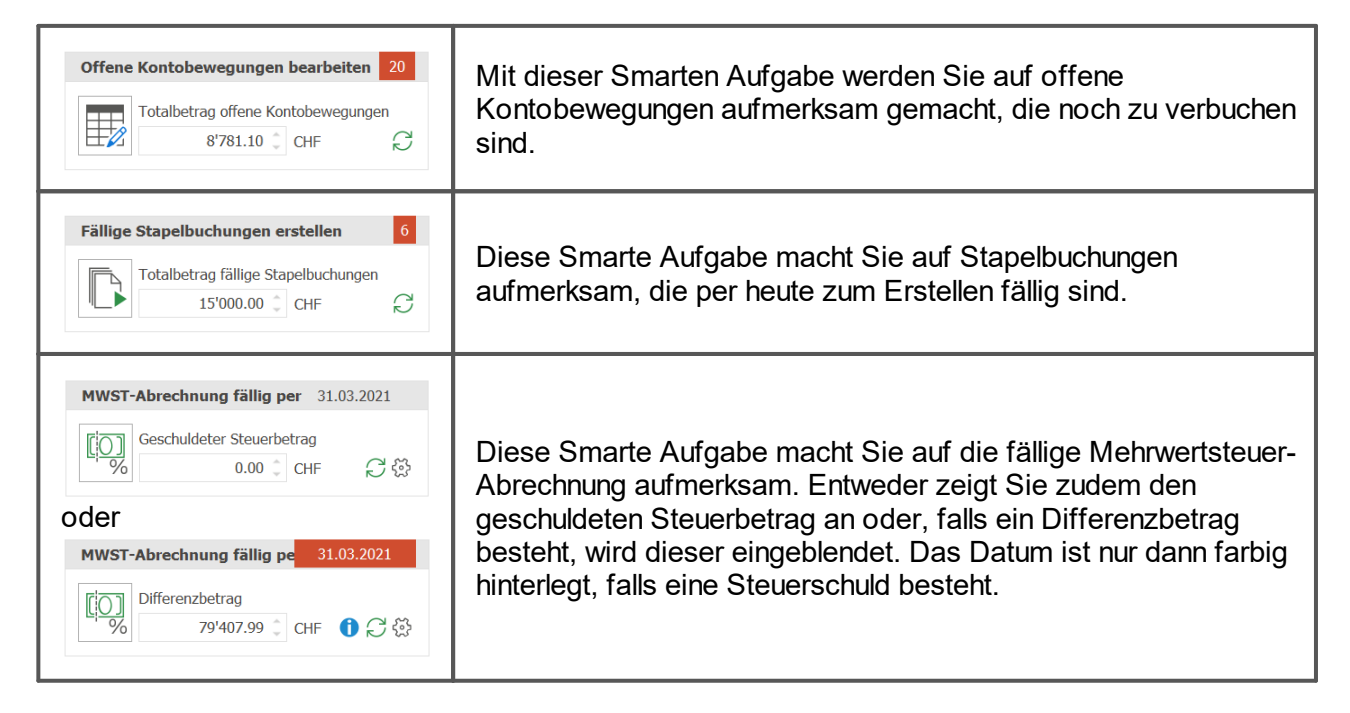

### Offene Kontobewegungen bearbeiten

Sobald offene Kontobewegungen existieren, wird diese Smarte Aufgabe eingeblendet mit einem Hinweis in rot, wie viele Kontobewegungen zu bearbeiten sind. Zudem wird der Totalbetrag der offenen Kontobewegungen angezeigt.

- 1. Klicken Sie auf die Funktion Offene Kontobewegungen bearbeiten 🕏.
- 2. Folgendes Fenster wird angezeigt:

| 2 🛛                             | *               |                                      | + 🛱 🗄                               |                     |                      | <b>Ş</b>        |                  |                             |         |         |
|---------------------------------|-----------------|--------------------------------------|-------------------------------------|---------------------|----------------------|-----------------|------------------|-----------------------------|---------|---------|
| chen Speichern                  | Markieren Auf ( | tzen                                 | Neu Loschen Drug                    | cken Gesamtverbuc   | thung Debitoren      | verbuchen Kred  | itoren Vergutung | Dokumente Liquiditatsverlai | I Bele  | gbild   |
|                                 | Kontobewegung   |                                      | Bu                                  | chung               |                      | Zahlung         |                  | Ansicht                     |         |         |
| Suchfelder                      |                 |                                      |                                     | Saldianzeige        |                      |                 |                  |                             |         |         |
| Konto                           | Bankkonto       |                                      | *                                   | Aktuelles Konto     | 845'161.06           | CH730483539999  | 9931000          |                             |         |         |
| Datum von                       | 01.01.2021 🛅    |                                      | nur offene 🗸                        | Konto 1020          | 1'407'201.93         | Kontokorrent    |                  |                             |         |         |
| Datum bis                       | 31.12.2099 🛅    |                                      |                                     | Nicht verbucht      | 8'781.10             |                 |                  |                             |         |         |
| Betrag                          | 0.00            |                                      |                                     | Differenz           | -570'821.97          | Aktualisiert am | 01.01.2021       | ]                           |         |         |
| Datum                           | Valuta          | Buchungstext                         |                                     | Beteiligte Parteien | 1                    | Zahlungsgrun    | d                | Betrag                      | Wä      | . Saldo |
| 03.01.202                       | 1 03.01.2021    | Dauerauftrag IM<br>Zürich Au ftragsr | MO Immobilien AG<br>nummer: 1111111 |                     |                      |                 |                  | -1'000.0                    | 0 CHF   |         |
| 03.02.202                       | 1 03.02.2021    | Dauerauftrag IM<br>Zürich Au ftragsr | MO Immobilien AG<br>nummer: 1111112 |                     |                      |                 |                  | -1'000.0                    | 0 CHF   |         |
| 03.03.202                       | 1 03.03.2021    | Dauerauftrag IM<br>Zürich Au ftragsr | MO Immobilien AG<br>nummer: 1111113 |                     |                      |                 |                  | -1'000.0                    | 0 CHF   |         |
| 31.03.202                       | 1 31.03.2021    | GebuehrenPeriod<br>01.03.20XX-31.0   | le<br>3.20XX                        |                     |                      |                 |                  | -68.1                       | 5 CHF   |         |
| 30.04.202                       | 1 30.04.2021    | Dauerauftrag Hy                      | pobank: 3333333                     |                     |                      |                 |                  | -1'500.0                    | 0 CHF   |         |
| 03.04.202                       | 1 03.04.2021    | Dauerauftrag IM                      | MO Immobilien AG                    |                     |                      |                 |                  | -1'000.0                    | 0 CHF   |         |
| ( <u> </u>                      |                 | 7 unch Au triausi                    | Ranner, TTTTT <del>T</del>          |                     |                      |                 |                  |                             |         | Þ       |
| Buchungsda                      | t Belegdatum    | Beleg-Nr.                            | Sollkonto                           | S                   | ollkonto (Bezeichnun | ıg)             | Habenkonto       | Habe                        | enkonto | (Bezeic |
| 03.01.2021 03.01.2021 2279 6000 |                 | М                                    | ietzins                             |                     | 1020                 | Konto           | okorren          | t                           |         |         |

- 3. Passen Sie die Suchfelder nach Bedarf an.
- 4. Klicken Sie auf **Suchen** <sup>Q</sup>, um die Kontobewegungen abzurufen.
- 2. Verarbeiten Sie die offenen Kontobewegungen. Weitere Informationen dazu finden Sie hier.

#### Hinweis:

Standardmässig wird das zuletzt geöffnete Konto ausgewählt.

## ✓ Fällige Stapelbuchungen erstellen

Diese Smarte Aufgabe macht Sie auf Stapelbuchungen aufmerksam, die per heute erstellt werden können.

- 1. Klicken Sie auf die Funktion **Fällige Stapelbuchungen erstellen** , um die Funktion **Stapelbuchungen** erstellen zu starten.
- 2. Folgendes Fenster wird angezeigt:

| ₽ s                            | Stapelbuchungen erstellen |                    |               |      |       |          |          |           |  |  |  |  |
|--------------------------------|---------------------------|--------------------|---------------|------|-------|----------|----------|-----------|--|--|--|--|
| Stapelbuchungen per 29.06.2021 |                           |                    |               |      |       |          |          |           |  |  |  |  |
|                                | StapelbuNr.               | Bezeichnung        | Buchungsdatum | Soll | Haben | Belegart | Betrag   | Währung   |  |  |  |  |
| ►                              | 6                         | Dauerauftrag Miete | 25.01.2021    | 6000 | 1020  |          | 2'500.00 | CHF       |  |  |  |  |
|                                | 6                         | Dauerauftrag Miete | 25.02.2021    | 6000 | 1020  |          | 2'500.00 | CHF       |  |  |  |  |
|                                | 6                         | Dauerauftrag Miete | 25.03.2021    | 6000 | 1020  |          | 2'500.00 | CHF       |  |  |  |  |
|                                | 6                         | Dauerauftrag Miete | 25.04.2021    | 6000 | 1020  |          | 2'500.00 | CHF       |  |  |  |  |
|                                | 6                         | Dauerauftrag Miete | 25.05.2021    | 6000 | 1020  |          | 2'500.00 | CHF       |  |  |  |  |
| •                              |                           |                    |               |      |       |          |          | •         |  |  |  |  |
| $\sim$                         | Ok                        |                    | Q su          | chen |       |          | X        | Abbrechen |  |  |  |  |

3. Klicken Sie auf Ok, um die Stapelbuchungen zu erstellen.

# ✓ MWST-Abrechnung fällig per

Diese Smarte Aufgabe macht Sie auf die fällige Mehrwertsteuer-Abrechnung aufmerksam. Nach Ablauf des Stichtages (z.B. 1. Quartal 2021 = 31.03.2021) wird oben rechts das Abrechnungsdatum eingeblendet. Das Abrechnungsdatum ist abhängig von der Abrechnungsperiode (Datum von/bis, Halbjahr, Monat, Quartal) in den allgemeinen Einstellungen zur Mehrwertsteuer.

Zusätzlich wird der geschuldete Steuerbetrag eingeblendet. Falls eine Differenz besteht, wird anstelle des geschuldeten Betrags der Differenzbetrag angezeigt. In diesem Fall wird auch ein Informations-Symbol mit weiteren Hinweisen zur Differenz eingeblendet.

Sie können individuell definieren, wie lange die Anzeige des Abrechnungsdatums gelb hinterlegt werden soll, bevor die Anzeige auf rot wechselt, um die Dringlichkeit zu erhöhen. Standardmässig sind dafür 30 Tage festgelegt. Falls der geschuldete Steuerbetrag Null beträgt, wird das Datum grau hinterlegt.

- 1. Klicken Sie dazu auf **Einstellungen** <sup>(2)</sup> unten rechts.
- 2. Geben Sie die gewünschte Anzahl Tage für die Anzeige in gelb ein.

| Einstellungen MWST-Abrechnung fällig per  | ×         |
|-------------------------------------------|-----------|
| Anzahl Tage (Hinweis in Gelb, danach Rot) | 30        |
| V Ok                                      | Abbrechen |

- 3. Klick auf Ok, um zu speichern.
- 4. Klicken Sie auf die Funktion MWST-Abrechnung fällig per
- 5. Folgendes Fenster wird angezeigt:

P

| P Mehrwertste                | uerabrechnung e | rstellen X        |  |  |  |  |  |  |
|------------------------------|-----------------|-------------------|--|--|--|--|--|--|
| Datum von<br>Datum bis       | 01.01.2021      | nur abgerechnete  |  |  |  |  |  |  |
|                              |                 | Finalisierung     |  |  |  |  |  |  |
| Steuer-ID                    |                 |                   |  |  |  |  |  |  |
| Formular 1                   | Mehrwertsteuer  | Abrechnung -      |  |  |  |  |  |  |
| Formular 2                   |                 | ▼                 |  |  |  |  |  |  |
| Konto-Nr.                    |                 |                   |  |  |  |  |  |  |
| Buchungsart                  | 0000            | Finanzbuchhaltung |  |  |  |  |  |  |
| Buchungskreis                | 1               | Standard          |  |  |  |  |  |  |
| Belegart                     | ===             |                   |  |  |  |  |  |  |
| Beleg-Nr.                    | 1 💭             |                   |  |  |  |  |  |  |
| Buchungstext                 |                 | - E- F/           |  |  |  |  |  |  |
| Export eMWST                 |                 | 🗁                 |  |  |  |  |  |  |
| Bildschirm Drucker Abbrechen |                 |                   |  |  |  |  |  |  |

2. Falls eine Differenz vorliegt, wird folgendes Fenster angezeigt:

| PM                    | Mehrwertsteuer Differenzen              |                     |                          |                 |                  |                |             |  |  |  |
|-----------------------|-----------------------------------------|---------------------|--------------------------|-----------------|------------------|----------------|-------------|--|--|--|
| S                     | Suchfelder                              |                     |                          |                 |                  |                |             |  |  |  |
| Ko<br>Ste<br>Da<br>Da | onto<br>euer-ID<br>atum von<br>atum bis | 117<br>01.(<br>31.( | ro<br>01.2021<br>03.2021 | Vorste          | uer Material, Wa | ngen, Energie, |             |  |  |  |
|                       | Datum                                   |                     | MWST-                    | Saldo FW        | Kontosaldo FW    | Differenz      |             |  |  |  |
| Ø                     | 31.12.20                                | 020                 |                          | 35.75           | 0.0              | -35.75         | 5           |  |  |  |
|                       | 01.01.20                                | 021                 |                          | 35.75           | -48'732.1        | L2 -48'767.87  | 7           |  |  |  |
|                       | 15.02.20                                | 021                 |                          | 8'615.14        | -40'152.7        | 73 -48'767.87  | 7           |  |  |  |
|                       | 25.02.20                                | 021                 |                          | 8'640.16        | -40'127.7        | -48'767.87     | 7           |  |  |  |
|                       | 10.03.20                                | 021                 |                          | <u>8'7/7 /0</u> | -40,030 /        | 17 _/18'767.87 | 7           |  |  |  |
| $\checkmark$          | / Ok                                    | :                   |                          | С               | Suchen           |                | X Abbrechen |  |  |  |

3. Beheben Sie allfällige Differenzen, bevor Sie die Mehrwertsteuer-Abrechnung erstellen.

| Hinw<br>▪ | <b>eis</b> :<br>Bei Kunden ohne Mehrwertsteuer-Pflicht wi | d folgender Text eingeblendet. |
|-----------|-----------------------------------------------------------|--------------------------------|
|           | MWST-Abrechnung fällig per                                |                                |
|           | Buchhaltung ohne Mehrwertsteuer<br>% 0.00 ♀ ♀ ↔           |                                |
|           |                                                           |                                |

#### Hinweis:

- Falls Sie eine Smarte Aufgabe nicht interessiert, können Sie über die allgemeinen
   Einstellungen <sup>(2)</sup> in der Titelleiste des Dock-Fensters die entsprechende Smarte Aufgabe jederzeit ausblenden.
- Auch die Reihenfolge der Smarten Aufgaben können Sie individuell festlegen.
- Smarte Aufgaben werden beim ersten Modulstart berechnet. Mit Aktualisieren  $\mathbb{C}$  werden die Smarten Aufgaben neu berechnet.

#### Tipp:

 Wenn Sie mit dem Cursor auf das Funktionssymbol einer Smarten Aufgabe navigieren, wird ein Tooltip-Text zur Funktion eingeblendet.

### 6.6 Kreditorenbuchhaltung

In der Kreditorenbuchhaltung stehen sieben <u>Smarte Aufgaben</u> zur Verfügung. Smarte Aufgaben machen Sie proaktiv auf wichtige Informationen aufmerksam.

Weitere allgemeine Informationen zu der Handhabung der Dock-Fenster Smarte Aufgaben finden Sie im Kapitel Benutzeroberfläche.

| Einzulesende Belege 0                                                                                                    | Mit dieser Smarten Aufgabe werden Sie auf einzulesende<br>Belege aufmerksam gemacht, die in dem von Ihnen definierten<br>Pfad liegen. |
|----------------------------------------------------------------------------------------------------|----------------------------------------------------------------------------------------------------|
| Abgelehnte Belege<br>Totalbetrag abgelehnte Belege<br>1'800.00 CHF 1 C                                                                                                    | Sobald Belege den Status <b>abgelehnt</b> aufweisen, wird das durch diese Smarte Aufgabe angezeigt.                                   |
| Alle Vergütungssperren     3       Totalbetrag gesperrte Rechnungen     1'050.00 CHF                                                                                                    | Diese Smarte Aufgabe macht Sie auf Kreditoren-Belege mit einer aktiven Vergütungssperre aufmerksam.                                   |
| Fällige Rechnungen vergüten     55       Totalbetrag fällige Rechnungen     384'275.52 CHF 1 2 3 3 4 2 3 5 5 2 3 3 4 2 3 5 5 2 3 5 3 4 3 5 5 5 3 5 5 5 5 5 5 5 5 5 5 5                                                                                                    | Sobald Kreditoren-Rechnungen zur Zahlung fällig sind, wird das<br>durch diese Smarte Aufgabe angezeigt.                               |
| Alle offenen Posten     88       Image: Totalbetrag offene Posten     474'978.12 © CHF     Image: CHF     Image: CHF | Diese Smarte Aufgabe gibt Ihnen einen Überblick über alle<br>offenen Kreditoren Posten.                                               |
| Fällige Stapelbuchungen erstellen     4       Totalbetrag fällige Stapelbuchungen     6'000.00 CHF                                                                                                    | Diese Smarte Aufgabe macht Sie auf Stapelbuchungen<br>aufmerksam, die per heute erstellt werden können.                               |
| Offene Gutschriften     1       Totalbetrag Gutschriften     500.00 CHF                                                                                                    | Diese Smarte Aufgabe zeigt Ihnen an, wie viele offene<br>Gutschriften/Gutschriftsaldi bei Kreditoren bestehen.                        |

# ▼ Einzulesende Belege

Diese Smarte Aufgabe zeigt Ihnen einzulesende Belege an, die in dem von Ihnen definierten Pfad hinterlegt sind. Der Totalbetrag aller einzulesenden Belege sowie die Anzahl, oben rechts rot hinterlegt, werden angezeigt.

Der zuletzt von Ihnen verwendete Pfad wird gespeichert. Diesen können Sie individuell definieren.

1. Klicken Sie auf **Einstellungen** 🔅 unten rechts.

P

| Ordner suchen          |              |          | x                       |
|------------------------|--------------|----------|-------------------------|
| PDF                    |              |          |                         |
|                        |              |          |                         |
| v ]                    | Data         |          | ^                       |
| >                      | 📕 Config     |          |                         |
|                        | 📕 Debitoren  |          |                         |
| >                      | DMS          |          |                         |
| >                      | 📜 ELM        |          |                         |
|                        | 📜 Export     |          | ≡                       |
|                        | 📜 Export LL  |          |                         |
|                        | 📜 Iban       |          |                         |
|                        | 📜 Kreditoren |          |                         |
| >                      | 📜 MediData   |          | $\overline{\mathbf{v}}$ |
|                        |              |          |                         |
| Neuen Ordner ersteller | ОК           | Abbreche | en                      |
|                        |              |          | ŧ                       |

- 2. Wählen Sie den gewünschten Pfad aus.
- 3. Klicken Sie auf **Ok**, um zu speichern.
- 4. Klicken Sie auf die Funktion Einzulesende Belege 🖳

| P 🔅 Beleg einlesen                                                                                    | 1        |                     | $\times$ |
|----------------------------------------------------------------------------------------------------|----------|---------------------|----------|
| Start $ ho$ Suche                                                                                     |          |                     |          |
|                                                                                                    | ] 🖵      |                     |          |
| Speichern Markieren Ändern Drucken Vorschau PostFinance SIX Paynet PDF/Grafik/ZUGFeRD DMS Outlook All | e Belegt | oild QR-Cod<br>Info | е        |
| Buchung Belege einlesen und verbuchen                                                                 |          | Ansicht             | ^        |
| Ordner suchen X                                                                                       |          |                     |          |
| Palas sinisce DDE                                                                                     |          |                     |          |
| beieg einiesen PDP                                                                                    |          |                     |          |
| V 📜 Data 🔨                                                                                            |          |                     |          |
| > Config                                                                                              |          |                     |          |
| > Desident                                                                                            |          |                     |          |
| > ELM                                                                                                 |          |                     |          |
| Export Export LL                                                                                      |          |                     |          |
| Liban                                                                                                 |          | 1                   | •        |
| Buchungsdat Belegdatum B (Bezeichnung)                                                                |          | Habenkont           | )        |
|                                                                                                    |          |                     |          |
| Neuen Ordner erstellen OK Abbrechen                                                                   |          |                     |          |
|                                                                                                    |          |                     |          |
|                                                                                                    |          |                     |          |
|                                                                                                    |          |                     | ►        |
| Drücken Sie F1 für Hilfe                                                                              | ADMIN    | 29.06.202           |          |

- 6. Sie haben die Möglichkeit, hier den Pfad neu zu definieren.
- 7. Mit Klick auf **OK** werden die Belege eingelesen. Weitere Schritte dazu finden Sie hier.

### Abgelehnte Belege

Auf abgelehnte Belege (Zahlungen, welche zurückgewiesen wurden) werden Sie durch diese Smarte Aufgabe aufmerksam gemacht. Die Anzahl abgelehnter Belege wird oben rechts rot dargestellt und der Totalbetrag dazu eingeblendet.

- 1. Klicken Sie auf die Funktion Abgelehnte Belege 🔄
- 2. Folgendes Fenster wird angezeigt:

| P        | Abgelehnte   | Belege            |             |         |               |              |         |        |                 | A        | -          |           | $\times$ |
|----------|--------------|-------------------|-------------|---------|---------------|--------------|---------|--------|-----------------|----------|------------|-----------|----------|
| Suche    | en Speichern | Zahlungsart M     | iarkieren   | Neu Veu |               |              |         |        |                 |          |            |           |          |
|          |              | ändern<br>Belege  | Ven         | gütung  |               |              |         |        |                 |          |            |           | ^        |
| S        | ıchfelder    |                   |             |         |               |              |         |        |                 |          |            |           |          |
| Ab       | Abfrage      |                   |             |         |               |              |         |        |                 |          |            |           |          |
| Ad<br>Wa | ress-Nr.     |                   |             |         |               |              |         |        |                 |          |            |           |          |
| Be       | leg          | 0 🌲               |             |         |               |              |         |        |                 |          |            |           |          |
|          | Adress-Nr.   | Name/Firma        | Bezeichnung | Beleg   | Buchungsdatum | Verfalldatum | Währung | Betrag | Betrag Standard | Bemerkun | g          |           | Kur      |
| *        | (            | 5 NebenlieferantX | Rechnung    | 1381    | 03.05.2018    | 02.06.2018   | CHF     | 100.00 | 100.00          | AC01,022 | 1,0,Konto- | Nr falsch |          |
|          | (            | 5 NebenlieferantX | Rechnung    | 1381    | 03.05.2019    | 02.06.2019   | CHF     | 100.00 | 100.00          | AC01,022 | 1,0,Konto- | Nr falsch | 1        |
|          | (            | 5 NebenlieferantX | Rechnung    | 1381    | 03.05.2020    | 02.06.2020   | CHF     | 100.00 | 100.00          | AC01,022 | 1,0,Konto- | Nr falsch | 1        |
|          | 8            | 8 Hauptlieferant  | Rechnung    | 1425    | 17.05.2018    | 16.06.2018   | CHF     | 500.00 | 500.00          |          |            |           |          |
|          | 8            | 3 Hauptlieferant  | Rechnung    | 1425    | 17.05.2019    | 16.06.2019   | CHF     | 500.00 | 500.00          |          |            |           |          |
|          | 8            | 8 Hauptlieferant  | Rechnung    | 1425    | 17.05.2020    | 16.06.2020   | CHF     | 500.00 | 500.00          |          |            | _         | -        |
| •        |              |                   |             |         |               |              |         |        |                 |          |            | •         |          |
| 6 Da     | tensätze     |                   |             |         |               |              |         |        |                 | ADM      | IIN 24     | .06.2021  | :        |

- 3. Um Anpassungen vorzunehmen, markieren Sie die gewünschten Einträge und klicken Sie auf Zahlungsart ändern ∠.
- 2. Falls Sie Änderungen vorgenommen haben, klicken Sie auf **Speichern**  $\square$ .

### ✓ Alle Vergütungssperren

Diese Smarte Aufgabe macht Sie auf Vergütungssperren aufmerksam, die aktiv sind.

- 1. Klicken Sie auf die Funktion **Alle Vergütungssperren** <sup>⊑</sup>, um alle Belege mit aktiver Vergütungssperre anzuzeigen.
- 2. Folgendes Fenster wird angezeigt:

| Suchfelder       Abfrage       Adress-Nr.       Image: Second second seco                                                                                    |                |
|----------------------------------------------------------------------------------------------------|----------------|
| Abfrage The Figure Constraints of the Figure Constraints of the Figure |                |
| Adress-Nr. E                                                                                                    |                |
| Vährung III<br>Beleg 0 ¢                                                                                                    |                |
| Beleg 0 ¢                                                                                                    |                |
|                                                                                                    |                |
|                                                                                                    |                |
| Adress-Nr.         Name/Firma         Bezeichnung         Beleg         Buchungsdatum         Verfalldatum         Stoppdatum                                                                                                    | Währung Betrag |
| 3 Gelegenheits AG Rechnung 1387 25.02.2018 27.03.2018                                                                                                    | CHF 350.00     |
| 3 Gelegenheits AG         Rechnung         1387         25.02.2019         27.03.2019                                                                                                    | CHF 350.00     |
| 3 Gelegenheits AG Rechnung 1387 25.02.2020 27.03.2020                                                                                                    | CHF 350.00     |

- 3. Um Anpassungen vorzunehmen, markieren Sie die gewünschten Einträge und klicken Sie auf **Vergütungssperre ändern** *∠*.
- 4. Klicken Sie Ok, um zu speichern.

### ✓ Fällige Rechnungen vergüten

Diese Smarte Aufgabe macht Sie auf offene Kreditoren-Rechnungen aufmerksam, die zur Vergütung fällig sind. Der Totalbetrag aller fälligen Belege sowie die Anzahl, oben rechts rot hinterlegt, werden angezeigt.

Vergütungs- und Skontointervall können individuell definiert werden.

1. Klicken Sie auf Einstellungen 🔅 unten rechts.

| P Einstellungen Fällige Rechnungen vergüten | ×           |
|---------------------------------------------|-------------|
| Vergütungsintervall<br>Skontointervall      | 30 ¢<br>5 ¢ |
| V Ok                                        | X Abbrechen |

- 2. Geben Sie die gewünschten Intervalle in Tagen ein.
- 3. Klicken Sie auf **Ok**, um zu speichern.
- 4. Klicken Sie auf die Funktion **Fällige Rechnungen vergüten** <sup>E</sup><sup></sup>, um die Funktion zu starten.
- 5. Folgendes Fenster wird angezeigt:

| tart 🔎             | Suche                                                                                                    |                                                                                                    |                                                                                              |                                                                                                    |                                                                                                    |              |                                                     |                                                                                                    |          |
|--------------------|----------------------------------------------------------------------------------------------------|----------------------------------------------------------------------------------------------------|----------------------------------------------------------------------------------------------|----------------------------------------------------------------------------------------------------|----------------------------------------------------------------------------------------------------|--------------|-----------------------------------------------------|----------------------------------------------------------------------------------------------------|----------|
| peichern           | Q<br>Suchen                                                                                                    | Zahlungsart Markieren Markieren                                                                                                    | Markierte W<br>anzeigen                                                                      | ährungsinfo                                                                                                    | Neu Kopieren Änd                                                                                                    | lern Löschen | Abholen Anzeigen                                    |                                                                                                    |          |
| ergütung           |                                                                                                    | Rechnungen/Gutsc                                                                                                    | hriften                                                                                      |                                                                                                    | Vorauszahlu                                                                                                    | ing          | E-Rechnung                                          |                                                                                                    |          |
| zeichnung          |                                                                                                    |                                                                                                    |                                                                                              |                                                                                                    | Einzelüberw                                                                                                    | eisungen 🗌   |                                                     |                                                                                                    |          |
| Suchfelde          | er                                                                                                    |                                                                                                    |                                                                                              |                                                                                                    |                                                                                                    |              |                                                     |                                                                                                    |          |
| Adresse<br>Nährung |                                                                                                    |                                                                                                    |                                                                                              |                                                                                                    | Begün                                                                                                    | stigter 📃    |                                                     |                                                                                                    |          |
| Adress-            | Nr. Nan                                                                                                    | ne/Firma                                                                                                    | Beleg                                                                                        | Bezeichnung                                                                                                    | Verfalldatum 🔻                                                                                                    | Mitteilung   | Referenz/Verwendung                                 | Buchungstext                                                                                                    |          |
|                    |                                                                                                    | 1. 6                                                                                                    | 2201                                                                                         | Gutechrift                                                                                                    | 24 07 2021                                                                                                    |              |                                                     | Cutschrift NobonlioforantV                                                                                                    |          |
|                    | 6 Neb                                                                                                    | enlieferantX                                                                                                    | 2201                                                                                         | Outsennit                                                                                                    | 21.07.2021                                                                                                    |              |                                                     | Gutschint Nebennererantz                                                                                                    |          |
|                    | 6 Neb<br>1 Star                                                                                                    | enilererantx<br>nmkunde                                                                                                    | 2278                                                                                         | Rechnung                                                                                                    | 25.05.2021                                                                                                    |              |                                                     | Rechnung Stammkunde                                                                                                    |          |
|                    | 6 Neb<br>1 Star<br>1 Star                                                                                                   | nmkunde<br>nmkunde                                                                                                    | 2278                                                                                         | Rechnung<br>Rechnung                                                                                                    | 25.05.2021<br>25.02.2021                                                                                                    |              |                                                     | Rechnung Stammkunde<br>Rechnung Stammkunde                                                                                                    |          |
|                    | 6 Neb<br>1 Stan<br>1 Stan<br>7 Mus                                                                                          | nmkunde<br>nmkunde<br>ter                                                                                                    | 2278<br>2268<br>2190                                                                         | Rechnung<br>Rechnung                                                                                                    | 25.05.2021<br>25.02.2021<br>19.09.2020                                                                                                    |              | 0                                                   | Rechnung Stammkunde<br>Rechnung Stammkunde<br>Rechnung Muster                                                                                                    |          |
| ·                  | 6 Neb<br>1 Star<br>1 Star<br>7 Mus<br>7 Mus                                                                                 | enlieferantX<br>nmkunde<br>nmkunde<br>ter<br>ter                                                                                                    | 2278<br>2278<br>2268<br>2190<br>2189                                                         | Rechnung<br>Rechnung<br>Rechnung<br>Rechnung                                                                                                    | 25.05.2021<br>25.02.2021<br>25.02.2021<br>19.09.2020<br>19.09.2020                                                                                                    |              | 0                                                   | Rechnung Stammkunde<br>Rechnung Stammkunde<br>Rechnung Muster<br>Rechnung Muster                                                                                                    |          |
|                    | 6 Neb<br>1 Stan<br>1 Stan<br>7 Mus<br>7 Mus<br>42 Tele                                                                      | enlieferantX<br>nmkunde<br>nmkunde<br>ter<br>ter<br>fongesellschaft                                                                                                    | 2231<br>2278<br>2268<br>2190<br>2189<br>1423                                                 | Rechnung<br>Rechnung<br>Rechnung<br>Rechnung<br>Rechnung                                                                                                 | 25.05.2021<br>25.02.2021<br>19.09.2020<br>19.09.2020<br>25.07.2020                                                                                                    |              | 0 0 0 0 0                                           | Rechnung Stammkunde<br>Rechnung Stammkunde<br>Rechnung Muster<br>Rechnung Muster<br>Rechnung Telefongesellschaf                                                                                                    | ft       |
|                    | 6 Neb<br>1 Stan<br>1 Stan<br>7 Mus<br>7 Mus<br>42 Tele<br>6 Neb                                                             | nmkunde<br>nmkunde<br>ter<br>ter<br>fongesellschaft<br>enlieferantX                                                                                                    | 2231<br>2278<br>2268<br>2190<br>2189<br>1423<br>1493                                         | Rechnung<br>Rechnung<br>Rechnung<br>Rechnung<br>Rechnung<br>Rechnung                                                                                     | 25.05.2021<br>25.02.2021<br>19.09.2020<br>19.09.2020<br>25.07.2020<br>20.07.2020                                                                                                    |              | 0<br>0<br>0<br>0                                    | Rechnung Stammkunde<br>Rechnung Stammkunde<br>Rechnung Muster<br>Rechnung Muster<br>Rechnung Telefongesellschaf<br>Rechnung Nebenlieferant                                                                                                    | ft       |
|                    | 6 Neb<br>1 Star<br>1 Star<br>7 Mus<br>7 Mus<br>42 Tele<br>6 Neb<br>8 Hau                                                    | enuererantX<br>nmkunde<br>nmkunde<br>ter<br>ter<br>fongesellschaft<br>enlieferantX<br>ptlieferant                                                                                     | 2281<br>2278<br>2268<br>2190<br>2189<br>1423<br>1493<br>1494                                 | Rechnung<br>Rechnung<br>Rechnung<br>Rechnung<br>Rechnung<br>Rechnung<br>Rechnung                                                                         | 25.05.2021<br>25.02.2021<br>19.09.2020<br>19.09.2020<br>25.07.2020<br>20.07.2020<br>15.07.2020                                                                                                    |              | 0<br>0<br>0<br>0<br>0                               | Rechnung Stammkunde<br>Rechnung Stammkunde<br>Rechnung Muster<br>Rechnung Muster<br>Rechnung Telefongesellschaf<br>Rechnung Nebenlieferant<br>Rechnung Hauptlieferant                                                                                         | ft       |
|                    | 6 Neb<br>1 Star<br>7 Mus<br>7 Mus<br>42 Tele<br>6 Neb<br>8 Hau<br>42 Tele                                                   | enueterantX<br>nmkunde<br>ter<br>fongesellschaft<br>enlieferantX<br>fongesellschaft                                                                                                   | 2281<br>2278<br>2268<br>2190<br>2189<br>1423<br>1493<br>1494<br>1422                         | Rechnung<br>Rechnung<br>Rechnung<br>Rechnung<br>Rechnung<br>Rechnung<br>Rechnung<br>Rechnung                                                             | 25.05.2021<br>25.02.2021<br>19.09.2020<br>25.07.2020<br>20.07.2020<br>15.07.2020<br>24.06.2020                                                                                                    |              | 0<br>0<br>0<br>0<br>0<br>0<br>0                     | Rechnung Stammkunde<br>Rechnung Stammkunde<br>Rechnung Muster<br>Rechnung Muster<br>Rechnung Telefongesellschaf<br>Rechnung Nebenlieferant<br>Rechnung Hauptlieferant<br>Rechnung Telefongesellschaf                                                          | ft       |
|                    | 6 Neb<br>1 Star<br>1 Star<br>7 Mus<br>7 Mus<br>42 Tele<br>6 Neb<br>8 Hau<br>42 Tele<br>8 Hau                                | enueterantX<br>nmkunde<br>ter<br>fongesellschaft<br>enlieferantX<br>ptlieferant<br>ptlieferant                                                                                        | 2281<br>2278<br>2268<br>2190<br>2189<br>1423<br>1493<br>1494<br>1422<br>1425                 | Rechnung<br>Rechnung<br>Rechnung<br>Rechnung<br>Rechnung<br>Rechnung<br>Rechnung<br>Rechnung<br>Rechnung                                                 | 25.05.2021<br>25.02.2021<br>19.09.2020<br>25.07.2020<br>20.07.2020<br>15.07.2020<br>24.06.2020<br>16.06.2020                                                                                                    |              | 0<br>0<br>0<br>0<br>0<br>0<br>0<br>0<br>0           | Rechnung Stammkunde<br>Rechnung Stammkunde<br>Rechnung Muster<br>Rechnung Muster<br>Rechnung Helefingesellschaf<br>Rechnung Nebenlieferant<br>Rechnung Telefongesellschaf<br>Rechnung Telefongesellschaf<br>Rechnung Hauptlieferant                           | ft       |
|                    | 6 Neb<br>1 Star<br>1 Star<br>7 Mus<br>7 Mus<br>42 Tele<br>6 Neb<br>8 Hau<br>42 Tele<br>8 Hau<br>42 Tele                     | enueterantX<br>nmkunde<br>ter<br>ter<br>enlieferantX<br>ptlieferant<br>fongesellschaft<br>uptlieferant<br>fongesellschaft                                                             | 2281<br>2278<br>2268<br>2190<br>2189<br>1423<br>1493<br>1494<br>1422<br>1425<br>1375         | Rechnung<br>Rechnung<br>Rechnung<br>Rechnung<br>Rechnung<br>Rechnung<br>Rechnung<br>Rechnung<br>Rechnung                                                 | 25.05.2021<br>25.02.2021<br>19.09.2020<br>25.07.2020<br>25.07.2020<br>24.06.2020<br>16.06.2020<br>09.06.2020                                                                                                    |              | 0<br>0<br>0<br>0<br>0<br>0<br>0<br>0<br>0<br>0<br>0 | Rechnung Stammkunde<br>Rechnung Stammkunde<br>Rechnung Muster<br>Rechnung Muster<br>Rechnung Muster<br>Rechnung Hauptlieferant<br>Rechnung Hauptlieferant<br>Rechnung Hauptlieferant<br>Rechnung Hauptlieferant<br>Rechnung Hauptlieferant                    | ft<br>ft |
|                    | 6 Neb<br>1 Star<br>1 Star<br>7 Mus<br>7 Mus<br>42 Tele<br>6 Neb<br>8 Hau<br>42 Tele<br>8 Hau<br>42 Tele                     | enueterantX<br>nmkunde<br>ter<br>ter<br>enlieferantX<br>ptlieferant<br>fongesellschaft<br>ongesellschaft<br>fongesellschaft                                                           | 2281<br>2278<br>2268<br>2190<br>2189<br>1423<br>1493<br>1494<br>1422<br>1425<br>1375         | Rechnung<br>Rechnung<br>Rechnung<br>Rechnung<br>Rechnung<br>Rechnung<br>Rechnung<br>Rechnung<br>Rechnung                                                 | 25.05.2021<br>25.02.2021<br>19.09.2020<br>25.07.2020<br>25.07.2020<br>26.07.2020<br>24.06.2020<br>16.06.2020<br>09.06.2020                                                                                                    |              |                                                     | Rechnung Stammkunde<br>Rechnung Stammkunde<br>Rechnung Muster<br>Rechnung Muster<br>Rechnung Muster<br>Rechnung Telefongesellschaf<br>Rechnung Hauptlieferant<br>Rechnung Hauptlieferant<br>Rechnung Hauptlieferant<br>Rechnung Hauptlieferant                | ft<br>ft |
| lastungsko         | 6 Neb<br>1 Star<br>3 Star<br>7 Mus<br>42 Tele<br>6 Neb<br>8 Hau<br>42 Tele<br>8 Hau<br>42 Tele<br>9 Hau<br>42 Tele          | enuelerantX nmkunde nmkunde ter ter fongesellschaft enlieferantX optileferant fongesellschaft gtileferant fongesellschaft                                                             | 2261<br>2278<br>2268<br>2190<br>2189<br>1423<br>1493<br>1494<br>1422<br>1425<br>1375         | Rechnung<br>Rechnung<br>Rechnung<br>Rechnung<br>Rechnung<br>Rechnung<br>Rechnung<br>Rechnung<br>Rechnung                                                 | 25.05.2021<br>25.02.2021<br>19.09.2020<br>25.07.2020<br>20.07.2020<br>15.07.2020<br>24.06.2020<br>09.06.2020                                                                                                    | 0.00         |                                                     | Gussanit Rebenieerantx<br>Rechnung Stammkunde<br>Rechnung Muster<br>Rechnung Muster<br>Rechnung Muster<br>Rechnung Telefongesellschaf<br>Rechnung Telefongesellschaf<br>Rechnung Telefongesellschaf<br>Rechnung Hauptlieferant<br>Rechnung Telefongesellschaf | ft<br>ft |
| lastungsko         | 6 Neb<br>1 Star<br>1 Star<br>7 Mus<br>42 Tele<br>6 Neb<br>8 Hau<br>42 Tele<br>8 Hau<br>42 Tele<br>9 Hau<br>42 Tele          | enueterantX<br>nmkunde<br>ter<br>fongesellschaft<br>enlieferantX<br>fongesellschaft<br>ptlieferant<br>fongesellschaft<br>dongesellschaft<br>btigerent<br>fongesellschaft<br>Bankkonto | 2201<br>2278<br>2266<br>2190<br>2189<br>1423<br>1493<br>1493<br>1494<br>1422<br>1425<br>1375 | Rechnung<br>Rechnung<br>Rechnung<br>Rechnung<br>Rechnung<br>Rechnung<br>Rechnung<br>Rechnung<br>Rechnung<br>Rechnung<br>Rechnung                         | 25.05.2021<br>25.02.2021<br>19.09.2020<br>25.07.2020<br>20.07.2020<br>24.06.2020<br>16.06.2020<br>09.06.2020                                                                                                    | 0.00         |                                                     | Gussanit Rebenieerantx<br>Rechnung Stammkunde<br>Rechnung Muster<br>Rechnung Muster<br>Rechnung Muster<br>Rechnung Telefongesellschaf<br>Rechnung Telefongesellschaf<br>Rechnung Hauptlieferant<br>Rechnung Hauptlieferant<br>Rechnung Telefongesellschaf     | ft<br>ft |
| lastungsko         | 6 Neb<br>1 Star<br>1 Star<br>7 Mus<br>7 Mus<br>42 Tele<br>6 Neb<br>8 Hau<br>42 Tele<br>8 Hau<br>42 Tele<br>9 Hau<br>9 P:\12 | enuelerantX<br>nmkunde<br>ter<br>fongesellschaft<br>enlieferantX<br>fongesellschaft<br>ptlieferant<br>fongesellschaft<br>dongesellschaft<br>btileferant<br>fongesellschaft            | 2201<br>2278<br>2266<br>2190<br>2189<br>1423<br>1493<br>1494<br>1422<br>1425<br>1375         | Rechnung<br>Rechnung<br>Rechnung<br>Rechnung<br>Rechnung<br>Rechnung<br>Rechnung<br>Rechnung<br>Rechnung<br>Rechnung<br>Rechnung<br>Rechnung<br>Technung | 1007-001           25.05.2021           25.02.2021           19.09.2020           25.07.2020           20.07.2020           24.06.2020           16.06.2020           09.06.2020           to           weisung           lbetrag | 0.00         |                                                     | Gussanit Rebenieerantx<br>Rechnung Stammkunde<br>Rechnung Muster<br>Rechnung Muster<br>Rechnung Muster<br>Rechnung Nebenlieferant<br>Rechnung Hauptlieferant<br>Rechnung Telefongesellschaf<br>Rechnung Telefongesellschaf                                    | ft       |

- 6. Markieren Sie die Einträge, die Sie vergüten möchten mit Doppelkick oder mit **Markieren \***.
- 7. Klicken Sie auf **Speichern** , um die Vergütung zu speichern und die Datei zu übermitteln. Mehr über den Versand der Vergütung finden Sie hier.

#### Hinweise:

- <u>Achtung</u>: Wenn Sie die Intervall-Einstellungen hier ändern, wird sie auch in den allgemeinen Einstellungen in der Kreditorenbuchhaltung übernommen.
- Mit Klick auf das Symbol Information ① unten rechts werden Ihnen Zusatzinformationen zur Berechnung der Fälligkeit angezeigt.

### ✓ Alle offenen Posten

Diese Smarte Aufgabe gibt Ihnen einen Überblick über alle offenen Kreditoren Posten. In rot wird darauf hingewiesen, wie viele offene Posten bestehen und der Totalbetrag wird eingeblendet.

1. Klicken Sie auf die Funktion **Alle offenen Posten** <sup>€</sup>]<sup>a</sup>, um die Tabelle der offenen Posten anzuzeigen. Die Datensätze werden direkt im Dock-Fenster **Modul** eingeblendet.

#### Kreditorenbuchhaltung

| S  | uchfelder            |                                  |                                                 |                          |                      | ۸                             |                                                                            |                                        |                            |                      |                                  |                   |     |
|----|----------------------|----------------------------------|-------------------------------------------------|--------------------------|----------------------|-------------------------------|----------------------------------------------------------------------------|----------------------------------------|----------------------------|----------------------|----------------------------------|-------------------|-----|
| A  | ofrage               |                                  |                                                 | · .                      |                      |                               |                                                                            |                                        |                            |                      |                                  |                   |     |
| S  | ichfold              |                                  |                                                 | <b>u+</b> eig e <i>p</i> |                      | - / +                         |                                                                            |                                        |                            |                      |                                  |                   |     |
| D  | uchungedatum         | Non                              | t t                                             | Ruchungedatu             | m bic                | E                             |                                                                            |                                        |                            |                      |                                  |                   |     |
| DU |                      | I VOII                           |                                                 | buchungsuatu             | II DIS               | -                             |                                                                            |                                        |                            |                      |                                  |                   |     |
| Re | elegstopp bis        |                                  | •                                               |                          |                      |                               |                                                                            |                                        |                            |                      |                                  |                   |     |
| Be | eleg-Nr.             |                                  | 0 📮                                             |                          |                      |                               |                                                                            |                                        |                            |                      |                                  |                   |     |
| Ko | onto                 |                                  |                                                 |                          |                      |                               |                                                                            |                                        |                            |                      |                                  |                   |     |
| Αι | uftrag               |                                  | ===                                             |                          |                      |                               |                                                                            |                                        |                            |                      |                                  |                   |     |
| Ko | ostenstelle          |                                  |                                                 |                          |                      |                               |                                                                            |                                        |                            |                      |                                  |                   |     |
| Be | etrag Standard       | dwährung                         | 0.00                                            |                          |                      |                               |                                                                            |                                        |                            |                      |                                  |                   |     |
| A  | dress-Nr.            |                                  |                                                 |                          |                      |                               |                                                                            |                                        |                            |                      |                                  |                   |     |
|    |                      |                                  |                                                 |                          |                      |                               |                                                                            |                                        |                            |                      |                                  |                   |     |
|    | Sollkonto            | Sollkonto                        | (Bezeichnung)                                   |                          | Habenkonto           | Habenk                        | conto (Bezeichnung)                                                        | Buchungsdatum                          | Beleg-Nr. 💌                | Buchungs-Nr.         | Betrag Standardwährung           | Währu             | ing |
| +  | 7510                 | Hypothek                         | arzinsaufwand                                   |                          | 2000                 | Verbind                       | llichkeiten für Materi                                                     | 01.02.2021                             | 600385                     | 4595                 | 1'500.00                         | CHF               | -   |
|    | 7510                 | Hypothek                         | arzinsaufwand                                   |                          | 2000                 | Verbind                       | llichkeiten für Materi                                                     | 01.01.2021                             | 600384                     | 4594                 | 1'500.00                         | CHF               |     |
|    | 7510                 | Hypothek                         | arzinsaufwand                                   |                          | 2000                 | Verbind                       | llichkeiten für Materi                                                     | 01.12.2020                             | 600383                     | 4593                 | 1'500.00                         | CHF               |     |
|    | 7510                 | Hypothek                         | arzinsaufwand                                   |                          | 2000                 | Verbind                       | llichkeiten für Materi                                                     | 01.11.2020                             | 600382                     | 4592                 | 1'500.00                         | CHF               |     |
|    | 7510                 | Hypothek                         | arzinsaufwand                                   |                          | 2000                 | Verbind                       | llichkeiten für Materi                                                     | 01.10.2020                             | 600381                     | 4591                 | 1'500.00                         | CHF               |     |
|    | 7510                 | Hypothek                         | arzinsaufwand                                   |                          | 2000                 | Verbind                       | llichkeiten für Materi                                                     | 01.09.2020                             | 600380                     | 4590                 | 1'500.00                         | CHF               |     |
|    |                      |                                  |                                                 |                          |                      |                               |                                                                            |                                        |                            |                      |                                  |                   |     |
|    | 7510                 | Hypothek                         | arzinsaufwand                                   |                          | 2000                 | Verbind                       | llichkeiten für Materi                                                     | 01.08.2020                             | 600379                     | 4589                 | 1'500.00                         | CHF               |     |
|    | 7510<br>7510         | Hypothek<br>Hypothek             | arzinsaufwand<br>arzinsaufwand                  |                          | 2000<br>2000         | Verbind<br>Verbind            | llichkeiten für Materi<br>llichkeiten für Materi                           | 01.08.2020<br>01.07.2020               | 600379<br>600378           | 4589<br>4588         | 1'500.00<br>1'500.00             | CHF<br>CHF        |     |
|    | 7510<br>7510<br>7510 | Hypothek<br>Hypothek<br>Hypothek | arzinsaufwand<br>arzinsaufwand<br>arzinsaufwand |                          | 2000<br>2000<br>2000 | Verbind<br>Verbind<br>Verbind | llichkeiten für Materi<br>llichkeiten für Materi<br>llichkeiten für Materi | 01.08.2020<br>01.07.2020<br>01.06.2020 | 600379<br>600378<br>600377 | 4589<br>4588<br>4587 | 1'500.00<br>1'500.00<br>1'500.00 | CHF<br>CHF<br>CHF |     |

#### Hinweis:

 Mit Klick auf das Symbol Information ① unten rechts werden Ihnen Zusatzinformationen zu den Fälligkeiten der offenen Posten angezeigt.

### ✓ Fällige Stapelbuchungen erstellen

Diese Smarte Aufgabe macht Sie auf Stapelbuchungen aufmerksam, die per heute erstellt werden können.

- 1. Klicken Sie auf die Funktion **Fällige Stapelbuchungen erstellen** , um die Funktion Stapelbuchungen erstellen zu starten.
- 2. Folgendes Fenster wird angezeigt:

|   | StapelbuNr. | Bezeichnung    | Buchungsdatum | Soll | Haben | Betrag   | Währung | Kurs     | Verhältnis | Betrag Standard | Buchungstex |
|---|-------------|----------------|---------------|------|-------|----------|---------|----------|------------|-----------------|-------------|
| • | 5           | Hypothekarzins | 01.03.2021    | 7510 | 2000  | 1'500.00 | CHF     | 1.000000 |            | l 1'500.00      | Hypozins    |
|   | 5           | Hypothekarzins | 01.04.2021    | 7510 | 2000  | 1'500.00 | CHF     | 1.000000 |            | l 1'500.00      | Hypozins    |
|   | 5           | Hypothekarzins | 01.05.2021    | 7510 | 2000  | 1'500.00 | CHF     | 1.000000 |            | l 1'500.00      | Hypozins    |
|   | 5           | Hypothekarzins | 01.06.2021    | 7510 | 2000  | 1'500.00 | CHF     | 1.000000 |            | l 1'500.00      | Hypozins    |

3. Klicken Sie auf Ok, um die Stapelbuchungen zu erstellen.

### ✓ Offene Gutschriften

Sobald offene Gutschriften bei Kreditoren bestehen, wird diese Funktion eingeblendet mit einem Hinweis oben rechts in rot, wie viele offene Gutschriften bestehen und wie hoch der Totalbetrag

#### ist.

1. Klicken Sie auf die Funktion **Offene Gutschriften** 😓, um die Tabelle der offenen Gutschriften anzuzeigen. Die Datensätze werden direkt im Dock-Fenster Modul eingeblendet.

| Kreditorenbuchhaltung                |                         |                          |               |             |              |                        |         |
|--------------------------------------|-------------------------|--------------------------|---------------|-------------|--------------|------------------------|---------|
| Suchfelder                           |                         | Λ.                       |               |             |              |                        |         |
| Abfrage                              | • 🖪 🗗 🔽 🍃 🖯             |                          |               |             |              |                        |         |
| Buchungsdatum von                    | Buchungsdatum bis       |                          |               |             |              |                        |         |
| Belegstopp bis                       |                         |                          |               |             |              |                        |         |
| Beleg-Nr. 0 🗘                        |                         |                          |               |             |              |                        |         |
| Konto                                |                         |                          |               |             |              |                        |         |
| Auftrag                              |                         |                          |               |             |              |                        |         |
| Kostenstelle                         |                         |                          |               |             |              |                        |         |
| Betrag Standardwährung 0.00          |                         |                          |               |             |              |                        |         |
| Adress-Nr.                           | ]                       |                          |               |             |              |                        |         |
| Sollkonto Sollkonto (Bezeichnung)    | Habenkonto              | Habenkonto (Bezeichnung) | Buchungsdatum | Beleg-Nr. 💌 | Buchungs-Nr. | Betrag Standardwährung | Währung |
| 2000 Verbindlichkeiten f ür Material | - und Warenaufwand 4000 | Materialeinkauf          | 24.06.2021    | 2281        | 4708         | 500.0                  | 0 CHF   |

#### Hinweise:

- Falls Sie eine Smarte Aufgabe nicht interessiert, können Sie über die allgemeinen Einstellungen <sup>(2)</sup> in der Titelleiste des Dock-Fensters die entsprechende Smarte Aufgabe jederzeit ausblenden.
- Auch die Reihenfolge der Smarten Aufgaben können Sie individuell festlegen.
- Smarte Aufgaben werden beim ersten Modulstart berechnet. Mit Aktualisieren  $\mathcal C$  werden die Smarten Aufgaben neu berechnet.

#### Tipp:

 Wenn Sie mit dem Cursor auf das Funktionssymbol einer Smarten Aufgabe navigieren, wird ein Tooltip-Text zur Funktion eingeblendet.

#### 6.7 Lohnbuchhaltung

In der Lohnbuchhaltung stehen fünf Smarte Aufgaben zur Verfügung. Smarte Aufgaben machen Sie proaktiv auf wichtige Informationen aufmerksam.

Weitere allgemeine Informationen zu der Handhabung der Dock-Fenster Smarte Aufgaben finden Sie im Kapitel Benutzeroberfläche.

| Bevorstehende Dienstalter-Jubiläen 1                                                       | Mit dieser Smarten Aufgabe werden Sie auf bevorstehende<br>Dienstalter-Jubiläen von Mitarbeitenden aufmerksam gemacht.                                                                   |
|--------------------------------------------------------------------------------------------|----------------------------------------------------------------------------------------------------|
| Lohnausweise fällig per                                                                    | Jeweils im Januar wird diese Smarte Aufgabe angezeigt, um<br>daran zu erinnern, dass die Lohnausweise für das Vorjahr fällig<br>sind.                                                    |
| Bevorstehende Mitarbeiter-Austritte                                                        | Diese Smarte Aufgabe macht Sie auf bevorstehende Austritte von Mitarbeitenden aufmerksam.                                                                                                |
| QST-Abrechnung fällig per     25.01.2021       Totalbetrag QST-Abrechnung     4'009.60 CHF | Nach jeder Erstellung einer Lohnabrechnung für Mitarbeitende,<br>die quellensteuerpflichtig sind, macht Sie diese Smarte Aufgabe<br>auf die fällige Quellensteuer-Abrechnung aufmerksam. |
| Auslaufende Familienzulagen     1       又     □       ○     ○                              | Mit dieser Smarten Aufgaben werden auslaufende<br>Familienzulagen im definierten Zeitraum gemäss Einstellungen<br>angezeigt.                                                             |

# ✓ Bevorstehende Dienstalter-Jubiläen

Sobald Dienstalter-Jubiläen von Mitarbeitenden im definierten Zeitraum anstehen, zeigt Ihnen diese Smarte Aufgabe die Anzahl oben rechts rot hinterlegt an.

Die Zeitspanne für den Ausblick sowie die Jubiläumsjahre können Sie individuell definieren.

- 1. Klicken Sie dazu auf **Einstellungen** 🔅 unten rechts.
- 2. Geben Sie die gewünschte Anzahl Tage für den Ausblick ein.
- 3. Definieren Sie die relevanten Jubiläumsjahre mit Komma getrennt. Leerschläge sind nicht nötig.

| Einstellungen bevorstehende [ | Dienstalter-Jubiläen |          | ×         |
|-------------------------------|----------------------|----------|-----------|
| Anzahl Tage für Ausblick      |                      |          | 90 🌲      |
| Jubiläumsjahre                | 5,10,15,20,25,30     |          |           |
| V Ok                          |                      | $\times$ | Abbrechen |

- 4. Klicken Sie auf Ok, um zu speichern.
- 5. Klicken Sie auf die Funktion **Bevorstehende Dienstalter-Jubiläen** <sup>(2)</sup>. Das Fenster Mitarbeiter verwalten wird geöffnet.

| Mitarbeiter verwalten                                                                                                    |                                          | T              |                | > |
|----------------------------------------------------------------------------------------------------|------------------------------------------|----------------|----------------|---|
| Start 🖉 Suche                                                                                                    |                                          |                |                |   |
| uchen In Ergebnis<br>suchen                                                                                                    | Ändern Löschen Mitarbeiter               |                |                |   |
| Mitarbeiter                                                                                                    | History                                  |                |                |   |
| Suchfelder                                                                                                    | ٨                                        |                |                |   |
| Abfrage Lohngruppe<br>Lohngruppe<br>Abteilung<br>Filiale<br>SozialversNummer<br>Mitarbeiter-Nr 0<br>Name<br>Inur aktive Mitar<br>v nur Lohn-Mitar | rbeiter                                  |                |                |   |
| Mitarbeiter-Nr 🔺 Kurzzeichen                                                                                                    | Adresse Adresse (Anschrift)              | Eintrittsdatum | Austrittsdatum | _ |
| • 1                                                                                                    | 7 Muster Hans, Mustergasse 14, 7323 Wang | s 01.08.2011   |                |   |
| (                                                                                                    |                                          |                |                | [ |
| Datencätze                                                                                                    |                                          |                | 20.06.2021     |   |

# ✓ Lohnausweise fällig per

Jährlich vom 1. bis 31. Januar wird diese Funktion eingeblendet mit einem Hinweis darauf, dass die Lohnausweise per 31. Dezember des Vorjahres fällig sind.

- 1. Klicken Sie auf die Funktion Lohnausweise fällige per 🗟.
- 2. Folgendes Fenster wird angezeigt:

| a | 2 |
|---|---|
| J | o |

| P Lohnausweis als | E-Mail versenden                        | ×  |
|-------------------|-----------------------------------------|----|
| Selektion         |                                         |    |
| Abfrage           | - 🖬 🖬 🍺 🖪 🎸                             |    |
| Jahr              | 2022 🌲                                  |    |
| Datum             | 15.01.2022                              |    |
| Ansprechperson    |                                         |    |
| E-Mail            |                                         |    |
| Telefon           |                                         |    |
| Mitarbeiter       | E A A A A A A A A A A A A A A A A A A A |    |
| Lohngruppe        |                                         |    |
| Abteilung         | <b>III</b>                              |    |
| Filiale           |                                         |    |
| Dokument          | Lohnausweis (farbig)                    | •  |
| Betreff           |                                         |    |
|                   |                                         |    |
| Mailtext          |                                         |    |
|                   |                                         | Ψ  |
| Dateien           |                                         |    |
|                   | sofort versenden                        |    |
|                   | vertraulich senden mit IncaMail         |    |
|                   | eingeschrieben senden mit IncaMail      |    |
| V Ok              | Abbreche                                | en |

3. Füllen Sie die Felder entsprechend aus. Details dazu finden Sie hier.

## **Bevorstehende Mitarbeiter-Austritte**

Diese Smarte Aufgabe macht Sie auf im definierten Zeitraum anstehende Mitarbeiter-Austritte aufmerksam. Die Anzahl Austritte wird rot hinterlegt oben rechts eingeblendet.

Die Zeitspanne für den Ausblick können Sie individuell definieren.

1. Klicken Sie dazu auf **Einstellungen** 🔅 unten rechts.

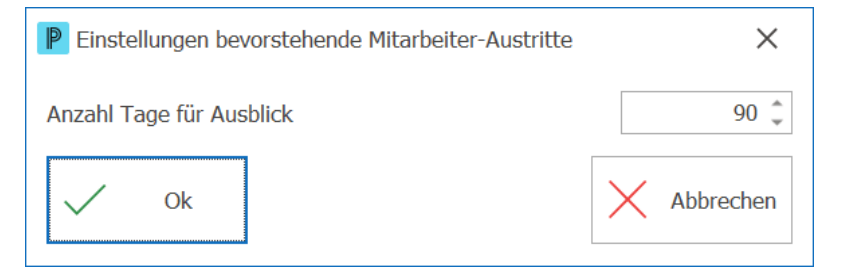

- 2. Geben Sie die gewünschte Anzahl Tage für den Ausblick ein.
- 3. Klicken Sie auf die Funktion **Bevorstehende Mitarbeiter-Austritte** <sup>A</sup>. Das Fenster Mitarbeiter verwalten wird geöffnet.

| P Mitarbeiter verwa                                                                               | alten                                                    |                                     |                                           |                      | <b></b> ▲                    |                              | × |
|---------------------------------------------------------------------------------------------------|----------------------------------------------------------|-------------------------------------|-------------------------------------------|----------------------|------------------------------|------------------------------|---|
| Suchen In Ergebnis                                                                                | Neu Kopieren Ä                                           | andern Lösche                       | Mitarbeiter<br>History                    |                      |                              |                              | ^ |
| Suchfelder<br>Abfrage<br>Lohngruppe<br>Abteilung<br>Filiale<br>SozialversNummer<br>Mitarbeiter-Nr |                                                          | • <b>F</b> + Fo F                   |                                           |                      |                              |                              |   |
| Name Mitarbeiter-Nr                                                                               | nur aktive Mitarl<br>nur Lohn-Mitarb<br>Kurzzeichen<br>5 | eiter<br>eiter<br>Adresse A<br>21 M | dresse (Anschrift)<br>itarbeiterin Maria, | Fleissigweg, 9000 St | Eintrittsdatum<br>01.01.2013 | Austrittsdatur<br>31.07.2021 | n |
| <ul> <li>▲</li> <li>1 Datensätze</li> </ul>                                                       |                                                          |                                     |                                           |                      | ADMIN                        | 29.06.2021                   | • |

# ✓ QST-Abrechnung fällig per

Nach jedem Erstellen einer Lohnabrechnung für Mitarbeitende, die quellensteuerpflichtig sind, wird diese Smarte Aufgabe angezeigt mit einem Hinweis auf das Datum der letzten Lohnabrechnung. Dieses Datum bleibt solange bestehen, bis die ELM-Übermittlung für diese Lohnperiode übermittelt wurde. Sobald die Übermittlung erfolgreich durchgeführt wurde, wird das Datum entfernt. Zudem wird der Totalbetrag angezeigt.

- 1. Klicken Sie auf die Funktion QST-Abrechnung fällig per 📖
- 2. Folgendes Fenster wird angezeigt:

| P Quellensteue                       | er-Abrechnung                                                               |                                 |     |                                                                           | ×          |
|--------------------------------------|-----------------------------------------------------------------------------|---------------------------------|-----|---------------------------------------------------------------------------|------------|
| Start P Such                         | he                                                                          | / Firma/                        | ELM |                                                                           |            |
| Lohndaten                            | Statistik                                                                   | Versicherungen<br>Einstellungen |     |                                                                           | ^          |
| Periode 2                            | 202106 🌲                                                                    |                                 |     |                                                                           | Testdaten  |
| Kontaktperso                         | n                                                                           |                                 |     | Verfahren                                                                 |            |
| Telefon 04:<br>Name Ma<br>E-Mail pro | 041 345 23 87   E-Mail senden     Marcel René Müller     processag@xxxxx.ch |                                 | en  | <ul> <li>Daten übermitteln (PIV</li> <li>Datei speichern (EIV)</li> </ul> |            |
| Bemerkungen                          |                                                                             |                                 |     |                                                                           | ▲<br>▼     |
| Drücken Sie F1 für                   | Hilfe                                                                       |                                 |     | ADMIN                                                                     | 29.06.2021 |

3. Füllen Sie die Felder entsprechend aus. Details dazu finden Sie hier.

#### Hinweis:

 Sollten mehrere ELM-Übermittlungen ausstehend sein, wird das Datum der ältesten Lohnabrechnung angezeigt.

### ✓ Auslaufende Familienzulagen

Diese Smarte Aufgabe wird angezeigt, wenn im definierten Zeitraum Kinder- oder Ausbildungszulagen auslaufen. Der rot hinterlegte Hinweis oben rechts zeigt, wie viele Familienzulagen von Kindern betroffen sind.

Die Zeitspanne für den Ausblick können Sie individuell definieren.

- 1. Klicken Sie dazu auf **Einstellungen** <sup>(3)</sup> unten rechts.
- 2. Geben Sie die gewünschte Anzahl Tage für den Ausblick ein.

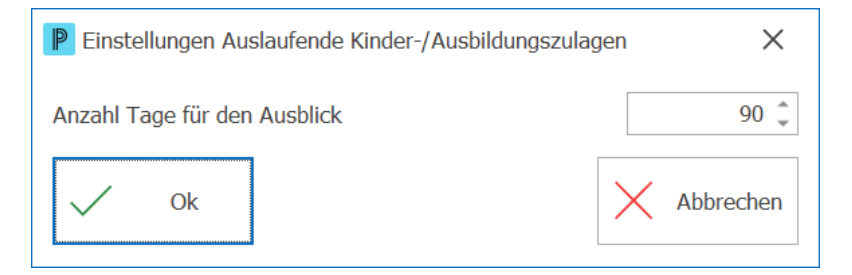

- 3. Klicken Sie auf **Ok**, um zu speichern.
- 4. Klicken Sie auf die Funktion **Auslaufende Kinderzlagen** <sup>26</sup>. Das Fenster mit den betroffenen Mitarbeitenden wird angezeigt:

| P Verschiebungen verwalten                                                                                                    | ₹          |           | ×  |
|----------------------------------------------------------------------------------------------------|------------|-----------|----|
| Start<br>Start<br>Suche Suche<br>Löschen<br>Verschiebung                                                                                                    |            |           |    |
| Suchfelder  Abfrage Verschiebung 0                                                                                                    |            |           |    |
| Bezeichnung Datum von Erschiebung von Datum bis Datum bis Datum bi |            |           |    |
| Verschiebung       Datum       Verschiebung       Bezeichnung       Adresse       Beleg       Bemerkung         Mark       1 29.08.2020       29.08.2020       Umzug Hauptlager       0 Umzug       Lagerverschiebung                                                                                                    | ) von A na | erled     | gt |
| Datensätze A                                                                                                    | DMIN       | 22.06.202 | 1  |

- 5. Mit Doppelklick öffnen Sie einen Mitarbeiter.
- 6. Navigieren Sie ins Register Lohnbuchhaltung.
- 7. Klicken Sie auf die Funktion Kinder (Ctrl+K) 88.
- 8. Um die Familienzulagen für ein Kind zu bearbeiten, wählen Sie das Kind aus und klicken Sie auf **Ändern** *∠*.

#### Hinweise:

- Falls Sie eine Smarte Aufgabe nicht interessiert, können Sie über die allgemeinen
   Einstellungen <sup>(2)</sup> in der Titelleiste des Dock-Fensters die entsprechende Smarte Aufgabe jederzeit ausblenden.
- Auch die Reihenfolge der Smarten Aufgaben können Sie individuell festlegen.
- Smarte Aufgaben werden beim ersten Modulstart berechnet. Mit **Aktualisieren** *C* werden die Smarten Aufgaben neu berechnet.

Tipp:

 Wenn Sie mit dem Cursor auf das Funktionssymbol einer Smarten Aufgabe navigieren, wird ein Tooltip-Text zur Funktion eingeblendet.

### 6.8 Einstellungen

Für das Dashboard in der Finanzbuchhaltung kann die Auswertungsperiode individuell definiert werden. Diese finden Sie unter **Einstellungen > Finanzbuchhaltung > Auswertungsperiode Dashboard.** 

Folgende Auswahl steht zur Verfügung:

# Einstellungen - Finanzbuchhaltung

| Suchtext eingeben       |                                                    | Q |
|-------------------------|----------------------------------------------------|---|
| Allgemein               | Auswertungsperiode                                 |   |
| Vorgaben                | ◯ Kalenderjahr                                     |   |
| Kennzahlen<br>Dashboard | <ul> <li>Geschäftsjahr (aktuelles Jahr)</li> </ul> |   |
| Augwortungenoriodo      | 🔘 Geschäftsjahr (gemäss Einstellungen)             |   |
| Dashboard               | O Buchungsperiode (gemäss Einstellungen)           |   |
|                         | ✓ Bis heute (ohne zukünftigen Daten)               |   |

# Hier finden Sie detaillierte Beschreibungen zu den Feldern

### Kalenderjahr

Falls diese Auswahl verwendet wird, werden die Dashboard-Inhalte in der Finanzbuchhaltung für Januar bis Dezember angezeigt.

### Geschäftsjahr (aktuelles Jahr)

In den allgemeinen Einstellungen zur Finanzbuchhaltung kann unter dem Register Allgemein das Geschäftsjahr definiert werden. Falls diese Auswahl verwendet wird, werden die Dashboard-Inhalte in der Finanzbuchhaltung für das Geschäftsjahr (z.B. 01.04.2020-31.03.2021) transferiert

103

ins aktuelle Jahr (z.B. 01.04.2021-31.03.2022) angezeigt.

### Geschäftsjahr (gemäss Einstellungen)

In den allgemeinen Einstellungen zur Finanzbuchhaltung kann unter dem Register Allgmein das Geschäftsjahr definiert werden. Falls diese Auswahl verwendet wird, werden die Dashboard-Inhalte in der Finanzbuchhaltung für das in den Einstellungen definierte Geschäftsjahr angezeigt.

### Buchungsperiode (gemäss Einstellungen)

In den allgemeinen Einstellungen zur Finanzbuchhaltung kann unter dem Register Allgmein die Buchungsperiode definiert werden. Falls diese Auswahl verwendet wird, werden die Dashboard-Inhalte in der Finanzbuchhaltung für die in den Einstellungen definierte Buchungsperiode angezeigt.

#### Hinweise:

- Ist die Option Bis heute (ohne zukünftige Daten) aktiviert, werden alle zukünftigen Daten (>heute) ignoriert.
- Die Option Bis heute (ohne zukünftige Daten) ist nur für die Auswahl Kalenderjahr und Geschäftsjahr (aktuelles Jahr) verfügbar.

Tipp:

 Die Auswahl Geschäftsjahr (aktuelles Jahr) ist dann sinnvoll, wenn das Geschäftsjahr bereits in der Vergangenheit liegt, da noch nicht abgeschlossen, für das Dashboard jedoch das aktuelle Geschäftsjahr relevant sein soll.

# 7 Kontextmenü

Das Kontextmenü ist ein Menü, das beim Klicken mit der rechten Maustaste auf eine Datenzeile in einer Tabelle angezeigt wird.

Mit den Kontextmenüs können neu Funktionen schnell erreicht werden, ohne dabei über die Multifunktionsleiste gehen zu müssen. Das kann praktisch sein, wenn Sie in einem anderen Register stehen und z.B. eine Funktion aus dem Start Register benötigen.

### Mit dem Kontextmenü arbeiten

Um ein Kontextmenü aufzurufen, gehen Sie wie folgt vor:

- 1. Wählen Sie einen Datensatz.
- 2. Klicken Sie mit der rechten Maustaste auf den Datensatz.
- 3. Wählen Sie im Kontextmenü eine Funktion.

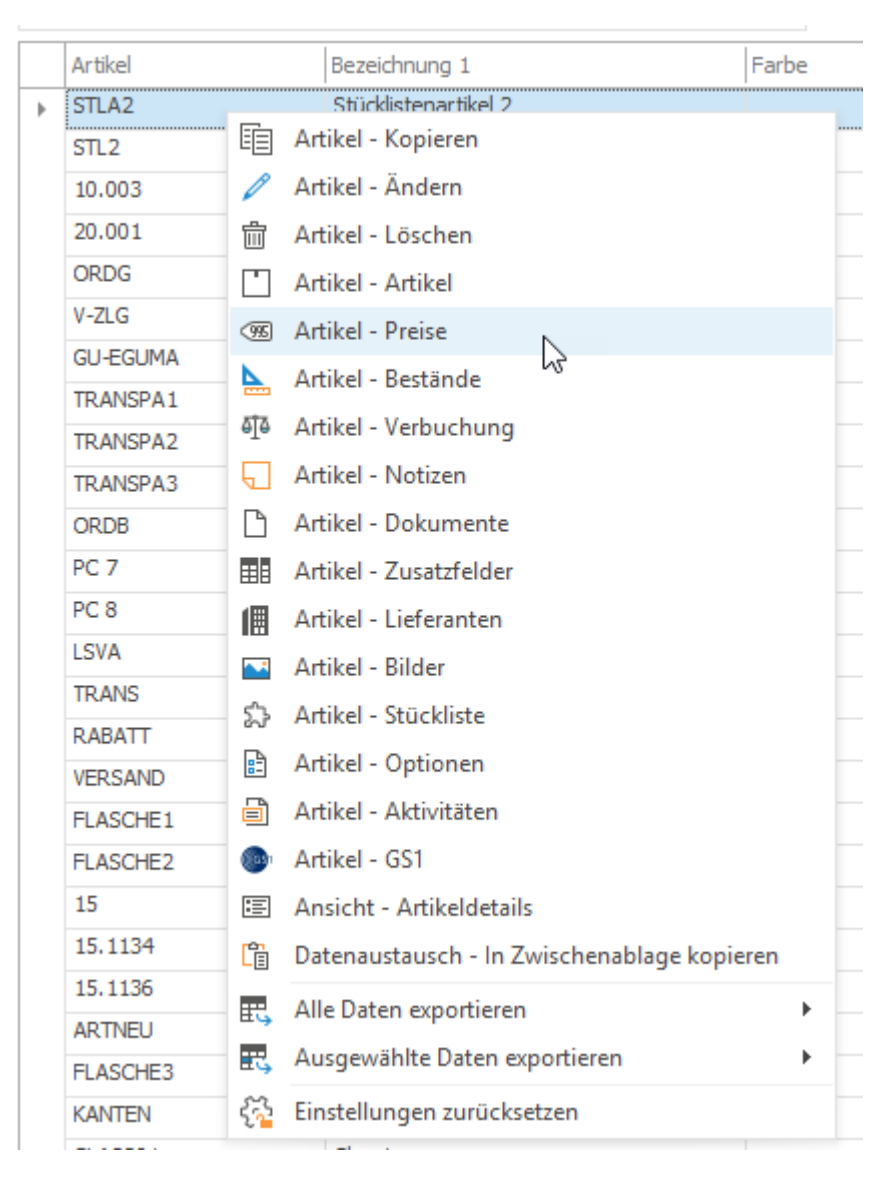

#### Hinweise:

- In Proffix stehen f
  ür diese schnelle Arbeitsweise zahlreiche Funktionen zur Verf
  ügung. Die angebotenen Eintr
  äge der Kontextmen
  üs sind abh
  ängig vom Modul und vom ausgew
  ählten Datensatz.
- Die Menüpunkte Alle Daten exportieren 
   <sup>III</sup>, Ausgewählte Daten exportieren 
   <sup>III</sup> und
   Einstellungen zur
   ücksetzen 
   <sup>III</sup> sind in allen Kontextmen
   üs vorhanden.

# 8 Suche

In Proffix gibt es verschiedene Möglichkeiten, um zu suchen und zu filtern. Neu gibt es ein allgemeines Suchfeld.

✓ Suchen, was Sie im Modul benötigen

Oben im Register gibt es das allgemeine Suchfeld. Dieses Suchfeld hilft Ihnen, schnell zu finden, nach welcher Funktion Sie im Modul suchen.

- 1. Klicken Sie ins Feld **Suche**.
- 2. Geben Sie einen Suchbegriff ein.

| ellen                  | P ne X                      |        |
|------------------------|-----------------------------|--------|
| 2                      | Adresse                     |        |
| Gelös<br>Adre:<br>Ansi | + Neu                       | Ctrl+N |
|                        | Datenschutz                 |        |
|                        | ♀ Auskunft Personendaten    |        |
|                        | Listen                      |        |
|                        | Auskunft Personendaten      |        |
|                        | (Nicht zugeordnete Befehle) | -      |
|                        | 📴 🛛 Datenbank öffnen        | Ctrl+O |
|                        | 🖺 Online-Aktualisierung     |        |

3. Wählen Sie aus den Suchergebnissen die gewünschte Funktion, Liste oder einen anderen Eintrag.

### Tipp:

 Wenn das Suchergebnis nicht das gewünschte Ergebnis zeigt, löschen Sie den Eintrag. Danach werden alle Möglichkeiten aus dem gewählten Modul, nach Register sortiert, im Suchergebnis angezeigt.

| ۶S       | uche                |              |        |               |              |  |
|----------|---------------------|--------------|--------|---------------|--------------|--|
| Adr      | esse                |              |        |               |              |  |
| Q        | Suchen              | Ctrl+F       |        |               |              |  |
| ĒĞ       | In Ergebnis suchen  | Ctrl+Shift+F |        |               |              |  |
| <u>_</u> | In search.ch suchen | Ctrl+R       | -      |               |              |  |
| +        | Neu                 | Ctrl+N       |        |               |              |  |
| Ē        | Kopieren            | Ctrl+K       |        |               |              |  |
| P        | Ändern              | Ctrl+D       |        | ~             |              |  |
| ŵ        | Löschen             | Ctrl+L       | -      |               |              |  |
|          | Register            | •            | 8:     | Adresse       | Ctrl+D       |  |
| Adr      | essverwaltung       |              | $\Box$ | Kommunikation | Ctrl+Shift+U |  |
|          | Adressen            | •            | 410    | Debitoren     | Ctrl+Shift+D |  |
|          | Etiketten           | •            | 6J9    | Kreditoren    | Ctrl+Shift+R |  |
| B        | Hilfstabellen       | •            | 8      | Kontakte      | Ctrl+Shift+O |  |

# 9 Gut zu wissen

### 9.1 Proffix Hilfe

Die Proffix Hilfe ist eine umfangreiche Wissensdatenbank. Wir schreiben zur Zeit die Hilfe für die Px5 um. Das ist ein grösses Projekt, was einige Zeit in Anspruch nehmen wird. Wir werden laufend die Px5 Hilfe aktualisieren. Dafür müssen Sie nichts unternehmen. Die Px5 Hilfe steht Ihnen nun Online zur Verfügung.

## 9.2 QR-Rechnung erweitert

Neu können nicht nur QR-Rechnungen mit QR-Referenz aus der Auftragsbearbeitung erstellt werden, sondern es stehen Ihnen ebenfalls die Varianten mit Creditor Reference (SCOR) sowie ohne Referenz zur Verfügung. Definieren Sie die gewünschte Variante der QR-Rechnung unter **Hilfstabellen > Auftragsbearbeitung > QR-Rechnung/ESR.** 

Ebenfalls können Sie neu auch QR-Rechnungen ohne Betrag ausstellen. Aktivieren Sie dazu unter Hilfstabellen > Auftragsbearbeitung > QR-Rechnung/ESR die neue Option Einzahlungsschein ohne Betrag.

QR-Rechnungen mit QR-Referenz können mit Px5 nur noch in die Schweiz und nach Liechtenstein und in den Währungen CHF und EUR erstellt werden. Wenn Sie Rechnungen in andere Länder oder in anderen Währungen erstellen möchten, müssen Sie den Einzahlungsschein **QR-Rechnung mit Creditor Reference (SCOR)** oder **QR-Rechnung ohne Referenz** verwenden.

Hinweis:

- QR-Rechnung mit QR-Referenz benötigt QR-IBAN
- QR-Rechnung mit Creditor Reference (SCOR) benötigt ISO-IBAN
- QR-Rechnung ohne Referenz benötigt ISO-IBAN

108
P

| QR-Rechnung/ESR verwalten X                                                   |                                                                                                    |  |  |  |  |
|-------------------------------------------------------------------------------|----------------------------------------------------------------------------------------------------|--|--|--|--|
| Тур                                                                           |                                                                                                    |  |  |  |  |
| Einzahlungsschein                                                             | QR-Rechnung mit QR-Referenz                                                                                                    |  |  |  |  |
| Allgemein                                                                     | QR-Rechnung mit Creditor Reference (SCOR)                                                                                                    |  |  |  |  |
| Nummer<br>Bezeichnung                                                         | QR-Rechnung mit QR-Referenz<br>QR-Rechnung ohne Referenz<br>Schweizer Bank                                                                             |  |  |  |  |
| Position Kunden-Nr.<br>Bank Beleg-Nr.<br>Position Bank Beleg-Nr.              | 18     1'149'027     0                                                                                                    |  |  |  |  |
| QR-Rechnung                                                                   |                                                                                                    |  |  |  |  |
| IBAN<br>Kundenreferenz (20)                                                   | CH4431999123000889012<br>Referenztext ▼<br>Referenztext für «Zusätzliche Informationen» ✓<br>Kombinierte Adressfelder<br>Einzahlungsschein ohne Betrag |  |  |  |  |
| ESR                                                                           |                                                                                                    |  |  |  |  |
| Teilnehmer-Nr.<br>Belegartcode<br>Bankzeile 1<br>Bankzeile 2<br>Zugunsten von |                                                                                                    |  |  |  |  |
| V Ok                                                                          | X Abbrechen                                                                                                    |  |  |  |  |

Beispiel QR-Rechnung mit QR-Referenz (mit QR-IBAN)

Þ

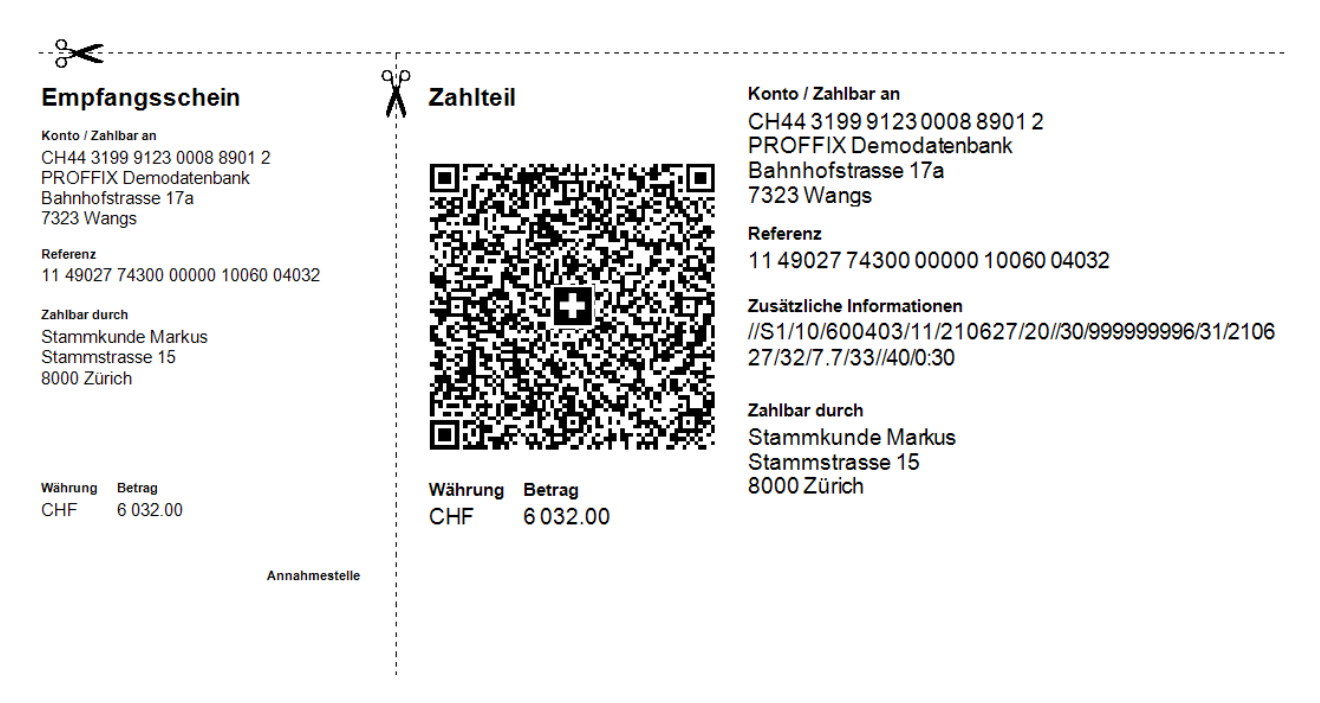

## Beispiel QR-Rechnung mit QR-Referenz ohne Betrag (mit QR-IBAN)

| Empfangsschein                                                                                                | Zahlteil                           | Konto / Zahlbar an                                                                                      |
|----------------------------------------------------------------------------------------------------|------------------------------------|----------------------------------------------------------------------------------------------------|
| Konto / Zahibar an<br>CH44 3199 9123 0008 8901 2<br>PROFFIX Demodatenbank<br>Bahnhofstrasse 17a<br>7323 Wangs |                                    | CH44 3199 9123 0008 8901 2<br>PROFFIX Demodatenbank<br>Bahnhofstrasse 17a<br>7323 Wangs                 |
| Referenz<br>11 49027 74300 00000 10060 04032                                                                  |                                    | Referenz<br>11 49027 74300 00000 10060 04032                                                            |
| Zahlbar durch<br>Stammkunde Markus<br>Stammstrasse 15<br>8000 Zürich                                          |                                    | Zusätzliche Informationen<br>//S1/10/600403/11/210627/20//30/999999996/31/2106<br>27/32/7.7/33//40/0:30 |
|                                                                                                    |                                    | Stammkunde Markus<br>Stammstrasse 15                                                                    |
| Währung Betrag F T<br>CHF                                                                                     | Währung Betrag<br>CHF <sup>–</sup> | 80002unch<br>T                                                                                          |
| L                                                                                                    |                                    |                                                                                                    |
|                                                                                                    | L -                                |                                                                                                    |

Beispiel QR-Rechnung ohne QR-Referenz (mit ISO-IBAN)

110

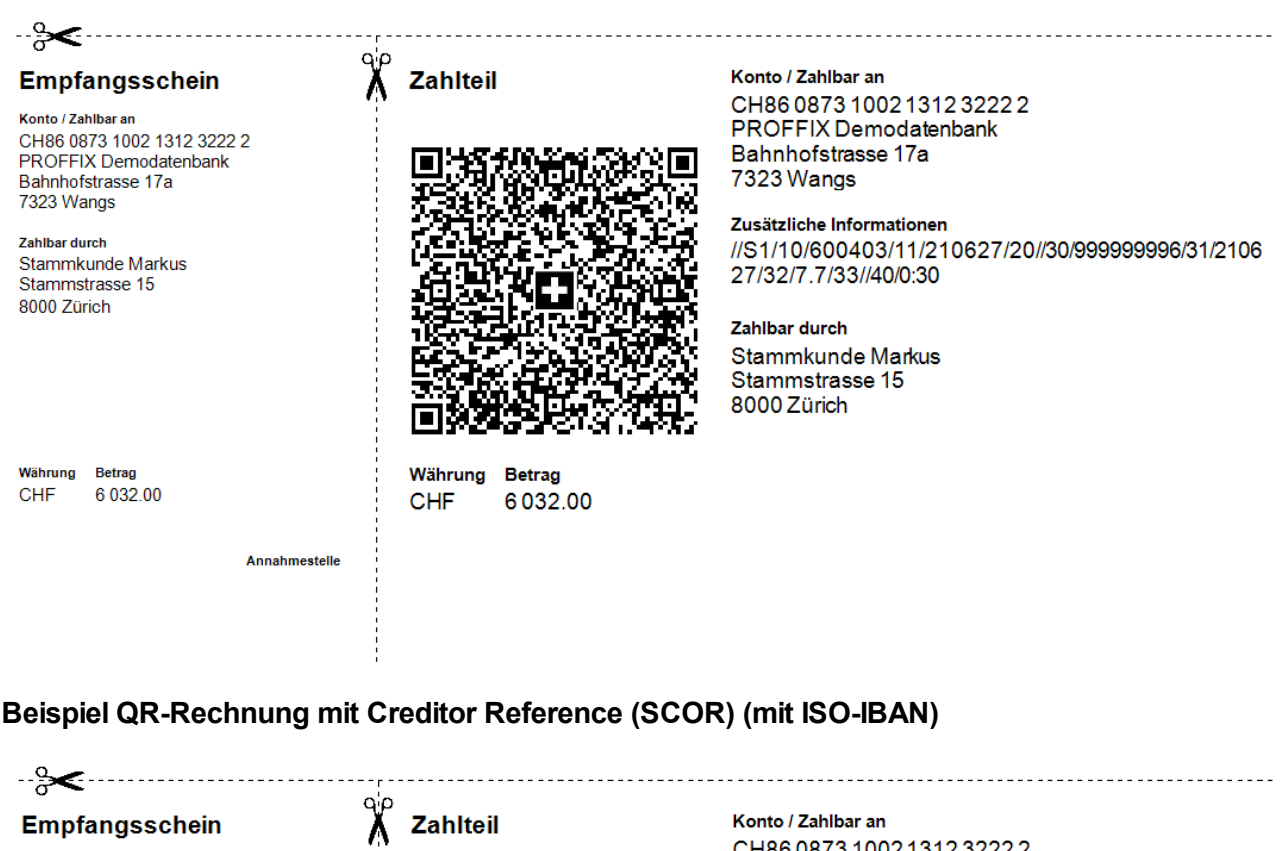

Konto / Zahlbar an CH86 0873 1002 1312 3222 2 PROFFIX Demodatenbank Bahnhofstrasse 17a 7323 Wangs

Referenz RF37 0000 0001 0000 0006 0040 3

Zahlbar durch Stammkunde Markus Stammstrasse 15 8000 Zürich

Währung Betrag CHF 6.032.00

Annahmestelle

Währung Betrag

CHF

6032.00

Konto / Zahlbar an CH86 0873 1002 1312 3222 2 PROFFIX Demodatenbank Bahnhofstrasse 17a 7323 Wangs

Referenz RF37 0000 0001 0000 0006 0040 3

Zusätzliche Informationen //S1/10/600403/11/210627/20//30/999999996/31/2106 27/32/7.7/33//40/0:30

Zahlbar durch Stammkunde Markus Stammstrasse 15 8000 Zürich

# 9.3 ZUGFeRD mit neuer Version 2.1.1

Px5 unterstützt neu die ZUGFeRD Version 2.1.1. Der Dateiname der XML-Datei, welche in der PDF-Rechnung angehängt ist, heisst bei dieser Version factur-x.xml. Ebenfalls neu können Sie die Option **ZUGFeRD 2.1.1 - nur XML senden auswählen**, falls Behörden nur eine XML-Datei ohne pdf-Rechnung fordern.

Auf der Adresse des Rechnungsempfängers können Sie zwischen **ZUGFeRD 1.0**, **ZUGFeRD 2.1**, **Factur-X**, **ZUGFeRD 2.1.1** und **Factur-X**, **ZUGFeRD 2.1.1 - nur XML senden** auswählen. Wir empfehlen stets die neuste Version einzusetzen und die pdf-Rechnung mitzusenden (D.h. aktuell ZUGFeRD 2.1.1 und Factur-X zu verwenden).

Þ

| P Angaben für E-Dokument               | ×                                             |
|----------------------------------------|-----------------------------------------------|
| eBill                                  |                                               |
| Identifikationsnummer E-Rechnung/eBill | 324763284000012323                            |
| Payer-PID E-Rechnung SIX Paynet        |                                               |
| ZUGFeRD                                |                                               |
| GLN                                    |                                               |
| Unsere Adress-Nr.                      | ZUGFeRD 1.0                                   |
| Partner                                | ZUGFeRD 2.0                                   |
|                                        | Factur-X 1.0 / ZUGFeRD 2.1.1                  |
| Ok                                     | Factur-X 1.0 / ZUGFeRD 2.1.1 - nur XML senden |
|                                        |                                               |

Falls das neuste Format beim Empfänger nicht gelesen werden kann, definieren Sie für ausgewählte Empfänger unter Adressverwaltung > Ändern > Debitoren > Angaben für E-Dokument eine ältere Version.

## 9.4 Zusatzfelder im Hauptfenster

Neu können Sie bei der Definition der Zusatzfelder die Gruppe **Hauptfenster** zuweisen, damit werden die Zusatzfelder nicht mehr im Register **Zusatzfelder** sondern im Hauptfenster rechts dargestellt.

| P Zusatzfeld definieren |                             |  |  |  |  |  |  |  |  |  |
|-------------------------|-----------------------------|--|--|--|--|--|--|--|--|--|
| Gruppe                  | Hauptfenster -              |  |  |  |  |  |  |  |  |  |
| Feldtyp                 | Memo                        |  |  |  |  |  |  |  |  |  |
| Bezeichnung             | Spezielles                  |  |  |  |  |  |  |  |  |  |
| Feldname                | Z_Spezielles                |  |  |  |  |  |  |  |  |  |
| Länge                   | 0 🌲 Dezimalstellen 0 🌲      |  |  |  |  |  |  |  |  |  |
| Feldhöhe                | 0 🌲 Pixel                   |  |  |  |  |  |  |  |  |  |
| Auswahl                 |                             |  |  |  |  |  |  |  |  |  |
| Vorgabewert             |                             |  |  |  |  |  |  |  |  |  |
|                         | Eingabe zwingend            |  |  |  |  |  |  |  |  |  |
|                         | keine neue Zeile beginnen   |  |  |  |  |  |  |  |  |  |
|                         | Feld für Eingabe sperren    |  |  |  |  |  |  |  |  |  |
|                         | Feldinhalt nicht kopieren 🗌 |  |  |  |  |  |  |  |  |  |
|                         | immer eingeschaltet         |  |  |  |  |  |  |  |  |  |
| V Ok                    | X Abbrechen                 |  |  |  |  |  |  |  |  |  |

Im rechten Bereich werden die Zusatzfelder mit der Gruppe Hauptfenster dargestellt

| P | Rah    | menverträge v  | erwalten         |                   |              |                           |             |        |             |        |           |     |            |  |         | ×    |
|---|--------|----------------|------------------|-------------------|--------------|---------------------------|-------------|--------|-------------|--------|-----------|-----|------------|--|---------|------|
| I | Ra     | ahmenvertrag   |                  |                   |              | <u>≣∎ Z</u> usatzfel      | der         |        |             |        |           |     | Spezielles |  |         | -    |
|   | Rahm   | envertrags-Nr. | з 🗘              |                   | Datum        | 20.05.2021 🛅              | erledigt    |        |             |        |           |     |            |  |         |      |
|   | Beleg  | art            |                  |                   | Dokument     | Rahmenvertragsdokun       | nent 👻      |        |             |        |           |     |            |  |         | -    |
|   | Auftr  | ag             |                  |                   |              |                           |             |        |             |        |           |     |            |  |         |      |
|   | Adres  | sse            | 2 🎹 🛙            | Gelegenheitskun   | de, Gelegenw | eg 69, 6000 Luzern        |             |        |             |        |           |     |            |  |         |      |
|   | Bezei  | chnung         | Rahmenvertrag fü | ür PCs            |              |                           |             |        |             |        |           |     |            |  |         |      |
|   | Jnser  | r Zeichen      |                  |                   | Ihr Zeichen  |                           |             |        |             |        |           |     |            |  |         |      |
|   | Nähr   | ung            | CHF III          | Schweizer Franken | Vertreter    |                           |             |        |             |        |           |     |            |  |         |      |
|   | Gültig | ikeit          |                  |                   |              |                           |             |        |             |        |           |     |            |  |         |      |
|   | .aufz  | eit von        | 01.01.2021       |                   | Laufzeit bis | 31.12.2021                |             |        |             |        |           |     |            |  |         |      |
|   | Berne  | rkung          |                  |                   |              |                           | <b>A</b>    |        |             |        |           |     |            |  |         |      |
|   |        |                |                  |                   | Stücklis     | sten-/Bundle-Positionen ; | ausblenden  |        |             |        |           |     |            |  |         |      |
|   |        | Artikel        |                  | Menge             | Lagereinh    | neit Rechnungsei          | Dimension 1 |        | Dimension 2 |        | Dimension | 3 🖽 |            |  |         |      |
|   | 0      | PC 1           |                  | 5.00              | 000 STK      | STK                       |             | 0.0000 |             | 0.0000 |           | ∎r≞ |            |  |         |      |
|   |        | PC 1           |                  | 5.00              | 000 STK      | STK                       |             | 0.0000 |             | 0.0000 |           |     |            |  |         |      |
|   |        | PC 1           |                  | 5.00              | DOD STK      | STK                       |             | 0.0000 |             | 0.0000 |           | EX  |            |  |         |      |
|   |        |                |                  |                   |              |                           |             |        |             |        |           |     |            |  |         |      |
|   |        |                |                  |                   |              |                           |             |        |             |        |           |     |            |  |         |      |
|   |        |                |                  |                   |              |                           |             |        |             |        |           |     |            |  |         |      |
|   | 4      |                |                  |                   |              |                           |             |        |             |        | Þ         |     |            |  |         |      |
|   |        |                |                  |                   |              |                           |             |        |             |        |           |     |            |  |         |      |
|   | /      | Ok             |                  |                   |              |                           | Bildschirm  |        | Drucker     |        |           |     |            |  | X Abbre | chen |

## 9.5 Kreditorenbuchhaltung: ZUGFeRD-Belege einlesen

**Unter Kreditorenbuchhaltung>Belege einlesen**, wurde die Funktion ZUGFeRD in die Funktion PDF/Grafik integriert. Somit können Sie ZUGFeRD-Rechnungen neu in einem Schritt mit den übrigen pdf-Rechnungen über die Funktion PDF/Grafik/ZUGFeRD einlesen. Dies hat den Vorteil, dass Sie nach dem Einlesen auch für ZUGFeRD-Rechnungen das Fenster «Buchen Kreditoren» automatisch öffnen lassen können, um die Buchung direkt anzupassen oder diese mit einer Bestellung zu verknüpfen.

## 9.6 In Kontobewegungen zip-Dateien einlesen

#### Unter Finanzbuchhaltung>E-Banking>Kontobewegungen

bearbeiten>Bank>camt.053/camt.054 importieren können Sie neu zip-Dateien auswählen. Alle in der zip-Datei enthaltenen camt-Dateien werden nacheinander als Kontobewegungen importiert.

## 9.7 Twixtel

Mit dem Px5 haben wir die veraltete Funktion Twixtel entfernt.

## 9.8 Proffix Modul Webshop

Das Proffix Modul Webshop wurde wie angekündigt ausgebaut.

## 9.9 Zeitverwaltung

In der Zeitverwaltung steht eine neue Liste Ferienübersicht zur Verfügung.

## 9.10 UVGZ-Code und UVGZ-Versicherer keine Pflichtfelder mehr

Der UVGZ-Code sowie der UVGZ-Versicherer in der Mitarbeiter Verwaltung sind neu keine Pflichtfelder mehr. Damit die ELM-UVGZ Übermittlung korrekt funktioniert, darf der UVGZ-Code nur bei Mitarbeitenden abgefüllt werden, die gemäss Versicherungspolice in der Jahreslohndeklaration

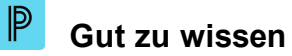

aufzuführen sind. Bei allen anderen Mitarbeitenden müssen der Code und der Versicherer entfernt werden.

Falls der Betrieb keine UVGZ-Versicherungslösung hat, ist es nicht relevant, ob in den Feldern ein Eintrag steht.